# HP Photosmart 3200 All-in-One series Guia do usuário

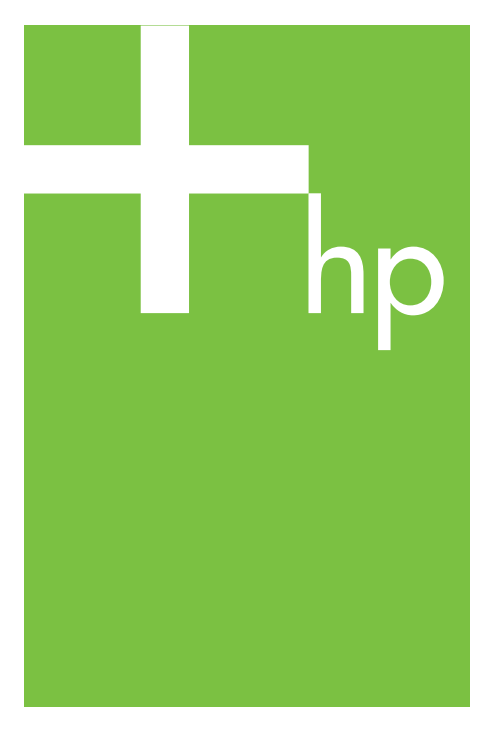

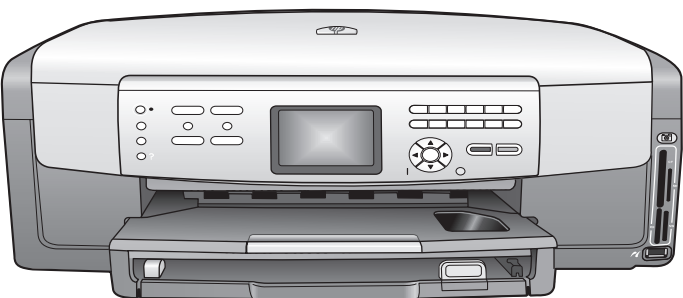

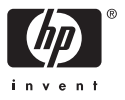

HP Photosmart 3200 All-in-One series

Guia do usuário

© Copyright 2005 Hewlett-Packard Development Company, L.P.

As informações aqui contidas estão sujeitas a mudanças sem notificação.

A reprodução, adaptação ou tradução sem permissão prévia por escrito é proibida, exceto sob as formas permitidas pelas leis de direitos autorais.

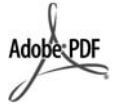

Adobe e o logotipo Acrobat são marcas registradas ou comerciais da Adobe Systems Incorporated nos Estados Unidos e/ou em outros países/regiões.

Windows®, Windows NT®, Windows ME®, Windows XP® e Windows 2000® são marcas registradas nos EUA da Microsoft Corporation.

Intel® e Pentium® são marcas registradas da Intel Corporation.

Energy Star® e Energy Star logo® são marcas registradas nos EUA da United States Environmental Protection Agency.

Este produto inclui o software desenvolvido por OpenSSL Project. © Copyright 1998-2004 The OpenSSL Project. © Copyright 1995-1998 Eric Young (eay@cryptsoft.com). Todos os direitos reservados. Este produto inclui o software criptográfico criado por Eric Young (eay@cryptsoft.com. Este produto pode incluir o software criado por Tim Hudson (tjh@cryptsoft.com).

Partes do software constituem © Copyright 1998, 1999, 2000 Thai Open Source Software Center Ltd. e Clark Cooper. © Copyright 2001, 2002, 2003 Expat maintainers.

Número da publicação: Q5841-90266

Primeira edição: Maio de 2005

#### Aviso

As únicas garantias de produtos e serviços HP estão definidas na declaração de garantia expressa que os acompanha. Nenhuma informação contida neste documento deve ser considerada uma garantia adicional. A HP não pode ser responsabilizada por erros técnicos ou editoriais nem por omissões contidas neste documento. A Hewlett-Packard Company não pode ser responsabilizada por danos incidentais ou conseqüenciais, relativos ou provenientes do desempenho, funcionamento ou uso deste documento e do material do programa que ele descreve.

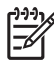

Nota As informações sobre regulamentação podem ser encontradas em Informações técnicas.

## 0

•

Em várias localidades, não é permitido fazer cópias dos itens a seguir. Em caso de dúvida, primeiro consulte um representante legal.

- Papéis ou documentos do governo:
  - Passaportes
  - Documentos de imigração
  - Documentos de serviço militar
  - Crachás, cartões ou distintivos de identificação
  - Selos do governo:
  - Selos postais
    - Vales-alimentação
- Cheques ou letras de câmbio de agências do governo
- Papel-moeda, cheques de viagem ou ordens de pagamento
- Certificados de depósito
- Trabalhos protegidos por direitos autorais

#### Informações sobre segurança

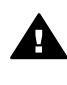

Aviso Para evitar risco de incêndio ou choque, não exponha este produto à chuva nem a qualquer outro tipo de umidade.

Sempre obedeça às precauções básicas de segurança ao usar este produto para diminuir o risco de queimaduras ou choques elétricos.

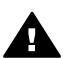

Aviso Risco de choque em potencial

- Leia e compreenda todas as instruções apresentadas no Guia de configuração.
- 2. Use apenas uma tomada elétrica aterrada ao conectar o

dispositivo à fonte de alimentação. Caso não saiba se a tomada está aterrada, consulte um eletricista qualificado.

- Obedeça a todos os avisos e instruções do produto.
- Desconecte este produto da tomada da parede antes de limpá-lo.
- Não instale nem use este produto perto da água ou quando você estiver molhado.
- Instale o produto com segurança em uma superfície estável.
- Instale o produto em local protegido onde ninguém possa pisar, tropeçar ou danificar o cabo de alimentação.
- Se o produto não funcionar normalmente, consulte a ajuda na tela de Solução de problemas.
- Não existem peças no interior da impressora que possam ser consertadas pelo operador. Para reparos, utilize o serviço de profissionais qualificados.
- 10. Use o produto em uma área bem ventilada.

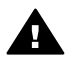

Aviso Este equipamento não poderá ser operado quando faltar a energia elétrica.

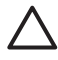

Cuidado O cartucho de tinta pode tornar-se pressurizado. A inserção de objetos estranhos no cartucho de tinta pode fazer com que a tinta seja expelida nas pessoas ou no vestuário.

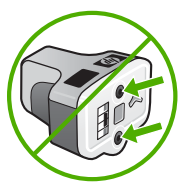

# Conteúdo

| 1 | Visão geral do HP All-in-One                                        | 5  |
|---|---------------------------------------------------------------------|----|
|   | Visão geral do HP All-in-One                                        | 5  |
|   | Visão geral do painel de controle                                   | 7  |
|   | Visão geral do menu                                                 | 10 |
|   | Como inserir texto usando o teclado visual                          | 13 |
|   | Utilize o software HP Image Zone                                    | 14 |
| 2 | Para obter mais informações                                         | 17 |
|   | Fontes de informações                                               | 17 |
|   | Utilização da ajuda na tela                                         | 18 |
| 3 | Finalizar a configuração do HP All-in-One                           | 25 |
|   | Configure suas preferências                                         | 25 |
|   | Informações sobre conexão                                           | 26 |
| 4 | Conectar à rede                                                     | 33 |
|   | Configuração de rede com fio                                        | 33 |
|   | Instale o software para realizar a conexão de rede                  | 35 |
|   | Conectar a computadores adicionais em uma rede                      | 37 |
|   | Alterar o HP All-in-One de uma conexão USB para uma conexão de rede | 37 |
|   | Gerenciar suas configurações de rede                                | 38 |
|   | Solução de problemas de rede                                        | 45 |
| 5 | Como carregar originais e papéis                                    | 47 |
|   | Carregar documentos. fotos, slides e negativos                      | 47 |
|   | Escolha de papéis para impressão e cópia                            | 52 |
|   | Selecione uma bandeja de entrada                                    | 53 |
|   | Carregue papel                                                      | 54 |
|   | Como evitar atolamentos de papel                                    | 60 |
| 6 | Usar os recursos de foto e vídeo                                    | 63 |
|   | Inserir um cartão de memória                                        | 63 |
|   | Conectar uma câmera digital                                         | 64 |
|   | Conectar um dispositivo de armazenamento                            | 65 |
|   | Visualizar fotos e vídeos                                           | 66 |
|   | Selecionar fotos e vídeos                                           | 67 |
|   | Editar fotos                                                        | 70 |
|   | Imprimir fotos e vídeos utilizando o painel de controle             | 70 |
|   | Como definir opções de impressão de fotos                           | 75 |
|   | Salvar fotos no seu computador                                      | 75 |
|   | Compartilhar fotos com os amigos e familiares                       | 76 |
| 7 | Compartilhe fotografias com familiares e amigos                     | 77 |
|   | Enviar imagens para outros                                          | 77 |
|   | Receber imagens de outros                                           | 78 |
|   | Imprimir no HP All-in-One de um local remoto                        | 79 |
|   | Configurar HP Instant Share                                         | 80 |
| 8 | Uso dos recursos de cópia                                           | 83 |
|   | Tirar uma cópia                                                     | 83 |
|   | Alterar as configurações de cópia.                                  | 83 |
|   | Visualização do trabalho de cópia                                   | 84 |

|    | Faça uma cópia sem bordas de uma foto                             | 85  |
|----|-------------------------------------------------------------------|-----|
|    | Recortar um original                                              | 86  |
|    | Como interromper uma cópia                                        | 86  |
| 9  | Como imprimir do computador                                       | 87  |
|    | Como imprimir de um aplicativo                                    | 87  |
|    | Alteração das configurações de impressão                          | 88  |
|    | Interrupção de um trabalho de impressão                           | 89  |
| 10 | Uso dos recursos de digitalização                                 | 91  |
|    | Digitalizar uma imagem                                            | 91  |
|    | Como compartilhar uma imagem digitalizada com amigos e familiares | 94  |
|    | Enviar uma imagem digitalizada                                    | 94  |
|    | Editar uma imagem digitalizada                                    | 94  |
| 11 | Pedido de suprimentos                                             | 97  |
|    | Pedido de papel, transparência ou outras mídias                   | 97  |
|    | Fazer pedido de cartuchos de tinta                                | 97  |
|    | Pedido de acessórios                                              | 98  |
|    | Pedido de outros suprimentos                                      | 98  |
| 12 | Manutenção do HP All-in-One                                       | 101 |
|    | Limpeza do HP All-in-One                                          | 101 |
|    | Verificação dos níveis estimados de tinta                         | 102 |
|    | Imprima um relatório de autoteste.                                | 103 |
|    | Trabalhar com cartuchos de tinta                                  | 104 |
|    | Sons da manutenção automática                                     | 108 |
| 13 | Informações sobre solução de problemas                            | 109 |
|    | Ver o arquivo Readme                                              | 110 |
|    | Solução de problemas na configuração                              | 110 |
|    | Resolução de problemas operacionais                               | 120 |
|    | Atualização de dispositivo                                        | 122 |
| 14 | Garantia e suporte HP                                             | 125 |
|    | Garantia                                                          | 125 |
|    | Antes de ligar para o Atendimento ao cliente da HP                | 127 |
|    | Acessar número de série e ID de serviço                           | 127 |
|    | Obter suporte e informações pela Internet                         | 128 |
|    | Ligação na América do Norte durante a garantia                    | 128 |
|    | Ligações de outros lugares do mundo                               | 128 |
|    | HP Quick Exchange Service (Japan)                                 | 130 |
|    | Preparar o HP All-in-One para envio                               | 130 |
|    | Embalar o HP All-in-One                                           | 133 |
| 15 | Informações técnicas                                              | 135 |
|    | Requisitos do sistema                                             | 135 |
|    |                                                                   | 135 |
|    | Especificações de impressao                                       | 137 |
|    | Especificações da copia                                           | 138 |
|    | Especificações do cartao de memoria                               | 138 |
|    |                                                                   | 139 |
|    | Especificações físicas                                            | 139 |
|    | Especificações de energia                                         | 139 |
|    | Especificações ambientais                                         | 139 |
|    | Especificações adicionais                                         | 139 |
|    | Programa de controle do risco ambiental dos produtos              | 140 |

| Avisos sobre regulamentação                                    | 141 |
|----------------------------------------------------------------|-----|
| Declaration of conformity (European Economic Area)             | 143 |
| HP Photosmart 3200 All-in-One series declaration of conformity |     |
| Índice                                                         | 145 |

# **1** Visão geral do HP All-in-One

Você pode acessar muitas funções do HP All-in-One diretamente, sem a necessidade de ligar o computador. Você pode realizar tarefas como tirar cópias ou imprimir fotos de um cartão de memória ou dispositivo de armazenamento de modo rápido e fácil, utilizando o HP All-in-One.

Este capítulo descreve os recursos de hardware do HP All-in-One, as funções do painel de controle e como acessar o software HP Image Zone.

Dica Você pode fazer mais com o HP All-in-One utilizando o software

HP Image Zone instalado em seu computador. O software inclui funcionalidade de cópia, digitalização e fotografia, assim como dicas para solução de problemas e informações úteis. Para mais informações, consulte a tela Ajuda do HP Image Zone e Utilize o software HP Image Zone.

O software HP Image Zone não suporta Mac OS 9 e OS 10.0.0 - 10.1.4.

## Visão geral do HP All-in-One

Esta seção descreve todas as peças do HP All-in-One, com descrições de cada peça.

#### As peças do HP Photosmart 3200 All-in-One series

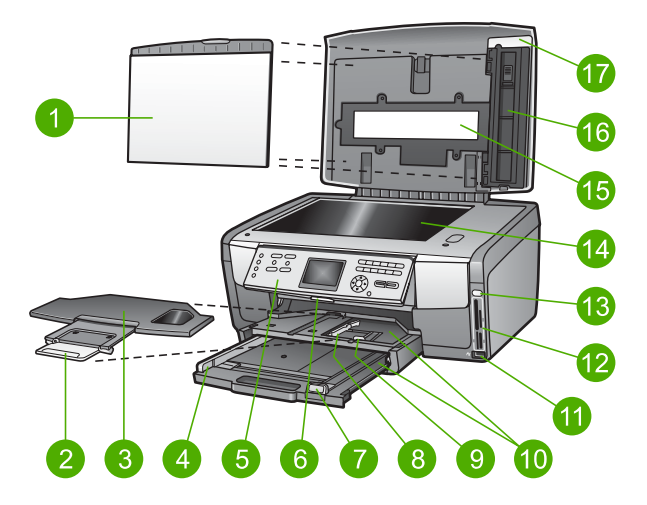

| Rótulo | Descrição                                                                                                    |
|--------|----------------------------------------------------------------------------------------------------|
| 1      | <b>Parte posterior da tampa</b> : Fornece um fundo branco uniforme para digitalizações e cópias. Remover para digitalizar slides e negativos. |
| 2      | Extensor da bandeja de saída                                                                                                    |
| 3      | Bandeja de saída                                                                                                    |

| continuação) |                                                                                                    |  |
|--------------|----------------------------------------------------------------------------------------------------|--|
| Rótulo       | Descrição                                                                                                    |  |
| 4            | Guia da largura do papel da bandeja principal                                                                                                    |  |
| 5            | <b>Painel de controle</b> : Utilize para acessar os recursos do HP All-in-One. Para obter mais informações sobre os botões no painel de controle, consulte Recursos do painel de controle do HP Photosmart 3200 All-in-One series.     |  |
| 6            | Alavanca do painel de controle: Pressione esta alavanca para girar o painel de controle para cima e para baixo.                                                                                                    |  |
| 7            | Guia do comprimento do papel da bandeja principal                                                                                                    |  |
| 8            | Guia da largura do papel da bandeja de fotos                                                                                                    |  |
| 9            | Guia do comprimento do papel da bandeja de fotos                                                                                                    |  |
| 10           | <b>Bandejas de entrada</b> : O HP All-in-One tem duas bandejas para papel e outros tipos de mídia. A bandeja principal está localizada na parte inferior da bandeja de entrada e a bandeja de fotos está localizada na parte superior. |  |
| 11           | <b>Porta USB frontal</b> : Imprime fotos diretamente de sua câmera ou dispositivo de armazenamento.                                                                                                    |  |
| 12           | Slots de cartão de memória: Imprime fotos diretamente de um cartão de memória.                                                                                                    |  |
| 13           | Luz de foto: Indica acesso do cartão de memória ou dispositivo de armazenamento.                                                                                                    |  |
| 14           | Vidro: Coloque um documento no vidro para digitalizar ou copiar.                                                                                                    |  |
| 15           | Luz de slide e negativo: Esta luz possibilita digitalizar objetos transparentes como slides e negativos.                                                                                                    |  |
| 16           | Suporte de slides e negativos: Carregue slides ou negativos de 35 mm neste suporte para digitalizá-los.                                                                                                    |  |
| 17           | Tampa                                                                                                    |  |

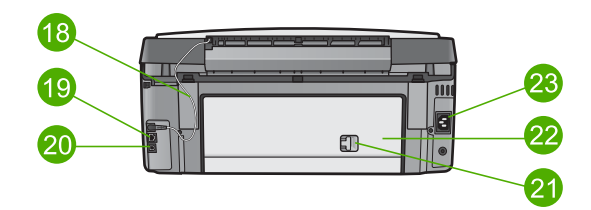

| Rótulo | Descrição                                                                                                    |
|--------|----------------------------------------------------------------------------------------------------|
| 18     | <b>Cabo de alimentação de luz de slide e negativo</b> : Este cabo fornece alimentação para a luz usada para digitalizar objetos transparentes como slides e negativos. |

Capítulo 1

| (continuação) |                                                                              |
|---------------|------------------------------------------------------------------------------|
| Rótulo        | Descrição                                                                    |
| 19            | Porta Ethernet e indicadores luminosos de Ethernet: Conectam à rede com fio. |
| 20            | Porta USB traseira                                                           |
| 21            | Trava da porta traseira de limpeza                                           |
| 22            | Porta traseira de limpeza                                                    |
| 23            | Conexão da alimentação                                                       |

## Visão geral do painel de controle

Esta seção descreve as funções dos botões do painel de controle, indicadores luminosos e teclado, assim como os ícones do visor gráfico colorido e o protetor de tela.

#### Recursos do painel de controle do HP Photosmart 3200 All-in-One series

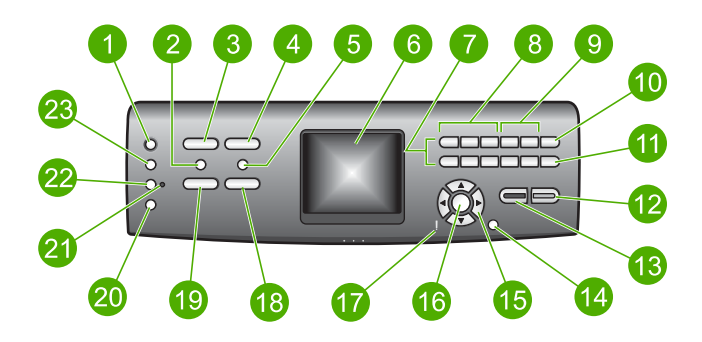

| Rótulo | Nome e descrição                                                                                                    |
|--------|----------------------------------------------------------------------------------------------------|
| 1      | Ligar: Liga ou desliga o HP All-in-One. Quando o HP All-in-One está desligado, uma quantidade mínima de energia ainda é fornecida ao dispositivo.                                                                                                    |
| 2      | <b>Filme</b> : Apresenta ou remove o <b>Menu filme</b> para as opções de seleção. Digitaliza slides e negativos, utilizando o suporte de slides e negativos e a luz de slide e negativo na tampa do HP All-in-One.                                                                              |
| 3      | <b>Foto</b> : Apresenta ou remove o <b>Menu foto</b> para as opções de seleção. Seleciona a função de foto. Quando o botão está aceso, a função de foto está selecionada. Use este botão para ajustar as opções de impressão fotográfica, para editar fotos e transferi-las para um computador. |
| 4      | HP Instant Share: Envia ou recebe imagens diretamente de um HP All-in-One conectado em rede. Se o HP All-in-One está conectado via USB, é possível enviar imagens utilizando o software HP Instant Share no computador.                                                                         |
| 5      | Índice de fotos: Imprime um índice de fotos quando um cartão de memória ou um dispositivo de armazenamento tiver sido inserido no HP All-in-One. Um índice de                                                                                                    |

| (continuação) |                                                                                                    |  |
|---------------|----------------------------------------------------------------------------------------------------|--|
| Rótulo        | Nome e descrição                                                                                                    |  |
|               | fotos mostra exibições em miniatura de todas as fotos existentes no cartão de memória ou no dispositivo de armazenamento. É possível selecionar fotos no índice de fotos e, em seguida, imprimir essas fotos, digitalizando o índice de fotos.                                                                                                 |  |
| 6             | Visor gráfico colorido: Exibe menus, fotos, mensagens e vídeos.                                                                                                    |  |
| 7             | Teclado: Digita números, valores ou texto e navega pelos menus.                                                                                                    |  |
| 8             | Retroceder, Reproduzir/Pausa, Avançar rápido: Reproduz vídeos e navega pelos quadros de vídeo.                                                                                                    |  |
| 9             | Mais zoom, Menos zoom: Amplia ou reduz a aparência da foto no visor gráfico colorido para recorte. Esta imagem será quase semelhante à imagem impressa.                                                                                                    |  |
| 10            | <b>Girar</b> : Gira em 90 graus a foto que está sendo exibida no visor gráfico colorido. Se pressionado novamente, faz com que a foto continue a girar em incrementos de 90 graus.                                                                                                    |  |
| 11            | Selecionar foto: Seleciona diversas fotos ou todas as fotos.                                                                                                    |  |
| 12            | Iniciar Cor: Inicia um trabalho de cópia, impressão fotográfica ou digitalização.                                                                                                    |  |
| 13            | Iniciar Preto: Inicia um trabalho de cópia em preto-e-branco, impressão fotográfica ou digitalização.                                                                                                    |  |
| 14            | Cancelar: Interrompe um trabalho, sai de um menu ou das configurações.                                                                                                    |  |
| 15            | Seta para cima: Navega pelas opções de menu, move a área de visualização para cima em modo zoom, ou navega o teclado visual.                                                                                                    |  |
|               | Seta para baixo: Navega pelas opções de menu, move a área de visualização para baixo em modo zoom, ou navega o teclado visual.                                                                                                    |  |
|               | Seta para a direita: Aumenta os valores, move a área de visualização para a direita em modo zoom, navega o teclado visual ou segue em frente ao visualizar fotos no visor gráfico colorido.                                                                                                    |  |
|               | Seta para a esquerda: Reduz os valores, move a área de visualização para a esquerda em modo zoom, navega o teclado visual, volta ao visualizar fotos no visor gráfico colorido ou sai dos menus.                                                                                                    |  |
| 16            | <b>OK</b> : Seleciona um menu, uma imagem, uma configuração ou valor no visor gráfico colorido.                                                                                                    |  |
| 17            | Luz de atenção: Indica um problema ocorrido. Veja o visor gráfico colorido para obter mais informações.                                                                                                    |  |
| 18            | <b>Digitalizar</b> : Apresenta ou remove o menu <b>Digitalizar para</b> ou o <b>Menu digitalizar</b><br>(se o HP All-in-One estiver conectado a um computador utilizando um cabo USB<br>ou uma rede) para as opções de seleção. Seleciona a função de digitalização.<br>Quando o botão está aceso, a função de digitalização está selecionada. |  |
| 19            | Copiar: Apresenta ou remove o Menu cópia para as opções de seleção.<br>Seleciona a função de cópia. Quando o botão está aceso, a função de cópia está selecionada. O botão fica aceso por padrão.                                                                                                    |  |

Capítulo 1

| continuação) |                                                                                                    |
|--------------|----------------------------------------------------------------------------------------------------|
| Rótulo       | Nome e descrição                                                                                                    |
| 20           | Ajuda: Exibe uma lista de tópicos de ajuda específicos. O tópico selecionado abre uma janela de ajuda na tela do computador.                  |
| 21           | Luz de bandeja de fotos: Indica que o papel da bandeja de fotos está sendo usado.                                                             |
| 22           | Bandeja de fotos: Seleciona a bandeja de fotos para um trabalho específico de impressão fotográfica ou cópia utilizando o painel de controle. |
| 23           | Configuração: Acessa o sistema de menus para preferências de dispositivo, relatórios, e manutenção.                                           |

### Ícones do visor gráfico colorido

~ \

Os ícones a seguir são exibidos na parte inferior do visor gráfico colorido fornecendo informações importantes sobre seu HP All-in-One.

| Ícone | Objetivo                                                                                                    |
|-------|----------------------------------------------------------------------------------------------------|
|       | Mostra que o cartucho de tinta está quase vazio. A cor do ícone corresponde à cor do cartucho de tinta, e o nível preenchido do ícone corresponde ao nível preenchido do cartucho de tinta.                                               |
|       | Mostra que um cartucho de tinta desconhecido foi inserido. Este<br>ícone pode ser exibido se um cartucho de tinta contiver uma tinta<br>que não seja da HP.                                                                               |
|       | Mostra que você pode visualizar o segundo conjunto de ícones no visor gráfico colorido.                                                                                                    |
|       | Mostra que existe uma conexão de rede com fio.                                                                                                    |
|       | Se a cor do ícone for cinza em vez de azul, isto mostra que o dispositivo possui o recurso de conexão de rede mas que não existe nenhuma conexão de rede com fio desse tipo.                                                              |
|       | Mostra que foi recebida uma mensagem do HP Instant Share.                                                                                                    |
|       | Se o ícone do HP Instant Share não estiver presente, não há<br>nenhum e-mail novo ou o HP Instant Share não foi configurado.<br>Para obter mais informações sobre a configuração HP Instant<br>Share, consulte Receber imagens de outros. |
|       | Se a cor do ícone do HP Instant Share é cinza em vez de azul, a função Auto-verificação é desativada. Para obter mais informações sobre Auto-verificação, consulte a tela Ajuda do HP Image Zone.                                         |
| *     | Mostra que um adaptador Bluetooth está instalado e há uma conexão. (Um adaptador Bluetooth separado é solicitado).                                                                                                    |

| Ícone | Objetivo                                                                                     |
|-------|----------------------------------------------------------------------------------------------|
|       | Para mais informações sobre a configuração Bluetooth, consulte<br>Informações sobre conexão. |

#### Modo de espera do visor gráfico colorido

Para prolongar a vida útil do visor gráfico colorido, o display é desativado após dois minutos de inatividade. Após 60 minutos de inatividade, o visor gráfico colorido entra no modo de Espera e a tela fica totalmente apagada. O visor volta a ser ativado quando você pressiona um botão do painel de controle, levanta a tampa, insere um cartão de memória, acessa o HP All-in-One de um computador conectado, ou conecta um dispositivo de armazenamento ou uma câmera à porta USB frontal.

## Visão geral do menu

As seções a seguir fornecem uma referência rápida aos menus de nível superior exibidos no visor gráfico colorido do HP All-in-One.

#### Menu Foto

As seguintes opções do **Menu foto** estão disponíveis quando você pressiona o botão **Foto** no painel de controle.

- 1.Assistente de impressão fácil
- 2.Opções de impressão
- 3.Recursos especiais
- 4.Editar
- 5:Transferir para o computador
- 6.HP Instant Share
- 7.Mostra de slides
- 8.Configurar como papel de
- parede

#### Menu filme

As seguintes opções do **Menu filme** estão disponíveis quando você pressiona o botão **Filme** no painel de controle.

1:Digitalizar para o computador 2.Digitalizar para o dispositivo de memória

3.Exibir e imprimir

Visão Geral

(continuação)

4. Tipo do original

5.Mostrar como usar negativos 6.Mostrar como usar slides

#### Menu Índice de fotos

As seguintes opções do **Menu índice de fotos** estão disponíveis quando você pressiona o botão **Índice de fotos** no painel de controle. Um índice de fotos permite que você visualize fotos a partir do cartão de memória ou dispositivo de armazenamento em um formato de índice bem como imprimir facilmente fotos selecionadas de um cartão de memória ou de um dispositivo de armazenamento.

1.Imprimir índice de fotos

2.Digitalizar índice de fotos

#### Menu cópia

As seguintes opções do Menu cópia estão disponíveis quando você pressiona o botão Filme no painel de controle.

- 1. Número de cópias
- 2. Visualização da cópia
- 3. Reduzir/Ampliar
- 4.Recortar
- 5. Seleção da bandeja
- 6.Tamanho do papel
- 7.Tipo de papel
- 8. Qualidade de cópia
- 9.Mais claro/Mais escuro
- 0.Aprimoramentos
- .Definir novos padrões

#### menu Digitalizar para

As seguintes opções do menu **Digitalizar para** estão disponíveis quando você pressiona o botão **Digitalizar** no painel de controle. Este menu é exibido somente quando você pressionar o botão **Digitalizar** se o HP All-in-One estiver conectado ao computador com cabo USB. As opções disponíveis neste menu variam de acordo com o software instalado no computador.

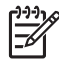

**Nota** Se o HP All-in-One estiver conectado a uma rede, o **Menu digitalizar** é exibido ao pressionar o botão **Digitalizar**. Para obter mais informações, consulte Menu Digitalização.

- 1.HP Image Zone
- 2.Microsoft PowerPoint
- 3.HP Instant Share
- 4.Dispositivo de memória

#### Menu Digitalização

As seguintes opções do **Menu digitalizar** estão disponíveis quando você pressiona o botão **Digitalizar** no painel de controle. Este menu é exibido somente quando você pressionar o botão **Digitalizar** se o HP All-in-One estiver conectado a uma rede. O **Menu digitalizar** permite selecionar um computador conectado antes de exibir outras opções de digitalização.

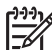

Nota Se o HP All-in-One estiver conectado a um computador via USB, o menu Digitalizar para é exibido ao pressionar o botão Digitalizar. Para obter mais informações, consulte menu Digitalizar para.

1.Selecionar Computador

2.HP Instant Share

3. Dispositivo de memória

#### Menu HP Instant Share

Este menu aplica-se somente se o HP All-in-One estiver conectado a uma rede. Se o HP All-in-One estiver conectado ao computador com um cabo USB, você pode acessar o HP Instant Share através do seu computador.

1.Enviar

2.Receber

3.Opções HP Instant Share

4.Adicionar novo destino

#### Menu configuração

As seguintes opções do **Menu configuração** estão disponíveis quando você pressiona o botão **Configuração** no painel de controle.

1.Imprimir relatório

2.Recursos

3.Preferências

4.Rede

- 5.HP Instant Share
- 5. Bluetooth

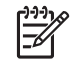

**Nota** A opção Bluetooth não está disponível neste menu exceto se você tiver um adaptador Bluetooth HP inserido na porta USB frontal.

#### Menu Selecionar função

As seguintes opções do menu **Selecionar função** estão disponíveis quando você pressiona o botão **Bandeja de fotos** no painel de controle.

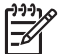

Nota Quando você usar o botão Bandeja de fotos do Menu fotos ou do Menu cópia, estas opções não são exibidas. Estas opções são exibidas somente quando você inicia a partir da tela inativa.

| 1.Copiar |  |
|----------|--|
| 2.Foto   |  |
|          |  |

#### Menu Ajuda

As seguintes opções do Menu ajuda estão disponíveis quando você pressiona o botão Ajuda no painel de controle. Selecione os tópicos de ajuda específicos para visualizá-los na tela do computador.

1.Como?

2. Mensagens de erro

3.Cartuchos de tinta

4.Carregar originais e carregar papel

5. Solução de problemas gerais

6.Solução de problemas de rede

7. Usar recursos de digitalização

8. Digitalizar slides e negativos

9.Obter suporte

0.Glossário de ícones

### Como inserir texto usando o teclado visual

É possível inserir texto ou símbolos utilizando o teclado visual que aparece automaticamente no visor gráfico colorido quando você precisa digitar texto.

#### Como digitar texto usando o teclado visual

 Para selecionar uma letra, um número ou um símbolo no teclado visual, pressione ◀, ▶, ▲ e ▼ para realçar a seleção apropriada.

#### Para digitar as letras minúsculas, maiúsculas, números e símbolos

- Para inserir letras minúsculas, selecione o botão abc no teclado visual e pressione OK.
- Para inserir letras maiúsculas, selecione o botão ABC no teclado visual e pressione OK.
- Para inserir números e símbolos, selecione o botão 123 no teclado visual e pressione OK.

#### Para adicionar um espaço

Para adicionar um espaço, pressione ▶ no teclado visual e, depois, OK.

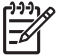

Nota Use > no teclado visual para adicionar um espaço. Você não conseguirá adicionar um espaço usando os botões de seta do painel de controle.

 Depois de realçar a letra, o número ou o símbolo apropriado, pressione OK no painel de controle para selecioná-lo.

A seleção é exibida no visor gráfico colorido.

Dica Para apagar uma letra, um número ou um símbolo, selecione Limpar no teclado visual e pressione OK.

 Quando terminar de inserir texto, números ou símbolos, selecione Concluído no teclado visual e pressione OK.

## Utilize o software HP Image Zone

Você pode utilizar o software HP Image Zone para acessar muitos recursos não disponíveis a partir do painel de controle.

O software **HP Image Zone** é instalado em seu computador quando você configura o HP All-in-One. Para obter mais informações, consulte o Guia de configuração que acompanha o dispositivo.

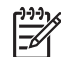

Nota Se você tiver selecionado o software HP Image Zone, o software HP Image Zone Express é instalado em vez do aplicativo completo. HP Image Zone Express é recomendado para computadores com recursos limitados de memória. HP Image Zone Express inclui um conjunto básico de recursos de edição de fotos em vez do conjunto padrão incluído na instalação completa do HP Image Zone.

O software HP Image Zone Express não permite que você registre o HP All-in-One conectado em rede, utilizando HP Instant Share. É possível acessar também o HP Instant Share a partir do HP Image Zone Express no computador, mas não será possível utilizar os recursos HP Instant Share a partir do painel de controle, a não ser que a versão completa do HP Image Zone seja instalada. Para qualquer referência ao software HP Image Zone neste guia e na tela Ajuda do HP Image Zone consulte ambas as versões do HP Image Zone exceto perante outras recomendações.

Você pode expandir com rapidez e facilidade a funcionalidade do HP All-in-One usando o software HP Image Zone. Procure outras caixas semelhantes a esta ao longo do guia para obter dicas específicas sobre os tópicos e informações úteis para seus projetos.

O acesso ao software HP Image Zone é diferente dependendo do sistema operacional (OS). Por exemplo, se você tiver um computador executando o Windows, o ponto de entrada do software HP Image Zone é o ponto Central de Soluções HP . Se você tiver um Mac, o ponto de entrada do software HP Image Zone é a janela HP Image Zone. Apesar disso, o ponto de entrada funciona como plataforma de lançamento para o software e serviços HP Image Zone.

## Para abrir o software HP Image Zone em um computador com sistema operacional Windows

- 1. Execute uma das seguintes ações:
  - Na área de trabalho do Windows, clique duas vezes no ícone do ponto de entrada Central de Soluções HP.
  - Na bandeja do sistema, na extremidade direita da barra de tarefas do Windows, clique duas vezes no ícone do Monitor de imagem digital HP.
  - Na barra de tarefas, clique em Iniciar, aponte para Programas ou Todos os programas, selecione HP e clique em Central de Soluções HP.
- 2. Se você tiver mais de um dispositivo HP instalado, selecione a guia HP All-in-One.

Nota Em um computador com Windows, os recursos disponíveis no ícone Central de Soluções HP variam de acordo com os dispositivos instalados. O ícone Central de Soluções HP é personalizado para exibir ícones associados ao dispositivo que está selecionado. Se o dispositivo selecionado não estiver equipado com um determinado recurso, o ícone desse recurso não será exibido no ícone Central de Soluções HP.

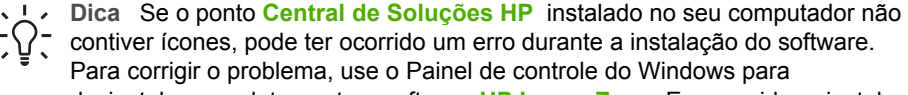

desinstalar completamente o software HP Image Zone. Em seguida, reinstale o software. Para obter mais informações, consulte o Guia de configuração fornecido com o HP All-in-One.

#### Para abrir o software HP Image Zone em um Mac

→ Clique no ícone HP Image Zone no Dock (encaixe), em seguida, selecione um dispositivo.

Será exibida a janela do HP Image Zone.

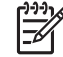

**Nota** Em um Mac, os recursos disponíveis no software **HP Image Zone** variam de acordo com o dispositivo selecionado.

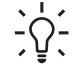

Dica Ao abrir o software HP Image Zone, você pode acessar os atalhos do menu Dock, selecionando e pressionando o botão do mouse sobre o ícone HP Image Zone no Dock.

# **2** Para obter mais informações

É possível acessar diversos recursos, impressos e na tela, que fornecem informações sobre como configurar e usar o HP All-in-One.

### Fontes de informações

| Start Here                                                                                                    | Guia de configuração                                                                                                    |
|----------------------------------------------------------------------------------------------------|----------------------------------------------------------------------------------------------------|
| Constraints of the constraints of the constraints o | O Guia de configuração fornece instruções para configurar o<br>HP All-in-One e instalar o software. Certifique-se de seguir os<br>passos no Guia de configuração na ordem indicada.                                                                                                    |
|                                                                                                    | <b>Nota</b> Para se beneficiar totalmente dos recursos do<br>HP All-in-One, é possível que você precise executar uma<br>configuração adicional ou necessite configurar as preferências<br>adicionais descritas neste Manual do usuário. Para obter mais<br>informações, consulte Finalizar a configuração do HP All-in-One e<br>Conectar à rede. |
|                                                                                                    | Se ocorrer algum tipo de problema durante a configuração,<br>consulte Solução de problemas na última seção do Guia de<br>configuração ou consulte Informações sobre solução de problemas.                                                                                                    |
| HP Hodssenn 3300 All in One series<br>User Code                                                                                                    | Guia do usuário                                                                                                    |
| the so                                                                                                    | Este Guia do usuário contém informações sobre como usar o<br>HP All-in-One, incluindo dicas de solução de problemas e<br>instruções passo a passo. O Guia fornece também instruções de<br>configuração como suplemento ao Guia de configuração.                                                                                                  |
|                                                                                                    | Tour do HP Image Zone (Windows)                                                                                                    |
|                                                                                                    | O Tour do HP Image Zone é uma forma interativa e divertida de obter uma rápida visão geral do software incluído no HP All-in-One. Você irá aprender como o software HP Image Zone pode ajudá-lo a editar, organizar e imprimir suas fotos.                                                                                                    |
|                                                                                                    | Ajuda do HP Image Zone                                                                                                    |
|                                                                                                    | A tela Ajuda do HP Image Zone fornece instruções detalhadas<br>sobre os recursos do HP All-in-One descritos neste Guia do<br>usuário, inclusive os recursos disponíveis somente quando da<br>utilização do software HP Imago Zono                                                                                                    |
|                                                                                                    |                                                                                                    |

- O tópico Obtenha instruções passo a passo fornece . informações sobre o uso do software HP Image Zone com dispositivos HP.
- O tópico Explore o que você pode fazer fornece mais • informações sobre tarefas práticas e criativas que você pode executar com o software HP Image Zone e os dispositivos HP.
- Se precisar de mais ajuda ou se desejar verificar se há • atualizações do software HP, consulte o tópico Solução de problemas e suporte.

#### Mac

- O tópico Como? fornece mais informações sobre o que você • pode fazer de criativo e prático com o software HP Image Zone e os dispositivos HP.
- A área do tópico Iniciar fornece informações sobre como importar, modificar e compartilhar suas imagens.
- O tópico Usar ajuda fornece mais informações sobre como . localizar informações na Ajuda na tela.

Para obter mais informações, consulte Utilização da ajuda na tela.

|  | • • • • • • • |  |  |
|--|---------------|--|--|
|--|---------------|--|--|

| Ajuda na tela do seu dispositivo                                                                                                    |
|----------------------------------------------------------------------------------------------------|
| A Ajuda na tela está disponível no seu dispositivo e contém<br>informações adicionais sobre os tópicos selecionados.                                                     |
| Para acessar a ajuda na tela a partir do painel de controle                                                                                                    |
| 1. Pressione o botão Ajuda, indicado no painel de controle por<br>um ponto de interrogação (?).                                                                          |
| <ol> <li>Use as teclas de direção para selecionar o tópico de ajuda<br/>apropriado, em seguida, pressione OK. O tópico de ajuda abr<br/>a tela no computador.</li> </ol> |

A local a super A a la substance a la la substance a la la substance a la la substance a la la substance a la la substance a la substance a substance a la substance a la substance a substanc

|                    | Leiame                                                                                                    |
|--------------------|----------------------------------------------------------------------------------------------------|
| HTML               | O arquivo Leiame contém as informações mais recentes, que talvez<br>não estejam disponíveis em outras publicações.<br>Instale o software para acessar o arquivo Leiame.              |
| www.hp.com/support | Tendo acesso à Internet, você pode obter ajuda e suporte do site<br>da HP na Web. Este site na Web oferece informações sobre<br>atendimento técnico, drivers, suprimentos e pedidos. |

## Utilização da ajuda na tela

Este Manual do usuário fornece apenas uma amostra dos recursos disponíveis para ajudá-lo a utilizar o HP All-in-One. Explore a tela Ajuda do HP Image Zone fornecida com o software do HP All-in-One para obter informações sobre todos os recursos que o HP All-in-One suporta.

de ajuda abre

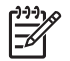

**Nota** A tela Ajuda também fornece tópicos de solução de problemas para auxiliá-lo na solução de quaisquer problemas encontrados no HP All-in-One.

A forma de acesso e utilização da Ajuda na tela varia ligeiramente, de acordo com a visualização da Ajuda em um computador com sistema operacional Windows ou em um Mac. As diretrizes para utilizar os dois sistemas de Ajuda estão incluídas nas seções seguintes.

#### Usar a Ajuda em um computador com sistema operacional Windows

Esta seção explica como acessar a Ajuda na tela em um computador com Windows. Explica como utilizar os recursos de navegação, pesquisa e índice no sistema de Ajuda para localizar as informações específicas necessárias.

## Para acessar a tela Ajuda do HP Image Zone em um computador com sistema operacional Windows

- No ícone Central de Soluções HP, clique na guia do HP All-in-One. Para obter informações sobre como acessar o ícone Central de Soluções HP, consulte Utilize o software HP Image Zone.
- 2. Na área Suporte de dispositivo clique em Guia na tela ou em Solução de problemas.
  - Se você clicar em Guia na tela, um menu pop-up é exibido. Você pode selecionar entre abrir a página de boas-vindas no sistema de Ajuda completo ou ir especificamente para a Ajuda do HP All-in-One.
  - Se você clicar em Solução de problemas, a página Solução de problemas e suporte é aberta.

O diagrama a seguir destaca os recursos para localizar o caminho em direção à Ajuda.

| 3 |                                      | -2 |
|---|--------------------------------------|----|
| 1 | Guias de Sumário, Índice e Pesquisar |    |
| 2 | Área de exibição                     |    |
| 3 | Barra de tarefas da Ajuda            |    |

#### Guias de Sumário, Índice e Pesquisar

As guias de **Sumário**, **Índice**, e **Pesquisar** permitem que você localize qualquer tópico na tela **Ajuda do HP Image Zone**.

#### Sumário

A guia **Sumário** fornece uma visualização completa dos tópicos na Ajuda, similar ao índice em um livro. Esta é uma forma útil para localizar todas as informações fornecidas sobre um único recurso, como imprimir fotos.

- Para informações sobre tarefas e recursos disponíveis a partir do painel de controle do HP All-in-One, abra a tela Ajuda do 3100, 3200, 3300 series próximo à parte inferior da lista.
- Para obter informações sobre as soluções de problemas do HP All-in-One, abra o manual Solução de problemas e suporte, em seguida, abra o manual Solução de problemas do 3100, 3200, 3300 series.
- Os outros manuais listados na guia Sumário fornecem informações sobre a utilização do software HP Image Zone para concluir as tarefas do HP All-in-One.

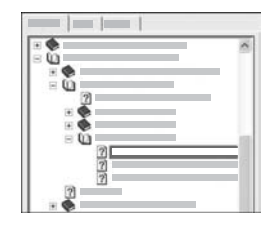

As seções com subtópicos estão indicadas na lista pelo ícone do manual. Para visualizar um dos subtópicos em um manual, clique no sinal + próximo ao ícone do manual. (O sinal + altera para o sinal - quando a seção já está expandida). Para visualizar as informações em um tópico, clique no nome do manual ou nome do tópico na guia **Sumário**. O tópico selecionado aparece na área de exibição à direita.

#### • Índice

A guia **Índice** fornece uma lista alfabética de entradas de índice importantes para os tópicos na tela **Ajuda do HP Image Zone**.

| 1 18 |
|------|
|      |
|      |
|      |

É possível utilizar a barra de rolagem no lado direito da lista para visualizar as diferentes entradas ou dar início à digitação das palavraschaves na caixa de texto acima da lista. Assim que você digita, a lista de entradas de índice avança automaticamente para as entradas que começam com as letras digitadas.

Quando você visualizar uma entrada de índice que parece estar relacionada às informações procuradas, clique duas vezes na entrada do índice.

- Se houver somente um tópico na Ajuda associado à entrada de índice, este tópico aparece na área de exibição à direita.
- Se houver muitos tópicos aplicáveis, a caixa de diálogo Tópicos localizados é exibida. Clique duas vezes em qualquer tópico listado na caixa de diálogo para visualizá-lo na área de exibição.
- Pesquisar

A guia **Pesquisar** permite que você busque palavras específicas em todo o sistema de Ajuda, como por exemplo "impressão sem margem".

- L. Dica Se quaisquer das palavras pesquisadas forem muito comuns
- Ç (como "impressão", no exemplo "impressão sem margem"), você pode colocar aspas na combinação de palavras que você está pesquisando. Isto limita a sua pesquisa de forma que o resultado seja mais pertinente às informações necessárias. Em vez de fornecer todos os tópicos com a palavra "sem margem" ou a palavra "impressão", a pesquisa fornecerá somente os tópicos que contenham a frase "impressão sem margem".

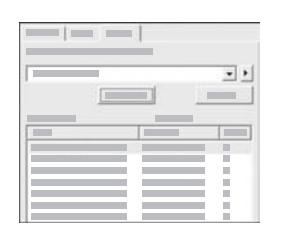

Após inserir os seus critérios de busca, clique em **Tópicos da lista** para visualizar todos os tópicos de Ajuda que contenham as palavras ou frases inseridas. Os resultados são listados em uma tabela de três colunas. Cada linha contém o tópico **Título**, o **Local** na Ajuda onde o tópico está localizado, e a **Classificação**, atribuída com base no grau de relevância para o seu critério de busca.

Por padrão, os resultados são classificados pela **Classificação**, de forma que o tópico que contenha o maior número de exemplos de seu critério de busca esteja na parte superior da lista. É possível também classificar os resultados pelos tópicos **Título** ou **Local**, clicando no cabeçalho da tabela desta coluna. Para visualizar o sumário de um tópico, clique duas vezes na linha, na tabela de resultados. O tópico selecionado aparece na área de exibição à direita.

#### Área de exibição

A área de exibição no lado direito, na janela de Ajuda, exibe o tópico de ajuda selecionado a partir das guias à esquerda. Os tópicos de ajuda incluem texto descritivo, instruções passo-a-passo e ilustrações, se aplicáveis.

- Os tópicos incluem freqüentemente links com outros tópicos no sistema de Ajuda, onde você pode localizar informações adicionais. Às vezes, um link abre automaticamente o novo tópico na área de exibição. Em outros momentos, pode haver mais de um tópico aplicável. Quando for este o caso, a caixa de diálogo Tópicos localizados é exibida. Clique duas vezes em qualquer tópico listado na caixa de diálogo para visualizá-lo na área de exibição.
- Alguns tópicos incluem instruções detalhadas ou informações adicionais não visíveis imediatamente na página. Procure pelas palavras Mostrar tudo ou Ocultar tudo no lado direito superior da página. Se estas palavras estiverem visíveis, significa que há informações adicionais ocultas na página. As informações ocultas são indicadas pelo texto azul escuro através de uma seta. Você pode visualizar as informações ocultas, clicando no texto azul escuro.
- Alguns tópicos incluem vídeos animados que demonstram como utilizar um recurso específico. Estas animações são identificadas por um ícone de câmera de vídeo, seguido pelas palavras "Mostre-me como". Ao clicar no link "Mostre-me como", a apresentação é executada em uma nova janela.

#### Barra de tarefas da Ajuda

A barra de tarefas da Ajuda, apresentada abaixo, contém botões que permitem mover-se pelos tópicos na Ajuda. É possível avançar e voltar através dos tópicos já visualizados, ou clicar no botão Página inicial para voltar à página Sumário da Ajuda do HP Image Zone.

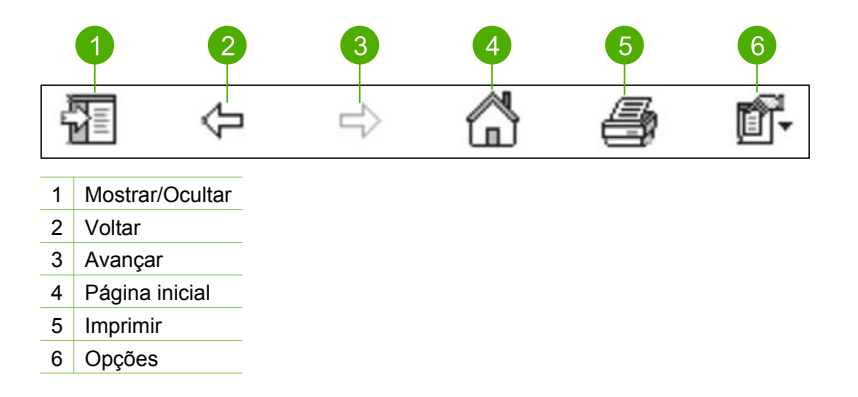

A barra de tarefas também contém botões que alteram a forma em que a Ajuda na tela é exibida na tela do computador. Por exemplo, se você precisa de mais espaço para visualizar os tópicos de ajuda na área de exibição à direita, é possível ocultar as guias **Sumário**, **Índice**, e **Pesquisar**, clicando no botão **Ocultar**.

Finalmente, o botão **Imprimir** permite que você imprima páginas exibidas atualmente na tela do computador. Se a guia **Sumário** estiver visível à esquerda ao clicar em **Imprimir**, a caixa de diálogo **Imprimir tópicos** é exibida. Você pode selecionar para imprimir somente o tópico atualmente visualizado na área de exibição ou pode imprimir o tópico atual mais quaisquer subtópicos associados a ele. Este recurso não está disponível se a guia **Índice** ou **Pesquisar** estiver visível no lado direito da janela Ajuda.

#### Usar a Ajuda em um Mac

Esta seção explica como acessar a Ajuda na tela em um Mac. Explica como navegar e fazer buscas no sistema de Ajuda para localizar as informações específicas necessárias.

#### Para acessar a tela Ajuda do HP Image Zone em um Mac

→ No menu Ajuda no HP Image Zone, selecione Ajuda do HP Image Zone.
 Para obter informações sobre como acessar o software HP Image Zone, consulte Utilize o software HP Image Zone.
 A tela Ajuda do HP Image Zone será exibida. O diagrama a seguir destaca os recursos para localizar o caminho em direção à Ajuda.

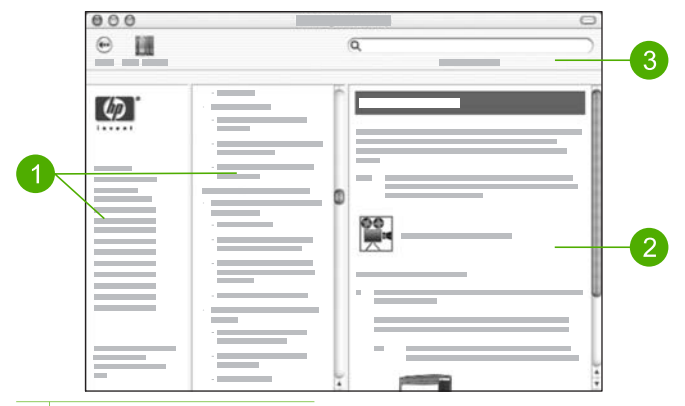

- 1 Janelas de navegação
- 2 Área de exibição
- 3 Barra de tarefas da Ajuda

#### Janelas de navegação

A tela **Ajuda do HP Image Zone** é aberta no Visualizador de ajuda. Ela é dividida em três janelas. As janelas do centro e da esquerda permitem mover-se nos tópicos na Ajuda. (A janela à direita contém a área de exibição, descrita na próxima seção).

- A janela à esquerda contém uma lista de todas as seções na Ajuda.
  - Para obter informações sobre as tarefas e recursos disponíveis a partir do painel de controle do HP All-in-One, clique em Ajuda do 3100, 3200, 3300 series.
  - Para obter informações sobre as questões referentes à solução de problemas no HP All-in-One, clique em Solução de problemas do 3100, 3200, 3300 series.
  - As demais seções listadas fornecem informações sobre como utilizar o software HP Image Zone para completar tarefas no HP All-in-One.
- A janela do centro fornece uma visualização completa dos tópicos na seção selecionada na janela à esquerda, similar ao índice em um livro. Esta é uma forma útil para localizar todas as informações fornecidas sobre um único recurso, como imprimir fotos.

#### Área de exibição

A área de exibição na janela à direita exibe o tópico de Ajuda selecionado na janela do centro. Os tópicos de ajuda incluem texto descritivo, instruções passo-a-passo e ilustrações, se aplicáveis.

 Muitos tópicos na tela Ajuda do HP Image Zone incluem informações sobre como usar um recurso a partir do painel de controle no HP All-in-One bem como o software HP Image Zone no Mac. Use as barras de rolagem à direita da área de exibição para visualizar todo o sumário em um tópico específico. Às vezes, informações importantes não são visíveis na janela sem a utilização das barras de rolagem.

- Os tópicos incluem freqüentemente links ou referências com outros tópicos no sistema de Ajuda, onde você pode localizar informações adicionais.
  - Se o tópico relacionado for exibido na mesma seção na Ajuda, o tópico abre automaticamente na área de exibição.
  - Se o tópico relacionado for exibido em uma seção diferente na Ajuda, o tópico atual fornece uma referência, indicando-lhe a seção a selecionar na janela de navegação à esquerda. Você também pode localizar o tópico relacionado, usando uma janela de navegação do centro ou pode pesquisar o tópico, conforme descrição na próxima seção.
- Alguns tópicos incluem vídeos animados que demonstram como utilizar um recurso específico. Estas animações são identificadas por um ícone de câmera de vídeo, seguido pelas palavras "Mostre-me como". Ao clicar no ícone da câmara de vídeo, a animação é executada em uma nova janela.

#### Barra de tarefas da Ajuda

A barra de tarefas da Ajuda, apresentada abaixo, contém botões que permitem mover-se pelos tópicos na Ajuda. Você pode avançar pelos tópicos já visualizados ou pode clicar no botão **Central de ajuda** para acessar a Ajuda para outros aplicativos no Mac.

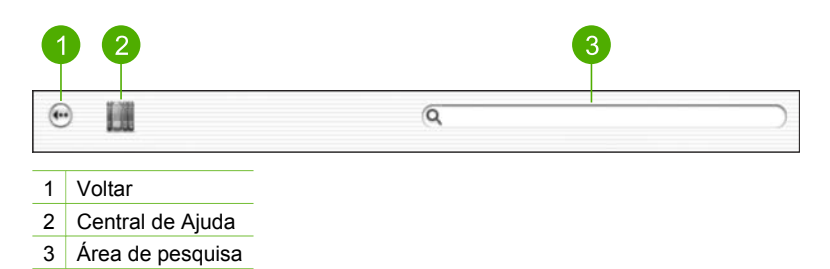

A barra de tarefas da Ajuda também contém uma caixa de texto que permite buscar palavras específicas em todo o sistema de Ajuda, como por exemplo "impressão sem margem".

Após inserir os seus critérios de busca, pressione Voltar no teclado para visualizar uma lista de todos os tópicos que contenham as palavras ou frases inseridas. Os resultados são listados em uma tabela de três colunas. Cada linha contém o título do **Tópico**, a **Relevância** (atribuída com base na relevância dos critérios de busca) e o **Local** na Ajuda onde o tópico está localizado.

Por padrão, os resultados são classificados pela **Relevância**, de forma que o tópico que melhor corresponda aos critérios de busca esteja na parte superior da lista. É possível também classificar os resultados pelo **Tópico** ou **Local**, clicando no cabeçalho da tabela desta coluna. Para visualizar o sumário de um tópico, clique duas vezes na linha, na tabela de resultados. O tópico selecionado é exibido.

## **3** Finalizar a configuração do HP All-in-One

Após ter concluído as etapas do Guia de configuração, consulte este capítulo para ajudá-lo a finalizar a configuração do HP All-in-One. Esta seção contém informações importantes relacionadas à configuração do seu dispositivo, inclusive informações sobre preferências de configuração.

- Altere as preferências do dispositivo como o idioma, país/região, a data e hora.
   Para obter mais informações, consulte Configure suas preferências.
- Explore as opções de conexão para o HP All-in-One, inclusive rede USB, com fio, Bluetooth e compartilhamento de impressora. Para obter mais informações, consulte Informações sobre conexão.
- Finalize a configuração da rede com fio. Para obter mais informações, consulte Conectar à rede.

Além das instruções de configuração neste Manual do usuário, você também pode configurar o HP Instant Share no HP All-in-One conectado em rede de forma que possa compartilhar imagens com amigos e familiares. Se você tiver instalado o software HP Image Zone, pressione o botão HP Instant Share no painel de controle do HP All-in-One conectado em rede para iniciar o assistente de configuração em um computador conectado. Para obter mais informações sobre como configurar o HP Instant Share, consulte a seção Ajuda do 3100, 3200, 3300 series na tela Ajuda do HP Image Zone.

## Configure suas preferências

Antes de começar a utilizar o HP All-in-One, configure as preferências descritas nesta seção.

Este Manual do usuário fornece apenas uma amostra das preferências disponíveis para ajudá-lo a utilizar o HP All-in-One. Explore a tela **Ajuda do HP Image Zone** que acompanha o software do HP All-in-One para obter informações sobre todas as preferências disponíveis para controle do comportamento do HP All-in-One. Por exemplo, a tela **Ajuda do HP Image Zone** fornece informações sobre como alterar a bandeja de entrada padrão para impressão PictBridge, mostrar ou ocultar dicas no visor gráfico colorido e outras preferências. Para obter mais informações sobre **Ajuda do HP Image Zone**, consulte Utilização da ajuda na tela.

#### Defina o idioma e o país/região

A definição do idioma e país/região determina o idioma que o HP All-in-One utiliza para exibir as mensagens no visor gráfico colorido. Geralmente, você define o idioma, o país e a região da primeira vez que configura o HP All-in-One. Porém, é possível alterar as definições a qualquer momento, utilizando o procedimento a seguir:

- 1. Pressione Configurar.
- Pressione 6 e, em seguida, 1.
   Será exibido o menu Preferências e, em seguida, selecione a opção Definir Idioma e país/região.

É exibida uma lista de idiomas. Pressione ▲ ou ▼ para percorrer a lista de idiomas.

- 3. Quando seu idioma estiver realçado, pressione OK.
- Se solicitado, pressione 1 para Sim ou 2 para Não.
   São exibidos os países/regiões do idioma selecionado. Pressione ▲ ou ▼ para percorrer a lista.
- 5. Quando o país/região que você deseja selecionar estiver realçado, pressione OK.
- 6. Se solicitado, pressione 1 para Sim ou 2 para Não.

#### Como ajustar a data e o horário

A data e a hora são definidos de acordo com a hora local de fábrica. Normalmente, o software do computador automaticamente atualiza a data e hora para o fuso horário local quando você conecta o HP All-in-One ao computador durante a instalação. O formato da data e do horário baseia-se na configuração de idioma e país/região.

Se a hora alterar no computador, como no período de Horário de verão, a hora no HP All-in-One é atualizada para corresponder à nova hora no computador quando o HP All-in-One e o computador próximo comunicam-se entre si. Se você não conectar o HP All-in-One a um computador, ou se a hora não estiver atualizada por alguma razão, é possível atualizar a data e a hora a partir do painel de controle.

#### Para ajustar a data e o horário no painel de controle

- 1. Pressione Configurar.
- Pressione 5 e, depois, 4.
   Será exibido o menu Ferramentas e será selecionada a opção Data e hora.
- Digite o mês, o dia e o ano pressionando os números adequados no teclado. Dependendo da configuração de país/região, é possível inserir a data em outra ordem.
- 4. Digite as horas e os minutos.
- Se solicitado, pressione 1 para AM (antes do meio-dia) ou 2 para PM (após o meio-dia).

As novas configurações de data e horário aparecem no visor gráfico colorido.

## Informações sobre conexão

O HP All-in-One é equipado com uma porta USB, para que você possa se conectar diretamente a um computador usando um cabo USB. É possível também conectar o HP All-in-One a uma rede com fio. Se você inserir um Adaptador de impressora sem fio HP bt300 ou HP bt400 series Bluetooth<sup>®</sup> na porta USB frontal, os dispositivos com tecnologia Bluetooth<sup>®</sup> como PDAs e celulares com câmera podem imprimir para o HP All-in-One.

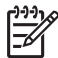

Nota Na parte restante deste capítulo, o Adaptador de impressora sem fio HP bt300 ou HP bt400 series Bluetooth<sup>®</sup> será mencionado simplesmente como adaptador HP Bluetooth<sup>®</sup>.

### Tipos de conexão suportados

| Descrição                                                                                                    | Número<br>recomendado de<br>computadores<br>conectados para o<br>melhor desempenho                                                                               | Recursos de<br>software suportados                                                                                                    | Instruções de<br>configuração                                                                                                    |
|----------------------------------------------------------------------------------------------------|----------------------------------------------------------------------------------------------------|----------------------------------------------------------------------------------------------------|----------------------------------------------------------------------------------------------------|
| Conexão USB                                                                                                    | Um computador com<br>um cabo USB<br>conectado a uma<br>porta USB na parte<br>traseira do<br>HP All-in-One.                                                       | Todos os recursos<br>são suportados.                                                                                                    | Consulte o Guia de<br>configuração para<br>obter instruções<br>detalhadas.                                                                                             |
| Conexão Ethernet<br>(com fio)                                                                                                    | Até cinco<br>computadores<br>conectados ao<br>HP All-in-One<br>através de hub ou<br>roteador.                                                                    | Todos os recursos<br>são suportados.                                                                                                    | Siga o Guia de<br>configuração e<br>Conectar à rede<br>neste Manual do<br>usuário para<br>instruções<br>detalhadas.                                                    |
| Adaptador de<br>impressora sem fio<br>HP bt300 ou HP<br>bt400 series<br>Bluetooth <sup>®</sup><br>(adaptador HP<br>Bluetooth <sup>®</sup> ) | Um dispositivo ou<br>computador<br>Bluetooth <sup>®</sup> .                                                                                                    | Imprimindo de um<br>dispositivo Bluetooth®<br>como PDA ou celular<br>com câmera, ou<br>computador ativado<br>com Bluetooth®.                   | Para obter<br>informações sobre<br>como imprimir de um<br>dispositivo como<br>PDA ou celular com<br>câmera, consulte<br>Ajuda do HP Image<br>Zone.                     |
|                                                                                                    |                                                                                                    |                                                                                                    | informações sobre<br>como imprimir de um<br>computador ativado<br>com Bluetooth <sup>®</sup> ,<br>consulte Conectar<br>usando a tecnologia<br>®.                       |
| Compartilhamento de<br>impressora                                                                                                    | Até cinco<br>computadores.<br>O computador host<br>deve estar sempre<br>ligado; caso<br>contrário, os outros<br>não poderão imprimir<br>usando<br>HP All-in-One. | Todos os recursos no<br>computador host são<br>suportados. Apenas<br>o recurso impressão<br>é suportado a partir<br>de outros<br>computadores. | Para obter as<br>instruções de<br>configuração,<br>consulte Usar<br>compartilhamento de<br>impressora<br>(Windows) ou Usar<br>compartilhamento de<br>impressora (Mac). |

#### Conexão usando um cabo USB

Para conectar o HP All-in-One usando um cabo USB, siga as instruções no Guia de configuração impresso.

Se o computador não consegue comunicação com o HP All-in-One, certifique-se de que o HP All-in-One e o computador tenham a mesma versão de USB. O HP All-in-One está configurado para usar USB 2.0. Entretanto, se o computador tiver USB 1.1, você deve atualizar o seu sistema operacional ou deve alterar a velocidade da porta USB traseira no HP All-in-One para Velocidade total (Full Speed) (USB 1.1).

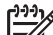

**Nota** Se você tiver um Mac, deve usar uma das portas USB integradas para fazer a conexão com o HP All-in-One. Se você conectar o HP All-in-One à placa USB instalada em um Mac, o software HP pode não reconhecer o HP All-in-One.

#### Para verificar a velocidade da porta USB no seu computador (Windows XP)

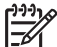

Nota As versões do Windows anteriores ao XP suportam somente USB 1.1.

- 1. Na barra de tarefas do Windows, clique em Iniciar e em Painel de controle.
- 2. Abrir Sistema.
- 3. Clique na guia Hardware e, em seguida, clique em Gerenciador de dispositivos.
- Verifique a lista para ter acesso ao controlador de host USB avançado. Se você tiver um controlador de host USB avançado, terá Alta velocidade USB (USB 2.0). Do contrário, você terá a Velocidade total USB (USB 1.1).

#### Para verificar a velocidade da porta USB no seu computador (Mac OS X)

- 1. Abra o Perfil do sistema na pasta Aplicativos: Utilitários.
- 2. Clique em USB à esquerda.

Se a **Velocidade** for **Até 12 Mb/seg**, você possui a Velocidade total USB (1.1). Uma velocidade mais alta indica Alta velocidade USB (USB 2.0).

#### Para alterar a velocidade da porta traseira para Velocidade total (HP All-in-One)

1. Pressione Configurar.

O menu Configuração é exibido no visor gráfico colorido.

- Pressione ▼ até aparecer Ferramentas em destaque, então, pressione OK. O menu Ferramentas é exibido.
- Pressione 5 e, então, pressione 2.
   Será exibida o menu Velocidade USB e, em seguida, será selecionado Velocidade total (USB 1.1).

#### Conexão usando Ethernet

O HP All-in-One suporta conexões de rede Ethernet em 10 Mbps e 100 Mbps. Para obter instruções detalhadas sobre como conectar o HP All-in-One a uma rede Ethernet (com fio), consulte o Guia de configuração fornecido com o dispositivo. Você também pode consultar Conectar à rede para obter mais informações.

#### Conectar usando a tecnologia ®

Uma conexão Bluetooth<sup>®</sup> fornece uma maneira fácil e rápida para imprimir imagens de um computador ativado com a tecnologia Bluetooth<sup>®</sup> sem usar um cabo. Entretanto, se você utilizar a conexão Bluetooth<sup>®</sup>, não será possível usar outros recursos a partir do seu computador como a digitalização e o HP Instant Share.

Antes de imprimir, você deve conectar um Adaptador HP Bluetooth<sup>®</sup> ao HP All-in-One. Para obter mais informações, consulte a tela Ajuda do HP Image Zone que acompanha o software. Para obter informações sobre como usar a tela Ajuda do HP Image Zone, consulte Utilização da ajuda na tela.

Se você estiver conectado a um computador com sistema operacional Windows, consulte a próxima seção. Se você estiver conectado a um Mac, consulte Usuários do Mac.

#### Usuários do Windows

Você deve possuir o sistema operacional Windows XP, o Microsoft Bluetooth<sup>®</sup> Protocol Stack ou o Widcomm Bluetooth<sup>®</sup> Protocol Stack instalado de forma a conectar o HP All-in-One. É possível que você tenha o Microsoft Stack e o Widcomm Stack no computador, mas você deve usar somente um deles para conectar o HP All-in-One.

- Microsoft stack: Se você tiver Windows XP com Service Pack 2 instalado no computador, então o seu computador possui Microsoft Bluetooth<sup>®</sup> Protocol Stack. O Microsoft stack permite que você instale automaticamente um adaptador externo Bluetooth<sup>®</sup>. Se o adaptador Bluetooth<sup>®</sup> suportar o Microsoft stack mas não instalar automaticamente, conclui-se que você não possui o Microsoft stack no seu computador. Verifique a documentação fornecida com o adaptador Bluetooth<sup>®</sup> para checar se ele suporta o Microsoft stack.
- Widcomm stack: Se você tiver um computador HP com Bluetooth<sup>®</sup> integrado, ou se tiver um adaptador HP Bluetooth<sup>®</sup> instalado, o seu computador possui Widcomm stack. Se você tiver um computador HP e conectar um adaptador HP Bluetooth<sup>®</sup>, ele será instalado automaticamente, usando o Widcomm stack.

#### Para instalar e imprimir usando o Microsoft stack (Windows)

- 1. Certifique-se de ter instalado o software do HP All-in-One no computador.
  - Nota O objetivo da instalação do software é certificar-se de que o driver de impressão esteja disponível para a conexão Bluetooth<sup>®</sup>. Entretanto, se você já tiver instalado o software, não precisa reinstalá-lo. Se você deseja uma conexão via USB e Bluetooth<sup>®</sup> ao HP All-in-One, instale primeiro a conexão USB. Para obter mais informações, consulte o Guia de configuração impresso. Porém, se você não deseja uma conexão USB, selecione Diretamente ao computador na tela Tipo de conexão. Igualmente, na tela Conectar o dispositivo agora, selecione a caixa de seleção próxima de Se você não pode conectar o dispositivo agora... na parte inferior da tela.
- 2. Conecte um adaptador HP Bluetooth<sup>®</sup> à porta USB frontal do HP All-in-One.
- 3. Se você estiver usando um adaptador externo Bluetooth<sup>®</sup> no seu computador, certifique-se de que ele tenha inicializado, em seguida, conecte o adaptador

Bluetooth<sup>®</sup> à porta USB no computador. Se você tiver Windows XP com Service Pack 2 instalado, os drivers Bluetooth<sup>®</sup> são instalados automaticamente. Se você for solicitado a selecionar um perfil Bluetooth<sup>®</sup>, selecione HCRP. Se o computador tiver Bluetooth<sup>®</sup> integrado, somente certifique-se de que o computador foi inicializado.

- 4. Na barra de tarefas do Windows, clique em Iniciar e em Impressoras e faxes.
- 5. Clique duas vezes no ícone Adicionar impressora.
- 6. Clique em Avançar, e, depois selecione uma Impressora Bluetooth.
- 7. Siga as instruções apresentadas na tela para concluir a instalação.
- 8. Imprimir seguindo os procedimentos comuns de impressora.

#### Para instalar e imprimir usando o Widcomm stack (Windows)

1. Certifique-se de ter instalado o software do HP All-in-One no computador.

Nota O objetivo da instalação do software é certificar-se de que o driver de impressão esteja disponível para a conexão Bluetooth<sup>®</sup>. Entretanto, se você já tiver instalado o software, não precisa reinstalá-lo. Se você deseja uma conexão via USB e Bluetooth<sup>®</sup> ao HP All-in-One, instale primeiro a conexão USB. Para obter mais informações, consulte o Guia de configuração impresso. Porém, se você não deseja uma conexão USB, selecione Diretamente ao computador na tela Tipo de conexão. Igualmente, na tela Conectar o dispositivo agora, selecione a caixa de seleção próxima de Se você não pode conectar o dispositivo agora... na parte inferior da tela.

- 2. Conecte um adaptador HP Bluetooth® à porta USB frontal do HP All-in-One.
- 3. Clique no ícone **Meus locais Bluetooth** na área de trabalho ou na barra de tarefas.
- 4. Clique em Visualizar dispositivos dentro da área de alcance.
- 5. Assim que as impressoras disponíveis forem descobertas, dê um duplo-clique no nome do HP All-in-One para finalizar a instalação.
- 6. Imprimir seguindo os procedimentos comuns de impressora.

#### Usuários do Mac

É possível conectar o HP All-in-One a um Mac que tenha Bluetooth<sup>®</sup> integrado, ou instalar um adaptador externo Bluetooth<sup>®</sup> como um adaptador HP Bluetooth<sup>®</sup>.

#### Para instalar e imprimir usando Bluetooth® (Mac)

- 1. Certifique-se de ter instalado o software do HP All-in-One no computador.
- 2. Conecte um adaptador HP Bluetooth® à porta USB frontal do HP All-in-One.
- Pressione o botão Ligar no painel de controle para desligar o HP All-in-One e pressione-o novamente para ligar o dispositivo.
- 4. Conecte o adaptador Bluetooth<sup>®</sup> ao computador e ligue-o. Ou se o computador tiver o recurso Bluetooth<sup>®</sup> integrado, apenas ligue o computador.
- 5. Abra o Utilitário de configuração de impressora na pasta Aplicativos:Utilitários.

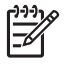

Nota Este utilitário é denominado Utilitário de configuração de impressora em 10.3 e posterior. É denominado Centro de impressão em 10.2.x.

- 6. No menu pop-up menu, escolha **Bluetooth**, depois clique em **Adicionar**. O computador busca o HP All-in-One.
- Na lista de impressora, selecione o HP All-in-One, depois clique em Adicionar. O HP All-in-One é adicionado à lista de impressora.
- 8. Imprimir seguindo os procedimentos comuns de impressora.

#### Usar compartilhamento de impressora (Windows)

Se o seu computador estiver em uma rede, e o outro computador na rede estiver conectado ao HP All-in-One através de um cabo USB, você poderá usar esse dispositivo como sua impressora, usando o compartilhamento de impressora no Windows. O computador conectado diretamente ao HP All-in-One atua como o host para a impressora e tem total funcionalidade de recursos. Outros computadores na rede, a que chamamos de clientes, têm acesso apenas aos recursos de impressão. Todas as outras funções devem ser realizadas no computador host.

Para obter mais informações sobre a ativação do compartilhamento de impressora no Windows, consulte o manual do usuário fornecido com o computador ou a Ajuda na tela do Windows.

#### Usar compartilhamento de impressora (Mac)

Se o computador estiver em uma rede, e outro computador na rede estiver conectado ao produto HP All-in-One através de um cabo USB, é possível usar esse dispositivo como impressora através do recurso de compartilhamento de impressora. Outros computadores na rede, a que chamamos de clientes, têm acesso apenas aos recursos de impressão. Todas as outras funções devem ser realizadas no computador host.

#### Para ativar o compartilhamento de impressora

- 1. Nos computadores host e clientes, faça o seguinte:
  - a. Selecione **Preferências do sistema** no Dock. A janela **Preferências do sistema** aparece.
  - b. Selecione Compartilhamento.
  - c. Na guia Serviços, clique em Compartilhamento de impressora.
- 2. Nos computadores host, faça o seguinte:
  - a. Selecione **Preferências do sistema** no Dock. A janela **Preferências do sistema** aparece.
  - b. Selecione Imprimir & Fax.
  - c. Clique na caixa de seleção Compartilhar minhas impressoras com outros computadores.

#### Use o Web scan

Webscan é um recurso do Servidor Web incorporado que lhe permite digitalizar fotos e documentos a partir do HP All-in-One para o computador usando um navegador da

Web. Este recurso está disponível mesmo que você não instale o software do dispositivo no seu computador.

Para obter mais informações sobre Webscan (Digitalização via web), consulte a ajuda on-line no Servidor Web incorporado. Para obter mais informações sobre o servidor web incorporado, consulte Conectar à rede.

# 4 Conectar à rede

Este capítulo descreve como conectar o HP All-in-One à rede, visualizar e gerenciar as configurações de rede e solucionar problemas através das conexões de rede.

| Se você quiser:                                                                                                    | Consulte esta seção:                                                   |
|----------------------------------------------------------------------------------------------------|------------------------------------------------------------------------|
| Conectar à rede com fio (Ethernet).                                                                                                    | Configuração de rede com fio                                           |
| Instalar o software do HP All-in-One para uso em um ambiente de rede.                                                                                                    | Instale o software para realizar a conexão de rede                     |
| Adicionar conexões para outros<br>computadores na rede.                                                                                                    | Conectar a computadores adicionais em uma rede                         |
| Alterar o HP All-in-One de uma conexão<br>USB para uma conexão de rede.<br><b>Nota</b> Utilize as instruções nesta seção<br>se você instalar primeiro seu<br>HP All-in-One através de uma conexão<br>USB e se quiser agora alterar para<br>uma conexão de rede com fio<br>(Ethernet). | Alterar o HP All-in-One de uma conexão<br>USB para uma conexão de rede |
| Visualizar ou alterar as configurações de rede.                                                                                                    | Gerenciar suas configurações de rede                                   |
| Localizar informações sobre solução de<br>problemas.                                                                                                    | Solução de problemas de rede                                           |

Para definições de termos de rede, consulte o Glossário de Rede na tela Ajuda do HP Image Zone que acompanha o seu HP All-in-One. Para obter informações sobre como usar a tela de Ajuda Ajuda do HP Image Zone, consulte Utilização da ajuda na tela.

## Configuração de rede com fio

Utilize esta seção para conectar um cabo Ethernet do HP All-in-One para um roteador, switch ou hub. Também conhecida como rede com fio ou Ethernet. Uma rede com fio é rápida, confiável e segura.
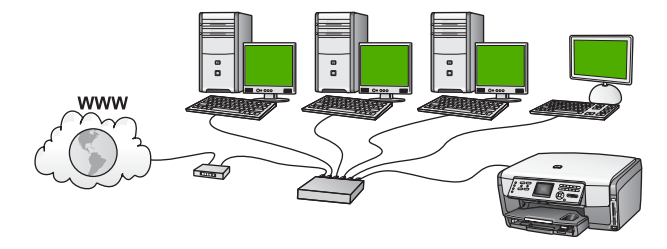

Para configurar seu HP All-in-One à rede com fio, você deve fazer o seguinte:

- Primeiro, reúna todos os materiais necessários, conforme descrito na próxima seção, O que é necessário para uma rede com fio.
- A seguir, conecte seu HP All-in-One ao roteador, switch ou hub. Consulte Conectar seu HP All-in-One à rede.
- Finalmente, instale o software, conforme descrito em Instale o software para realizar a conexão de rede.

## O que é necessário para uma rede com fio

- Uma rede Ethernet funcional que inclua um roteador Ethernet, switch ou hub.
- Cabo Ethernet CAT-5.

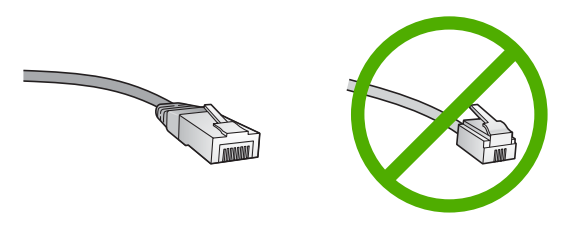

Apesar dos cabos padrão Ethernet parecerem similares aos cabos telefônicos, eles não são equivalentes. Há uma diferença na quantidade de fios e cada um deles utiliza um conector diferente. Um cabo conector Ethernet (também conhecido como conector RJ-45) é mais largo e alto na extremidade e sempre tem 8 contatos. Um conector telefônico tem entre 2 e 6 contatos.

- □ Um computador de mesa ou laptop conectado à rede Ethernet.
  - []-]-]-

 Nota O HP All-in-One suporta ambas as redes Ethernet 10 Mbps e 100 Mbps. Se você estiver comprando ou tiver comprado, uma placa de interface de rede (NIC), certifique-se de que ela possa operar em uma dessas velocidades.

A HP recomenda um acesso à internet de banda larga como cabo ou DSL É preciso obter acesso à Internet de banda larga se desejar acessar o HP Instant Share diretamente do seu dispositivo. Para obter mais informações sobre HP Instant Share, consulte Compartilhe fotografias com familiares e amigos.

## Conectar seu HP All-in-One à rede

É fornecida uma porta Ethernet na parte traseira do seu HP All-in-One.

1. Remova o plugue amarelo da parte traseira do HP All-in-One.

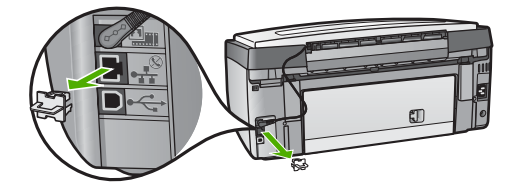

2. Conecte o cabo Ethernet à porta Ethernet na traseira do seu HP All-in-One.

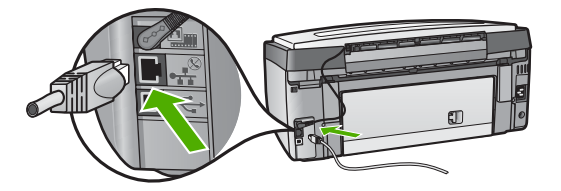

3. Conecte a outra extremidade do cabo Ethernet a uma porta disponível no roteador Ethernet, switch ou hub.

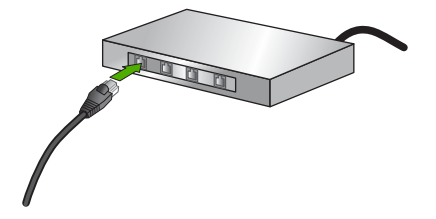

4. Depois de conectar o HP All-in-One na rede, instale o software no seu computador.

## Instale o software para realizar a conexão de rede

Utilize esta seção para instalar o software HP All-in-One em um computador com o sistema operacional Windows ou Mac conectado à rede. Antes de você instalar o software, verifique se conectou seu HP All-in-One conforme descrito em Configuração de rede com fio.

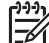

**Nota 1** Se o seu computador está configurado para conectar-se a uma série de unidades de rede, certifique-se de que o seu computador está conectado a essas unidades antes de instalar o software. Caso contrário, a instalação do software HP All-in-One pode utilizar uma das letras da unidade reservada e você não será capaz de acessar aquela unidade de rede no seu computador.

**Nota 2** O tempo de instalação pode variar de 20 a 45 minutos, dependendo do seu sistema operacional, da quantidade de espaço disponível e da velocidade do processador no seu computador.

Consulte as instruções abaixo para computadores com o sistema operacional Windows ou Mac.

## Para instalar o software do HP All-in-One no Windows

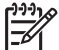

Nota As instruções a seguir são apenas para computadores com Windows.

- 1. Saia de todos os aplicativos executados em seu computador e desative qualquer firewall ou software antivírus.
- 2. Insira o CD do Windows que acompanha o HP All-in-One na unidade de CD-ROM do seu computador.
- 3. Se as seguintes caixas de diálogo forem exibidas, responda como segue:
  - Problemas de interrupção da instalação: um firewall está ativo e pode interferir na Instalação do software HP. Para obter um bom resultado, desative temporariamente o firewall durante a instalação. Consulte a documentação sobre firewall para obter instruções. Após a instalação ter sido concluída, você pode reativar o firewall.
  - Aviso sobre Firewalls: O Firewall de conexão da Internet da Microsoft está ativado. Clique em Avançar para permitir que o programa de Configuração abra as portas necessárias e continue com a instalação. Se um aviso de Alerta de segurança do Windows for exibido para um programa publicado por Hewlett-Packard, desbloqueie este programa.
- 4. Na tela Tipo de conexão, selecione Através da rede e depois, clique em Avançar.

A tela **Procurando** aparece enquanto o programa de Configuração procura por seu HP All-in-One na rede.

 Na tela Impressora localizada, verificar se a descrição da impressora está correta.

Se mais de uma impressora for localizada na rede, a tela **Impressoras localizadas** é exibida. Selecione o dispositivo que você deseja conectar. Para exibir as configurações do seu HP All-in-One:

- a. Vá para o painel de controle do seu dispositivo.
- b. Selecione Exibir configurações de rede no Menu rede e, a seguir, selecione Exibir resumo com fio.
- 6. Se a descrição do dispositivo estiver correta, selecione Sim, instalar esta impressora.
- Quando solicitado, reinicie o computador para concluir o processo de instalação. Quando terminar de instalar o software, o seu HP All-in-One estará pronto para ser usado.
- 8. Se você desativou o firewall ou o software antivírus em seu computador, certifique-se de ativá-lo novamente.
- Para testar a conexão da rede, use o seu computador para imprimir uma página de teste no HP All-in-One. Para obter mais informações, consulte o Guia do usuário fornecido com o HP All-in-One.

## Para instalar o software do HP All-in-One no Mac

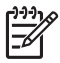

Nota As instruções a seguir são apenas para computadores Mac.

- 1. Saia de todos os aplicativos sendo executados no seu computador.
- 2. Insira o CD do Macintosh que acompanha o HP All-in-One na unidade de CD-ROM do seu computador.
- 3. Clique duas vezes no ícone do HP All-in-One instalar.
- Na tela Autenticação, digite a frase senha do Administrador usada para acessar o seu computador ou rede.
   O software de instalação procura dispositivos HP All-in-One, e depois organiza uma lista.
- 5. Em Selecionar dispositivo, selecione o seu HP All-in-One.
- Siga as instruções da tela para completar todas as etapas da instalação, incluindo o Assistente de Configuração.
   Quando terminar de instalar o software, o seu HP All-in-One estará pronto para ser usado.
- Para testar a conexão da rede, use o seu computador para imprimir uma página de teste no HP All-in-One. Para obter mais informações, consulte o Guia do usuário que acompanha o dispositivo.

## Conectar a computadores adicionais em uma rede

Você pode conectar seu HP All-in-One em mais de um computador em redes de computadores pequenas. Se o HP All-in-One já estiver conectado em um computador à rede, para cada computador adicional você deverá instalar o software do HP All-in-One, conforme descrito em Instale o software para realizar a conexão de rede. Uma vez que o HP All-in-One esteja configurado na rede, não é necessário configurá-lo novamente quando computadores adicionais forem acrescentados.

# Alterar o HP All-in-One de uma conexão USB para uma conexão de rede

Se você instalar o HP All-in-One pela primeira vez com uma conexão USB, posteriormente poderá alterar para uma conexão de rede Ethernet. Se você já souber como conectar à rede, poderá usar as instruções gerais apresentadas a seguir. Para obter instruções mais detalhadas sobre como conectar um HP All-in-One à rede, consulte Configuração de rede com fio.

## Para alterar uma conexão USB para uma conexão com fio (Ethernet)

- 1. Desconecte o cabo USB da parte traseira do HP All-in-One.
- 2. Conecte um cabo Ethernet da porta Ethernet na parte traseira do HP All-in-One para uma porta Ethernet disponível no roteador, switch ou ponto de acesso.
- 3. Execute o CD de instalação e escolha a instalação de rede. Para obter mais informações, consulte Instale o software para realizar a conexão de rede.
- (Somente Windows) Quando a instalação for concluída, abra Impressoras e aparelhos de fax no Painel de controle e exclua as impressoras da instalação USB.

## Gerenciar suas configurações de rede

Você pode gerenciar as configurações de rede do HP All-in-One através do painel de controle do HP All-in-One conforme descrito na próxima seção. Configurações avançadas adicionais estão disponíveis no Servidor web incorporado e você pode acessar uma configuração e uma ferramenta de status a partir do navegador da web, utilizando uma conexão de rede existente do HP All-in-One. Para obter mais informações, consulte Usar o Servidor web incorporado.

## Alterar configurações de rede básicas no painel de controle

O painel de controle do HP All-in-One permite que você realize diversas tarefas de gerenciamento de rede. Isto inclui visualizar as configurações de rede, restaurar os padrões de rede e alterar as configurações de rede.

## Visualizar e imprimir configurações de rede

Você pode exibir um resumo das configurações de rede no painel de controle do HP All-in-One ou pode imprimir uma página de configuração mais detalhada. A página de configuração de rede lista todas as configurações de rede importantes, tais como endereço IP, velocidade de conexão, DNS e mDNS. Para obter informações sobre as configurações de rede, consulte Definições da página de configuração de rede.

- 1. Pressione Configurar.
- Pressione ▼ até aparecer Rede em destaque, então, pressione OK. O Menu rede aparece.
- 3. Proceda de uma das maneiras a seguir:
  - Para exibir as configurações de rede com fio, pressione 1 e, a seguir, pressione 2.

Isto seleciona **Exibir resumo** e depois exibe um resumo das configurações de rede com fio (Ethernet).

Para imprimir a página de configuração de rede, pressione 1 e, a seguir, pressione 1 novamente.
 Isto seleciona Visualizar configurações de rede e depois imprime a página de configuração de rede.

#### Restaurar padrões de rede

É possível restaurar as configurações de rede para que voltem a ter os valores que tinham quando você adquiriu o HP All-in-One.

- 1. Pressione Configurar.
- Pressione ▼ até aparecer Rede em destaque, então, pressione OK. O Menu rede aparece.
- Pressione 2, e depois pressione 1 ou OK para confirmar. É selecionado Restaurar os padrões de rede.

## Alterar configurações de rede avançadas nas configurações do painel de controle

As configurações de rede avançadas se adaptam às suas necessidades. Entretanto, a menos que você seja um usuário de nível avançado, essas configurações não

devem ser alteradas. As configurações avançadas incluem Velocidade de conexão e Configurações de IP.

#### Definir velocidade de conexão

Você pode alterar a velocidade da transmissão dos dados na rede. O padrão é Automático.

- 1. Pressione Configurar.
- Pressione ▼ até aparecer Rede em destaque, então, pressione OK. O Menu rede aparece.
- Pressione 3 e, então, pressione 1.
   Isto seleciona Configuração avançada e depois exibe a tela Velocidade da conexão.
- 4. Pressione o número próximo à velocidade de conexão que corresponde ao seu hardware de rede:
  - 1. Automático
  - 2. 10-Full
  - 3. 10-Half
  - 4. 100-Full
  - 5. 100-Half

#### Alterar configurações IP

A configuração IP padrão é Automático que ajusta as configurações IP automaticamente. Entretanto, se você for um usuário de nível avançado, poderá alterar manualmente o endereço IP, a máscara de sub-rede ou o gateway padrão. Para visualizar o endereço IP e a máscara de sub-rede do HP All-in-One, imprima uma página de configuração de rede do HP All-in-One. Para obter mais informações sobre como imprimir uma página de configuração, consulte Visualizar e imprimir configurações de rede. Para uma descrição dos itens da página de configuração, incluindo o endereço IP e a máscara de sub-rede, consulte Definições da página de configuração de rede.

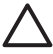

**Cuidado** Cuidado ao atribuir manualmente um endereço IP. Se você digitar um endereço IP inválido durante a instalação, os componentes da rede não poderão se conectar com o HP All-in-One.

- 1. Pressione Configurar.
- Pressione ▼ até aparecer Rede em destaque, então, pressione OK.
   O Menu rede aparece.
- Pressione 3, e depois 2 e, em seguida, pressione 2 novamente.
   Isto seleciona Configuração avançada, em seguida Configurações IP, e depois, exibe a tela Configurações IP manuais.
- 4. Pressione o número próximo da configuração IP:
  - 1. Endereço IP
  - 2. Máscara de sub-rede
  - 3. Gateway padrão
- 5. Digite as alterações, depois pressione OK quando terminar.

## Usar o Servidor web incorporado

Se o computador estiver conectado ao HP All-in-One através de uma rede, você pode acessar o Servidor web incorporado que se encontra no HP All-in-One. O Servidor web incorporado é uma interface com o usuário baseada na web que fornece algumas opções não disponíveis no painel de controle do HP All-in-One, inclusive as opções de segurança de rede avançadas. O Servidor web incorporado também permite que você monitore o status e solicite suprimentos de impressora.

Para informações sobre como usar os recursos disponíveis no servidor web incorporado, consulte a ajuda da tela no Servidor web incorporado. Para acessar a ajuda do Servidor web incorporado, abra o servidor e depois clique no link Ajuda em Outros Links na guia Home do Servidor web incorporado.

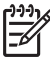

 Nota Use somente o Servidor web incorporado para alterar as configurações de rede se você não puder acessar o painel de controle do HP All-in-One ou se você precisar alterar uma opção avançada não disponível no painel de controle.

## Acessar o Servidor web incorporado

Você pode acessar o Servidor web incorporado somente em um computador conectado ao HP All-in-One em uma rede.

- 1. Pressione Configurar.
- Pressione ▼ até aparecer Rede em destaque, então, pressione OK. O Menu rede aparece.
- Pressione 1 e, então, pressione 1 novamente.
   Isto seleciona o menu Configurações de rede e depois imprime uma página de configuração do HP All-in-One, inclusive o endereço IP. Você usará o endereço IP na próxima etapa.
- Na caixa Endereço do navegador da Web em seu computador, digite o endereço IP do HP All-in-One, conforme mostrado na página de configuração da rede. Por exemplo, http://192.168.1.101.

É exibida a página do Servidor web incorporado Home, mostrando informações do HP All-in-One.

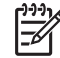

Nota Se você estiver usando um servidor proxy no seu navegador,

talvez seja necessário desativá-lo para acessar o Servidor web incorporado.

- 5. Se for necessário alterar o idioma exibido no Servidor web incorporado, execute o seguinte procedimento:
  - a. Clique na guia Configurações.
  - b. Clique em Selecionar idioma no menu de navegação Configurações.
  - c. Na lista Selecionar idioma, clique no idioma apropriado.
  - d. Clique em Aplicar.
- 6. Clique na guia **Home** para acessar informações sobre o dispositivo e a rede ou clique na guia **Rede** para obter mais informações sobre a rede ou modificá-las.
- 7. Faça qualquer configuração desejada.

Para mais informações, consulte Usar o assistente de configuração do Servidor web incorporado.

8. Feche o Servidor web incorporado.

#### Usar o assistente de configuração do Servidor web incorporado

O assistente de configuração de rede no Servidor web incorporado fornece a você uma interface intuitiva para seus parâmetros de conexão de rede. Para obter mais informações sobre como abrir o Servidor web incorporado, consulte Acessar o Servidor web incorporado.

- 1. Clique na guia Rede.
- 2. Clique em Com fio (802.3) no menu de navegação Conexões.
- 3. Clique em Iniciar Assistente, e depois, siga todas as instruções do assistente.

## Definições da página de configuração de rede

A página de configuração mostra as configurações de rede para o HP All-in-One. Há configurações para as informações gerais, com fio 802.3 (Ethernet) e Bluetooth<sup>®</sup>.

Para obter informações sobre como imprimir uma página de configuração de rede, consulte Visualizar e imprimir configurações de rede. Para informações adicionais sobre os termos usados aqui, consulte o Glossário de Rede na tela de Ajuda **Ajuda do HP Image Zone** que acompanha o seu HP All-in-One. Para obter informações sobre como usar a tela de Ajuda do **Ajuda do HP Image Zone**, consulte Utilização da ajuda na tela.

## Configurações gerais da rede

A tabela a seguir descreve as configurações gerais da rede mostradas na página de configuração de rede.

| Parâmetro                | Descrição                                                                                                    |
|--------------------------|----------------------------------------------------------------------------------------------------|
| Status da rede           | <ul> <li>Status do HP All-in-One:</li> <li>Pronto: O HP All-in-One está pronto para receber ou transmitir dados.</li> <li>Off-line: O HP All-in-One não está conectado à rede no momento.</li> </ul> |
| Tipo de<br>conexão ativa | <ul> <li>Modo de rede do HP All-in-One:</li> <li>Com fio: O HP All-in-One está conectado pelo cabo Ethernet<br/>a uma rede IEEE 802.3.</li> <li>Nenhum: Não há nenhum cabo de conexão.</li> </ul>    |
| URL                      | O endereço IP do Servidor web incorporado.<br>Nota Você precisará conhecer este URL quando tentar acessar<br>o Servidor web incorporado.                                                             |
| Revisão do<br>firmware   | O componente da rede interno e código de revisão do firmware do dispositivo.                                                                                                    |

#### Capítulo 4

| (continuação)                                                                                                    |  |
|----------------------------------------------------------------------------------------------------|--|
| Descrição                                                                                                    |  |
| <b>Nota</b> Se ligar para o suporte da HP, dependendo do problema, você deverá fornecer o código de revisão do firmware.                                                                                                    |  |
| O nome TCP/IP atribuído pelo software de instalação ao dispositivo. Por padrão, são as letras HP seguidas pelos últimos 6 dígitos do endereço do Controle de Acesso de Mídia (MAC).                                                                                                    |  |
| O status da senha do administrador para o Servidor web incorporado:                                                                                                    |  |
| <ul> <li>Definida: A senha é especificada. Você deve inserir a senha para fazer alterações nos parâmetros do Servidor web incorporado.</li> <li>Não definida: Nenhuma senha é definida. Não é necessário uma senha para fazer alterações nos parâmetros do Servidor de web incorporado.</li> </ul> |  |
| O Rendezvous é usado com redes locais e redes ad hoc que não<br>usam servidores centrais DNS. Para executar serviços de nome,<br>o Rendezvous usa um DNS alternativo chamado mDNS.                                                                                                    |  |
| Com o mDNS, o computador pode encontrar e utilizar qualquer<br>HP All-in-One conectado à rede local. Ele também pode trabalhar<br>com qualquer outro dispositivo disponível para Ethernet que<br>aparecer na rede.                                                                                 |  |
|                                                                                                    |  |

## Configurações de rede com fio (802.3)

A tabela a seguir descreve as configurações com fio 802.3 mostradas na página de configuração da rede.

| Parâmetro                        | Descrição                                                                                                    |
|----------------------------------|----------------------------------------------------------------------------------------------------|
| Endereço de<br>hardware<br>(MAC) | O endereço do Controle de Acesso de Mídia (MAC) que identifica<br>o HP All-in-One. Trata-se de um único número de identificação de<br>12 dígitos atribuído ao hardware de rede para fins de<br>identificação, incluindo roteadores, switches e outros dispositivos.<br>Nem mesmo duas peças de hardware têm o mesmo endereço<br>MAC. |
|                                  | <b>Nota</b> Alguns Provedores de Serviços da Internet (ISPs) requerem o registro do endereço MAC da placa de rede ou do adaptador LAN que foi conectado ao cabo ou ao modem DSL durante a instalação.                                                                                                    |
| Endereço IP                      | Este endereço identifica exclusivamente o dispositivo na rede. Os<br>endereços IP são atribuídos de forma dinâmica através de DHCP<br>ou AutoIP. Você também pode definir um endereço IP estático,<br>mesmo que não seja recomendado.                                                                                                |

| <ul> <li>escrição</li> <li>uidado Cuidado ao atribuir manualmente um endereço IP.<br/>Im endereço IP inválido durante a instalação impedirá que os<br/>omponentes da rede vejam o HP All-in-One.</li> <li>Ima sub-rede é um endereço IP atribuído pelo software de<br/>istalação para disponibilizar uma rede adicional como parte de<br/>ma rede maior. As sub-redes são especificadas por uma<br/>náscara de sub-rede. Esta máscara determina quais bits do<br/>indereço IP do HP All-in-One identificam a rede e a sub-rede e<br/>uais bits identificam o dispositivo propriamente dito.</li> <li>Iota Recomenda-se que o HP All-in-One e os computadores<br/>ue o utilizam residam todos na mesma sub-rede.</li> <li>Im nó em uma rede que serve como entrada para uma outra<br/>ede. Um nó nesta instância pode ser um computador ou outro<br/>ispositivo.</li> <li>Iota O endereço do gateway padrão é atribuído pelo software<br/>e instalação.</li> <li>Ip protocolo usado para atribuir o endereço IP ao HP All-in-One:</li> </ul> |
|----------------------------------------------------------------------------------------------------|
| <ul> <li>uidado Cuidado ao atribuir manualmente um endereço IP.<br/>m endereço IP inválido durante a instalação impedirá que os<br/>omponentes da rede vejam o HP All-in-One.</li> <li>ma sub-rede é um endereço IP atribuído pelo software de<br/>istalação para disponibilizar uma rede adicional como parte de<br/>ma rede maior. As sub-redes são especificadas por uma<br/>náscara de sub-rede. Esta máscara determina quais bits do<br/>ndereço IP do HP All-in-One identificam a rede e a sub-rede e<br/>uais bits identificam o dispositivo propriamente dito.</li> <li>ota Recomenda-se que o HP All-in-One e os computadores<br/>ue o utilizam residam todos na mesma sub-rede.</li> <li>m nó em uma rede que serve como entrada para uma outra<br/>ede. Um nó nesta instância pode ser um computador ou outro<br/>ispositivo.</li> <li>ota O endereço do gateway padrão é atribuído pelo software<br/>e instalação.</li> <li>protocolo usado para atribuir o endereço IP ao HP All-in-One:</li> </ul>                            |
| <ul> <li>ma sub-rede é um endereço IP atribuído pelo software de istalação para disponibilizar uma rede adicional como parte de ma rede maior. As sub-redes são especificadas por uma náscara de sub-rede. Esta máscara determina quais bits do indereço IP do HP All-in-One identificam a rede e a sub-rede e uais bits identificam o dispositivo propriamente dito.</li> <li>ota Recomenda-se que o HP All-in-One e os computadores ue o utilizam residam todos na mesma sub-rede.</li> <li>m nó em uma rede que serve como entrada para uma outra ede. Um nó nesta instância pode ser um computador ou outro ispositivo.</li> <li>ota O endereço do gateway padrão é atribuído pelo software e instalação.</li> <li>protocolo usado para atribuir o endereço IP ao HP All-in-One:</li> </ul>                                                                                                    |
| otaRecomenda-se que o HP All-in-One e os computadores<br>ue o utilizam residam todos na mesma sub-rede.Im nó em uma rede que serve como entrada para uma outra<br>ede. Um nó nesta instância pode ser um computador ou outro<br>ispositivo.IotaO endereço do gateway padrão é atribuído pelo software<br>e instalação.Ip protocolo usado para atribuir o endereço IP ao HP All-in-One:                                                                                                    |
| m nó em uma rede que serve como entrada para uma outra<br>ede. Um nó nesta instância pode ser um computador ou outro<br>ispositivo.<br>ota O endereço do gateway padrão é atribuído pelo software<br>e instalação.<br>o protocolo usado para atribuir o endereço IP ao HP All-in-One:                                                                                                    |
| ota O endereço do gateway padrão é atribuído pelo software<br>e instalação.<br>9 protocolo usado para atribuir o endereço IP ao HP All-in-One:                                                                                                    |
| protocolo usado para atribuir o endereço IP ao HP All-in-One:                                                                                                    |
| <ul> <li>AutoIP: O software de instalação determina<br/>automaticamente os parâmetros de configuração.</li> <li>DHCP: Os parâmetros de configuração são fornecidos por<br/>um servidor DHCP (Dynamic Host Configuration Protocol) na<br/>rede. Em redes pequenas, isso pode ser um roteador.</li> <li>Manual: Os parâmetros de configuração são definidos<br/>manualmente, como um endereço IP estático.</li> <li>Não especificado: O modo utilizado quando o HP All-in-One<br/>está inicializando.</li> </ul>                                                                                                    |
| <ul> <li>endereço IP do serviço de nomes de domínio (DNS) da rede.</li> <li>euando você usar a Web ou enviar uma mensagem de e-mail, se um nome de domínio para fazer isso. Por exemplo, o URL ttp://www.hp.com contém o nome do domínio hp.com. O DNS na internet traduz o nome do domínio em um endereço IP. Os ispositivos utilizam os endereços IP para se referirem um ao utro.</li> <li>Endereço IP: O endereço IP do servidor de nomes de domínio.</li> <li>Não especificado: O endereço IP não está especificado ou o dispositivo está sendo inicializado.</li> </ul>                                                                                                    |
| ) e t n i                                                                                                    |

#### Capítulo 4

(continuação)

| (                                   |                                                                                                    |
|-------------------------------------|----------------------------------------------------------------------------------------------------|
| Parâmetro                           | Descrição                                                                                                    |
| Configuração<br>do link             | <ul> <li>A velocidade em que os dados são transmitidos em uma rede:</li> <li>100TX-Full: Para rede com fio.</li> <li>100TX-Half: Para rede com fio.</li> <li>100TX-Full: Para rede com fio.</li> <li>100TX-Half: Para rede com fio.</li> <li>Nenhum: A rede é desativada.</li> </ul>                                    |
| Total de<br>Pacotes<br>transmitidos | O número de pacotes transmitidos pelo HP All-in-One sem erro<br>desde que ele foi ligado. O contador é limpo depois que o<br>HP All-in-One é desligado. Quando uma mensagem é transmitida<br>em uma rede de troca de pacotes, ela é dividida em pacotes.<br>Cada pacote contém o endereço de destino bem como os dados. |
| Total de<br>Pacotes<br>recebidos    | O número de pacotes recebidos pelo HP All-in-One sem erro<br>desde que ele foi ligado. O contador é limpo depois que o<br>HP All-in-One é desligado.                                                                                                    |

## Configurações Bluetooth

A tabela a seguir descreve as configurações Bluetooth apresentadas na página de configuração de rede.

| Parâmetro                  | Descrição                                                                                                    |  |
|----------------------------|----------------------------------------------------------------------------------------------------|--|
| Endereço do<br>dispositivo | O endereço do hardware do dispositivo Bluetooth.                                                                                                    |  |
| Nome do<br>dispositivo     | O nome do dispositivo atribuído à impressora que pode identificá-<br>lo em um dispositivo Bluetooth.                                                                                                    |  |
| Senha                      | Um valor que o usuário deve digitar para poder imprimir através do Bluetooth.                                                                                                    |  |
| Visibilidade               | Mostra se o HP All-in-One é visível ou não aos dispositivos<br>Bluetooth dentro da área de alcance.                                                                                                    |  |
|                            | <ul> <li>Visível a todos: Qualquer dispositivo Bluetooth dentro de alcance pode ser usado para impressão no HP All-in-One.</li> <li>Invisível: Apenas dispositivos Bluetooth que tenham o endereço do dispositivo HP All-in-One armazenado podem ser usados para impressão.</li> </ul> |  |

(continuação)

| Parâmetro | Descrição                                                                                                    |  |
|-----------|----------------------------------------------------------------------------------------------------|--|
| Segurança | O nível de segurança definido para um HP All-in-One conectad<br>pelo Bluetooth.                                                                                                    |  |
|           | <ul> <li>Baixo: O HP All-in-One não exige senha. Qualquer dispositivo Bluetooth dentro de seu raio de alcance pode imprimir nele.</li> <li>Alto: O HP All-in-One exige uma senha do dispositivo Bluetooth antes de permitir que o dispositivo envie um trabalho de impressão à impressora.</li> </ul> |  |

## Solução de problemas de rede

Esta seção trata dos problemas de configuração de rede que você poderá encontrar depois de estabelecer uma conexão à rede, inserir o CD e iniciar a instalação do software.

Um erro de requisitos do sistema foi exibido: Sem TCP/IP

Sua placa (NIC) de rede local (LAN) não está instalada corretamente.

Verifique se a sua placa de rede está corretamente instalada e configurada para TCP/IP. Consulte as instruções fornecidas com sua placa de rede local.

#### A tela Impressora não localizada é exibida durante a instalação

O firewall está impedindo que o HP All-in-One acesse o seu computador.

Desative temporariamente o firewall, desinstale e, em seguida, instale novamente o software do HP All-in-One. Você pode reativar seu programa de firewall após concluir a instalação. Caso apareçam mensagens pop-up de firewall, você deve aceitar ou permitir as mensagens pop-up.

Para mais informações, consulte a documentação que acompanha o software do firewall.

Uma Rede Privada Virtual (VPN) está impedindo que o HP All-in-One acesse seu computador.

Tente desativar temporariamente a VPN antes de continuar com a instalação.

Nota A funcionalidade do HP All-in-One será limitada durante as sessões da VPN.

É atribuído ao HP All-in-One um endereço AutoIP em vez de DHCP.

Isto indica que o HP All-in-One não está conectado corretamente à rede.

Verificar o seguinte:

- Verifique se todos os cabos estão conectados corretamente e estão bem firmes.
- Se os cabos não estiverem conectados corretamente, o ponto de acesso, roteador ou gateway home pode não enviar um endereço. Se for este o caso, você terá de reinicializar o dispositivo.
- Verifique se o HP All-in-One está conectado à rede correta.

(continuação)

A tela Impressora não localizada é exibida durante a instalação

O HP All-in-One está conectado na sub-máscara ou gateway errado.

Imprima uma página de configuração de rede e verifique se o roteador e o HP All-in-One estão na mesma sub-máscara e gateway. Para obter mais informações, consulte Visualizar e imprimir configurações de rede.

O HP All-in-One não está ligado.

Ligue o HP All-in-One.

## **5** Como carregar originais e papéis

Este capítulo fornece instruções para o carregamento de originais no vidro para copiar ou digitalizar; escolher o melhor tipo de papel para o trabalho; carregar papel nas bandejas principal e de fotos; e evitar atolamentos de papel.

## Carregar documentos. fotos, slides e negativos

Você pode carregar muitos tipos e tamanhos diferentes de papel no HP All-in-One, inclusive papel carta ou A4, papel fotográfico, transparências e envelopes. Por padrão, o HP All-in-One é configurado para detectar automaticamente o tamanho e o tipo do papel carregado na bandeja principal e, em seguida, ajustar suas configurações para gerar uma saída com a mais alta qualidade possível para esse papel.

## Como carregar um original

Você pode copiar ou digitalizar originais até 30,5 cm de comprimento, carregando-os no vidro. Siga também estas instruções para carregar um índice de fotos no vidro para impressão de fotos.

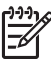

**Nota** Muitos dos recursos especiais não funcionarão corretamente se o vidro e a parte posterior da tampa não estiverem limpos. Para obter mais informações, consulte Limpeza do HP All-in-One.

## Para carregar um original no vidro

 Levante a tampa e coloque o original com o lado de impressão voltado para baixo no canto frontal direito do vidro. Certifique-se de que o original esteja nivelado às bordas do vidro.

Se estiver carregando um índice de fotos, certifique-se de que a parte superior do índice esteja alinhada com as bordas direita e inferior do vidro.

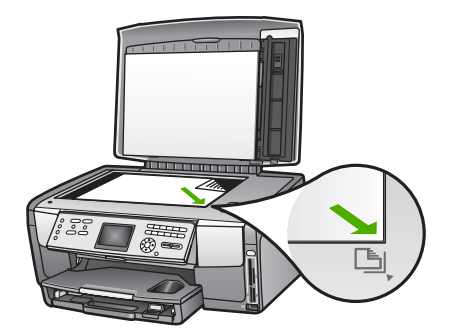

2. Feche a tampa.

## Carregar um original no suporte de Slide e Negativo

Você pode digitalizar slides e negativos de 35 mm com o HP All-in-One, utilizando o suporte de slides e negativos.

## Para carregar negativos de 35 mm

 Levante a tampa e remova o suporte de slides e negativos e a película de revestimento. Coloque a película de revestimento à parte, em um local onde não será danificada ou empoeirada.

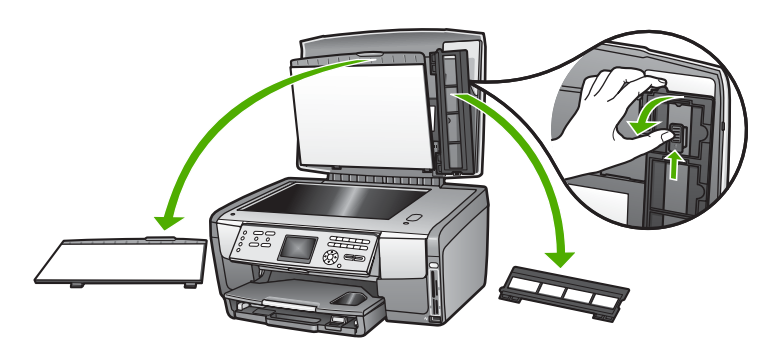

- 2. Abra o suporte de forma que a parte do negativo esteja no lado superior e a abertura do negativo esteja no lado direito.
- Deslize o negativo no centro do suporte de forma que a parte frontal das imagens esteja voltada em direção oposta a você e apareça na posição invertida.

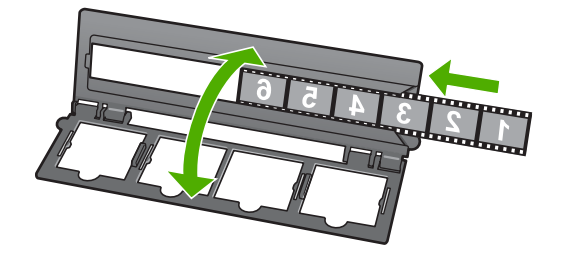

4. Coloque o suporte no vidro e combine a margem inferior com a margem inferior do vidro. A seguir, una a aba direita na metade superior do suporte com a margem direita do vidro.

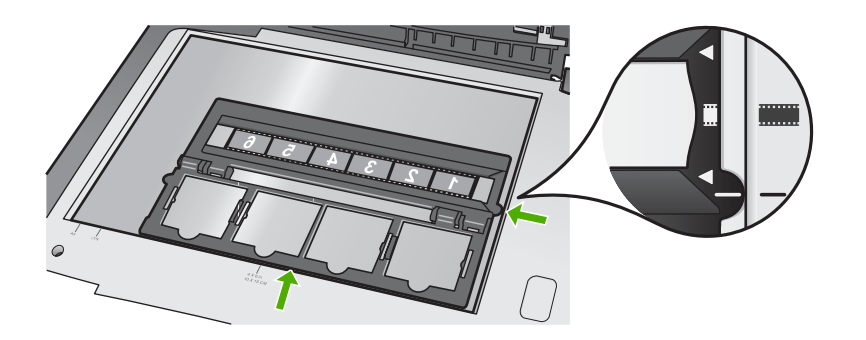

Para obter informações sobre como digitalizar slides e negativos, consulte Digitalizar slides ou negativos.

## Para carregar slides de 35 mm

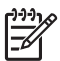

**Nota** O HP All-in-One não suporta a digitalização de negativo montado como slide em plástico ou papelão.

 Levante a tampa e remova o suporte de slides e negativos e a película de revestimento. Coloque a película de revestimento à parte, em um local onde não será danificada ou empoeirada.

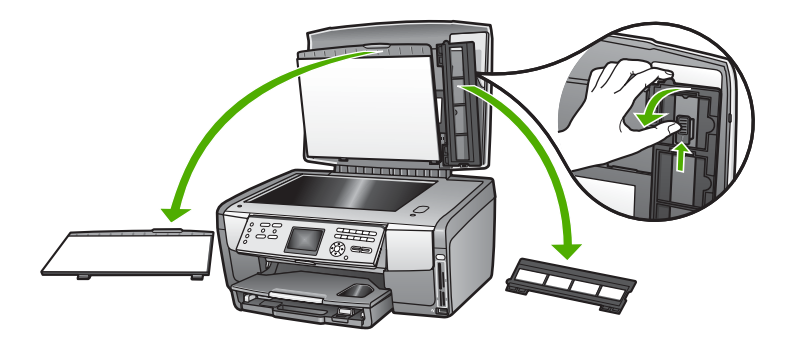

2. Abra o suporte de forma que a metade com quatro aberturas de slides esteja na parte superior.

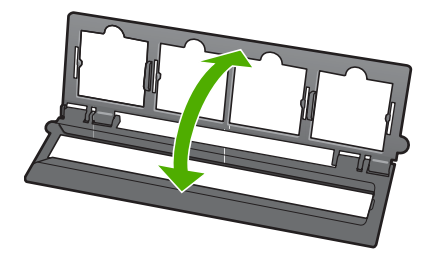

- Coloque o suporte no vidro e combine a margem inferior com a margem inferior do vidro. A seguir, una a aba direita na metade superior do suporte com a margem direita do vidro.
- Coloque o slide no suporte de forma que a parte frontal da imagem esteja voltada para baixo e apareça na posição invertida. Pressione suavemente até que dê um estalido e se encaixe no lugar.

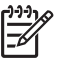

**Nota** O slide deve estar bem encaixado no local para que a imagem seja digitalizada corretamente. Se o slide não tocar no vidro, a imagem final digitalizada pode estar borrada.

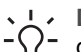

 Dica Se o slide não se encaixar facilmente no local, tente girá-lo em 180
 graus. Alguns slides possuem uma abertura de um lado que os impede de se encaixarem corretamente.

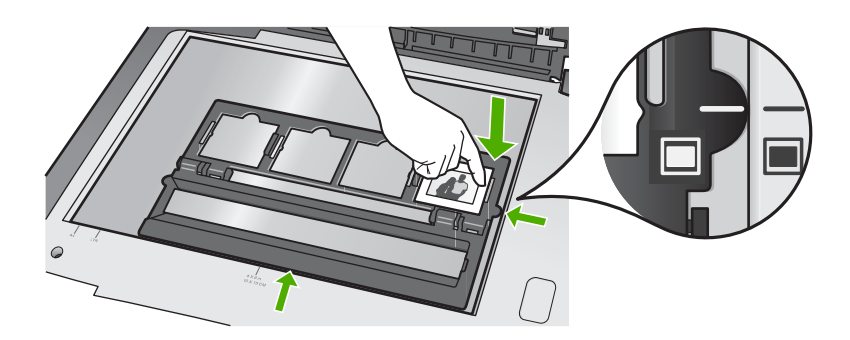

Para obter mais informações sobre como digitalizar slides e negativos, consulte Digitalizar slides ou negativos.

## Recolocar o suporte de slides e negativos e a parte posterior da tampa

Após remover o slide ou o negativo, recoloque o suporte e a parte posterior da tampa.

## Recolocar o suporte de slides e negativos e a parte posterior da tampa

- 1. Coloque as abas inferiores da parte posterior da tampa nas ranhuras da tampa.
- 2. Gire a parte posterior da tampa até que a lingueta se encaixe firmemente no local.

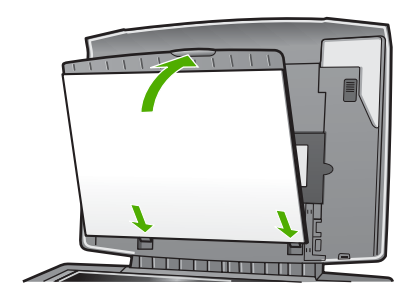

- 3. Coloque o entalhe inferior do suporte de Slides e Negativos sob a aba no canto inferior direito da tampa.
- 4. Erga a lingueta armada a mola de forma que se conecte com o entalhe no suporte.

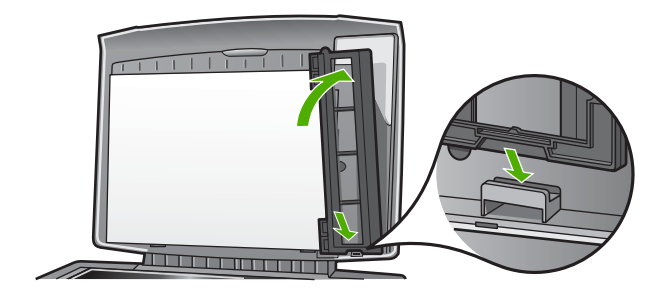

## Carregar um original de tamanho muito grande

Você pode copiar ou digitalizar originais de tamanho muito grande removendo completamente a tampa de seu HP All-in-One. Seu HP All-in-One funciona normalmente com a tampa removida.

Dica Ao copiar originais de tamanho muito grande, coloque a tampa sobre o original. Isto melhora a qualidade da cópia e reduz a quantidade de tinta.

## Para remover a tampa

1. Se necessário, desconecte o cabo de alimentação de luz de slide e negativo e remova-o dos prendedores do cabo na parte traseira do HP All-in-One.

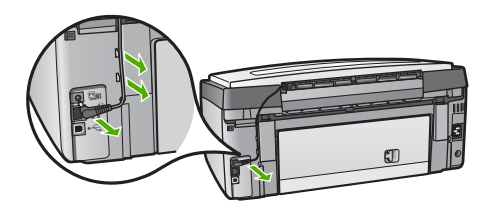

2. Erga a tampa na posição aberta, segure os lados da tampa e, em seguida, puxea suavemente para cima até que pare.

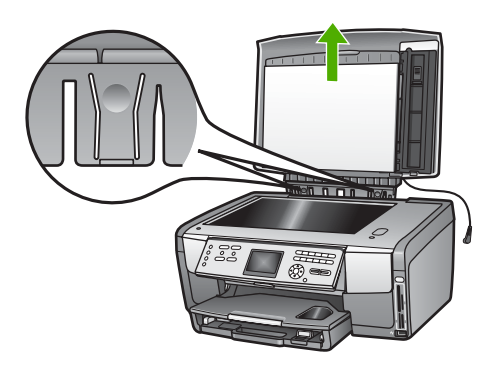

3. Pressione os acionadores da dobradiça até que a tampa se separe do resto do HP All-in-One.

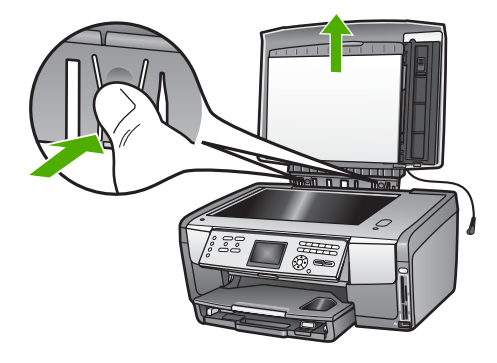

4. Ao terminar de copiar ou digitalizar, recoloque a tampa, introduzindo as abas na dobradiça, de volta nas ranhuras apropriadas, e em seguida, conecte novamente o cabo de alimentação de luz de slides e negativos. Recoloque o cabo nos prendedores, na parte traseira do HP All-in-One.

## Escolha de papéis para impressão e cópia

Você pode usar muitos tipos e tamanhos de papel no HP All-in-One. Verifique as recomendações a seguir para obter o máximo de qualidade nas impressões e cópias. Sempre que você mudar os tipos ou tamanhos de papel, lembre-se de alterar essas configurações.

## Papéis recomendados para impressão e cópia

Se você desejar obter a melhor qualidade de impressão, a HP recomenda o uso de papéis HP, desenvolvidos especificamente para o tipo de projeto que você está imprimindo. Se você estiver imprimindo fotos, por exemplo, utilize o papel fotográfico fosco ou brilhante. Se estiver imprimindo um catálogo ou apresentação, utilize um tipo de papel desenvolvido especificamente para esse propósito.

Para obter mais informações sobre os papéis HP, consulte a tela Ajuda do HP Image Zone, ou acesse:

## www.hp.com/support/inkjet\_media

Atualmente, esta parte do site está disponível apenas em inglês.

Para obter suporte para o HP All-in-One, acesse:

www.hp.com/support

Para adquirir papéis HP, acesse:

www.hp.com/learn/suresupply

## Papéis a evitar

O uso de papel muito fino, papel com textura escorregadia ou papel que estica facilmente pode causar atolamentos de papel. Papéis com textura grossa ou que não aceitam bem tinta podem provocar manchas, espalhar a tinta ou preenchimento incompleto.

Dependendo do seu país/região, alguns destes papéis podem não estar disponíveis.

#### A HP não recomenda imprimir com os seguintes papéis:

- Papel com cortes ou perfurações (a menos que especificamente desenvolvido para uso com dispositivos jato de tinta HP).
- Cartão com textura mais grosseira, como o linho. Ele pode não ser impresso de maneira uniforme e a tinta pode borrar nesse tipo de papel.
- Papel extremamente liso, brilhante ou papel couchê que não foi desenvolvido especificamente para o HP All-in-One. Eles podem congestionar o HP All-in-One ou repelir a tinta.
- Formulários com várias vias (como formulários com duplicata ou triplicata). Eles podem enrugar ou ficar presos, e também é provável que a tinta manche mais.
- Envelopes com grampos ou janelas Eles podem ficar presos nos rolos e provocar atolamentos de papel.

## A HP não recomenda copiar com os seguintes papéis:

- Quaisquer outros tamanhos de papéis, exceto os listados em Informações técnicas.
- Papel com cortes ou perfurações (a menos que especificamente desenvolvido para uso com dispositivos jato de tinta HP).
- Envelopes.
- Transparência que não seja a Transparência para Jato de Tinta HP Premium ou a Transparência para Jato de Tinta HP Premium Plus.
- Formulários de várias partes ou folhas de etiquetas.

## Selecione uma bandeja de entrada

Esta seção descreve os procedimentos para selecionar a bandeja de entrada. O HP All-in-One possui uma bandeja principal para mídias de tamanho grande e tamanho pequeno. Também possui uma bandeja de fotos somente para mídia de tamanho pequeno.

Você pode selecionar uma bandeja de entrada em qualquer momento durante o processo de impressão e cópia. A bandeja principal é a bandeja de entrada padrão, mas você pode selecionar, especificamente, a bandeja de fotos, utilizando as opções menu Cópia e menu Foto ou o botão Bandeja de fotos no painel de controle.

- 1. Ajustar as configurações do menu Foto ou menu Cópia quando necessário.
- 2. Pressione **Bandeja de fotos** no painel de controle para selecionar a bandeja de fotos.

A luz da Bandeja de fotos acende.

3. Pressione Iniciar Cor ou Iniciar Preto.

## Para selecionar as bandejas de entrada sem ajustar quaisquer outras configurações

- Pressione Bandeja de fotos no painel de controle.
   O menu Selecionar função é exibido.
- Pressione 1 para selecionar Cópia, ou pressione 2 para selecionar Foto. Dependendo da opção selecionada, a opção do menu Seleção de bandeja no menu Cópia ou no menu Foto é exibida.
- Pressione ▲ ou ▼ para selecionar a bandeja que você deseja utilizar, e em seguida, pressione OK.
   Se você selecionar a bandeja de fotos, a luz da Bandeja de fotos acende. Se você selecionar a bandeja principal, a luz não acende.

A luz da **Bandeja de fotos** permanece acesa durante cinco minutos após o último botão ter sido pressionado ou após a última cópia ou trabalho de impressão. Isto permite que você conclua diversos trabalhos utilizando a bandeja de fotos sem precisar selecionar a bandeja novamente. Se você deseja utilizar a bandeja principal, pressione **Bandeja de fotos** novamente para desligar a luz da **Bandeja de fotos**.

## **Carregue** papel

Esta seção descreve o procedimento para carregar diferentes tipos e tamanhos de papel no HP All-in-One para cópias, impressões ou faxes.

Dica Para que o papel não apresente rasgos, amassados ou bordas

enroladas ou curvadas, armazene o papel na horizontal em uma embalagem que possa ser fechada novamente. Se o papel não for armazenado adequadamente, mudanças bruscas de temperatura e umidade podem fazer com que ele fique enrolado e não funcione bem no HP All-in-One.

## Como carregar papel de tamanho grande

É possível carregar vários tipos de papel carta, A4 ou ofício, inclusive papel fotográfico A4 e 216 x 279 mm, na bandeja principal do HP All-in-One.

## Para carregar papel de tamanho grande

1. Retire a bandeja principal e deslize os ajustes de largura e comprimento de papel até suas posições de abertura máxima.

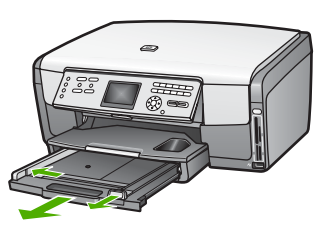

- 2. Bata uma pilha de papel em uma superfície plana para alinhar as bordas e verifique as seguintes condições do papel:
  - Verifique se ele não apresenta rasgos, poeira, amassados e bordas enroladas ou curvadas.
  - Verifique se todo o papel da pilha é do mesmo tamanho e tipo.
- Insira a pilha de papel na bandeja principal com a borda curta para a frente e o lado de impressão voltado para baixo. Deslize a pilha de papel para a frente até que pare.
  - **Dica** Se você estiver usando papel timbrado, insira a parte superior da
  - página primeiro com o lado de impressão voltado para baixo. Para obter mais informações sobre como carregar papel de tamanho grande e papel timbrado, consulte o diagrama na base da bandeja principal.

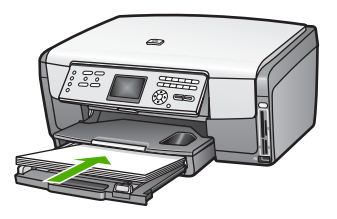

4. Deslize as guias de largura de papel e de comprimento de papel para dentro até que parem nas bordas do papel.

Não sobrecarregue a bandeja principal; verifique se a pilha de papel cabe na bandeja principal e se ela não é mais alta do que a parte superior da guia de largura de papel.

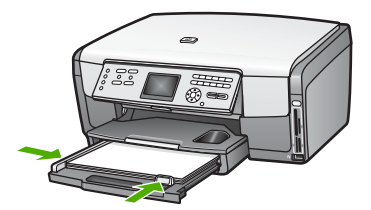

- 5. Empurre a bandeja principal de volta para o HP All-in-One.
- 6. Puxe para si o extensor da bandeja de saída, o máximo que puder. Vire o prendedor de papel no final do extensor da bandeja de saída para poder abrir o restante do extensor.

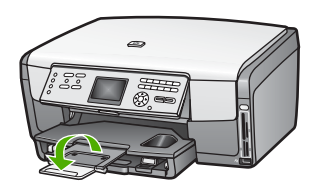

## Carregar papel fotográfico 10 x 15 cm (4 x 6 pol)

Você pode carregar papel fotográfico de tamanho 10 x 15 cm bem como cartões Hagaki, cartões postais e outras pequenas mídias até 10 x 15 cm na bandeja de fotos do HP All-in-One. Para melhores resultados, utilize o papel fotográfico HP Premium ou HP Premium Plus 10 x 15 cm, e ajuste o tipo e o tamanho de papel para a sua impressão ou trabalho de cópia. Para obter mais informações, consulte a tela **Ajuda do HP Image Zone**.

Você também pode carregar a mídia de tamanho pequeno na bandeja principal. Para obter mais informações, consulte Carregue os cartões-postais, cartões Hagaki ou papel fotográfico Panorama HP.

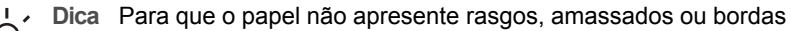

enroladas ou curvadas, armazene o papel na horizontal em uma embalagem que possa ser fechada novamente. Se o papel não for armazenado adequadamente, mudanças bruscas de temperatura e umidade podem fazer com que ele fique enrolado e não funcione bem no HP All-in-One.

## Para carregar papel fotográfico 10 x 15 cm (4 x 6 pol) na bandeja de fotos.

1. Retire a bandeja de saída.

**Dica** Você pode abrir a porta de acesso ao cartucho de tinta e girar o painel de controle para baixo para melhor acesso à bandeja de fotos.

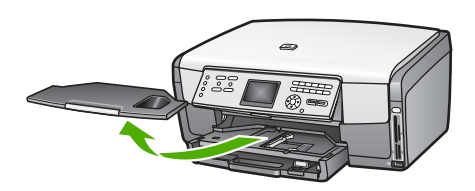

Insira a pilha de papel fotográfico na bandeja de fotos com a borda curta para a frente e o lado de impressão voltado para baixo. Deslize a pilha de papel fotográfico para a frente até que pare.
 Se o papel fotográfico tiver abas perfuradas, carregue-o de forma que as abas figuem mais próximas de você.

3. Deslize as guias de comprimento de papel e largura de papel para dentro contra a pilha de papéis fotográficos até que elas parem.

Não sobrecarregue a bandeja fotográfica; verifique se a pilha de papel fotográfico cabe na bandeja de fotos e se ela não é mais alta do que a parte superior da guia de largura de papel.

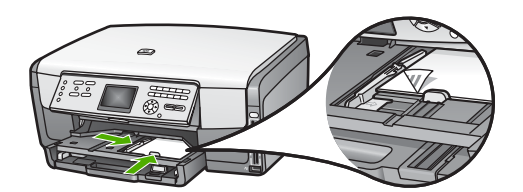

- 4. Recoloque a bandeja de saída.
- 5. Pressione **Bandeja de fotos** no painel de controle para selecionar a bandeja de fotos.

Ao pressionar **Bandeja de fotos**, as opções de menu são exibidas no visor gráfico colorido.

- Pressione 1 para selecionar Cópia, ou pressione 2 para selecionar Foto.
   Dependendo da opção selecionada, o Menu cópia ou o Menu fotos é exibido.
- 7. Use as setas para selecionar a bandeja de fotos, depois pressione **OK**.

## Carregue os cartões-postais, cartões Hagaki ou papel fotográfico Panorama HP

Você pode carregar papel fotográfico 10 x 15 cm cartões Hagaki, cartões-postais, ou papel fotográfico panorama na bandeja principal do HP All-in-One.

É possível também carregar a mídia de tamanho pequeno (como papel fotográfico, cartões-postais e cartões Hagaki)10 x 15 cm na bandeja de fotos. Para obter mais informações, consulte Carregar papel fotográfico  $10 \times 15$  cm ( $4 \times 6$  pol).

Para obter os melhores resultados, defina o tipo e o tamanho do papel antes de imprimir ou copiar. Para obter mais informações, consulte a tela Ajuda do HP Image Zone.

## Para carregar cartões-postais, cartões Hagaki ou papel fotográfico panorama na bandeja principal

- 1. Puxe a bandeja principal além da primeira parada mas não a remova do dispositivo.
- 2. Retire todo o papel da bandeja principal e deslize as guias de largura e comprimento de papel até suas posições de abertura máxima.

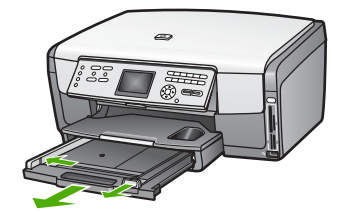

- Insira a pilha de cartões na lateral direita da bandeja principal, com a borda curta para a frente e o lado de impressão voltado para baixo. Deslize a pilha para frente até que pare.
- 4. Deslize as guias de comprimento de papel e de largura de papel para dentro contra a pilha de cartões até que parem.

Não sobrecarregue a bandeja principal; verifique se a pilha de cartões cabe na bandeja principal e se ela não é mais alta do que a parte superior da guia de largura de papel.

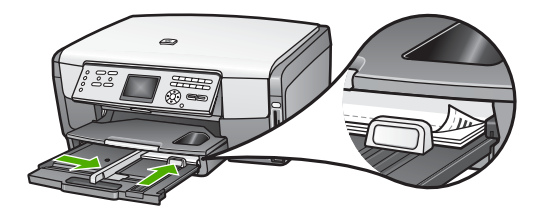

5. Empurre a bandeja principal de volta para o HP All-in-One.

## Como carregar envelopes

Você pode carregar um ou mais envelopes na bandeja de principal do HP All-in-One. Não use envelopes brilhantes ou com relevo, nem com fechos ou janelas.

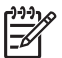

**Nota** Para obter os detalhes específicos sobre como formatar o texto para impressão em envelopes, consulte os arquivos de ajuda do software de processamento de texto. Para obter os melhores resultados, considere o uso de uma etiqueta com o endereço do remetente nos envelopes.

## Para carregar envelopes

- 1. Puxe a bandeja principal além da primeira parada mas não a remova do dispositivo.
- 2. Remova todo o papel da bandeja principal.
- Insira um ou mais envelopes na lateral direita da bandeja principal, com as abas dos envelopes voltadas para cima e para a esquerda. Deslize a pilha de envelopes para a frente até que pare.

Dica Para obter mais informações sobre como carregar envelopes, consulte o diagrama na base da bandeja principal. 4. Deslize as guias de comprimento de papel e de largura de papel para dentro contra a pilha de envelopes até que parem.

Não sobrecarregue a bandeja principal; verifique se a pilha de envelopes cabe na bandeja principal e se ela não é mais alta do que a parte superior da guia de largura de papel.

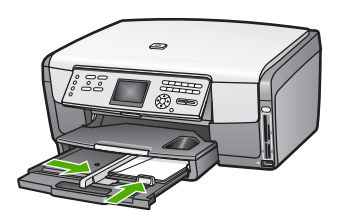

5. Empurre a bandeja principal de volta para o HP All-in-One.

## Como carregar outros tipos de papel

A tabela a seguir fornece orientação sobre como carregar determinados tipos de papel. Para obter os melhores resultados, ajuste as configurações de papel sempre que alterar os tamanhos ou tipos de papel. Para obter mais informações sobre como alterar as configurações de papel para impressão utilizando um software, ou para obter informações sobre os seguintes papéis, consulte a tela Ajuda do HP Image Zone.

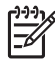

**Nota** Nem todos os tamanhos e tipos de papel estão disponíveis com todas as funções do HP All-in-One. Alguns tamanhos e tipos de papel podem ser usados somente se você iniciar um trabalho de impressão usando a caixa de diálogo **Imprimir** de um aplicativo ou se estiver tirando uma cópia. Eles não estão disponíveis para imprimir fotos de um cartão de memória, câmera digital ou dispositivo de armazenamento. Os papéis que só estão disponíveis para impressão por meio de um aplicativo são indicados como tal.

| Papel     | Dicas                                                                                                    |
|-----------|----------------------------------------------------------------------------------------------------|
| Papéis HP | Papel fotográfico avançado HP ou Papel fotográfico HP<br>Localize a seta no lado não imprimível do papel e deslize o papel na<br>bandeja principal com o lado da seta voltado para cima. Um sensor no<br>HP All-in-One otimiza automaticamente a velocidade e a qualidade da<br>impressão.                                              |
|           | <b>Transparência para Jato de Tinta HP Premium</b><br>Insira a transparência de forma que a faixa branca (que contém as<br>setas e o logotipo HP) fique na parte superior e entre primeiro na<br>bandeja principal. Para obter os melhores resultados, defina o tipo de<br>papel para <b>Transparência</b> antes de imprimir ou copiar. |

| Papel     | Dicas                                                                                                    |
|-----------|----------------------------------------------------------------------------------------------------|
|           | <b>Nota</b> O HP All-in-One pode não detectar a transparência automaticamente se ela tiver sido carregada de forma incorreta, ou se utilizar outra transparência que não seja a transparência HP.                                                                                                    |
|           | Decalques HP para camiseta                                                                                                    |
|           | Estique o decalque completamente antes de utilizá-lo; não coloque<br>folhas enroladas. Localize a faixa azul no lado do decalque que não<br>será impresso e coloque manualmente uma folha de cada vez na<br>bandeja principal, com a faixa azul voltada para cima.                                                                                                    |
|           | <b>Dica</b> (Para evitar o enrolamento, mantenha as folhas de decalque na embalagem original até o momento em que for usá-las.)                                                                                                    |
|           | Este papel suporta a impressão somente a partir de um software.                                                                                                    |
|           | Cartões de felicitação foscos HP, Cartões de felicitação<br>fotográficos HP ou Cartões de felicitação texturizados HP:<br>Coloque uma pilha pequena de papéis de cartões de felicitação HP na<br>bandeja de papel, com o lado de impressão voltado para baixo, em<br>seguida, deslize a pilha de cartões para frente até que ela pare. Para<br>obter os melhores resultados, defina o tipo de papel para Fotográfico<br>Premium antes de imprimir ou copiar.                  |
| Etiquetas | Etiquetas para jato de tinta HP                                                                                                    |
|           | <ul> <li>Sempre use folhas de etiquetas no tamanho carta ou A4 destinadas para uso com dispositivos de jato de tinta HP (como etiquetas para jato de tinta HP) e verifique se elas têm até dois anos. Etiquetas em folhas mais antigas podem se soltar quando o papel é puxado pelo HP All-in-One, causando atolamentos de papel posteriormente.</li> <li>Movimente a pilha de etiquetas para certificar-se de que nenhuma das páginas está colada a outra página.</li> </ul> |
|           | <ol> <li>Coloque uma pilha de folhas de etiquetas sobre o papel comum<br/>de tamanho grande na bandeja principal, com o lado da etiqueta<br/>voltado para baixo. Não insira apenas uma folha de etiquetas de<br/>cada vez.</li> </ol>                                                                                                    |
|           | Este papel suporta a impressão somente a partir de um software.                                                                                                    |

## Como evitar atolamentos de papel

Para ajudar a evitar atolamentos de papel, siga estas orientações:

- Para que o papel não fique enrolado ou amassado, armazene todo o papel não utilizado na horizontal em uma embalagem que possa ser fechada novamente.
- Remova com freqüência papéis impressos da bandeja de saída.
- Verifique se o papel carregado na bandeja principal está na horizontal e se as bordas não estão dobradas ou rasgadas.

- Não misture tipos e tamanhos de papéis diferentes na bandeja principal; a pilha inteira de papel na bandeja principal deve ser do mesmo tamanho e tipo.
- Ajuste as guias de papel na bandeja principal para que encostem suavemente nas margens do papel. Certifique-se de que as guias de papel não dobram o papel na bandeja principal.
- Não force o papel muito para a frente na bandeja principal.
- Use tipos de papel recomendados para o HP All-in-One. Para obter mais informações, consulte Escolha de papéis para impressão e cópia.

Para obter informações sobre eliminação de atolamentos de papel, consulte Resolução de problemas em papel.

## Capítulo 5

# 6 Usar os recursos de foto e vídeo

O HP All-in-One pode acessar os cartões de memória ou dispositivos de armazenamento de forma que você possa imprimir, armazenar, gerenciar e compartilhar fotos ou vídeos. Você pode inserir o cartão de memória no HP All-in-One, ou conectar um dispositivo de armazenamento (como uma unidade com teclas USB) ou câmera digital à porta USB frontal, permitindo que o HP All-in-One leia o conteúdo. Você também pode conectar uma câmera digital com modo PictBridge à porta USB frontal para imprimir fotos diretamente de sua câmera.

Este capítulo contém informações sobre como usar um cartão de memória, um dispositivo de armazenamento ou uma câmera digital com o HP All-in-One. Leia este capítulo para obter informações sobre como visualizar, selecionar, editar, salvar, imprimir e compartilhar fotos e vídeos usando o HP All-in-One.

## Inserir um cartão de memória

Se a sua câmera digital utiliza um cartão de memória para armazenar fotos, você pode inserir o cartão de memória no HP All-in-One para imprimir ou salvar fotos.

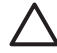

Cuidado Nunca tente remover um cartão de memória enquanto ele estiver sendo acessado. Isso pode causar danos aos arquivos do cartão. Você pode remover um cartão com segurança somente quando a luz de foto não estiver piscando. Também, nunca insira mais de um cartão de memória de cada vez. Isso pode danificar os arquivos nos cartões de memória.

Você pode imprimir um índice de fotos que pode ter várias páginas e mostrar exibições de miniaturas de fotos armazenadas no cartão de memória ou dispositivo de armazenamento. Também é possível imprimir fotos a partir do cartão de memória ou dispositivo de armazenamento, mesmo que o HP All-in-One não esteja conectado ao computador. Para obter mais informações, consulte Imprimir fotos utilizando um índice de fotos.

O HP All-in-One lê os seguintes cartões de memória: CompactFlash (I, II), Memory Sticks, MultiMediaCard (MMC), Secure Digital, e xD-Picture Card.

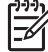

Nota Você pode digitalizar um documento, foto, slides ou negativo e enviar a imagem digitalizada para um cartão de memória inserido ou para um dispositivo de armazenamento. Para obter mais informações, consulte Digitalizar uma imagem.

O HP All-in-One tem quatro slots para cartões de memória, mostrados na ilustração abaixo, com os cartões de memória que correspondem a cada slot.

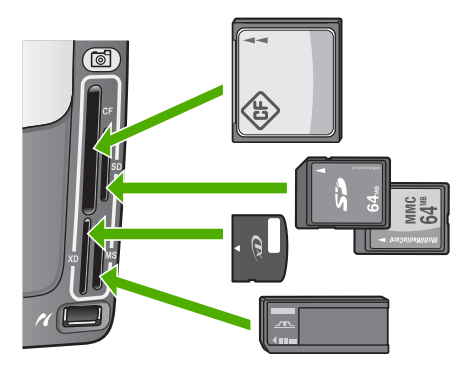

Os slots são configurados da seguinte maneira:

- Slot superior esquerdo: CompactFlash (I, II)
- Slot superior direito: Secure Digital, MultiMediaCard (MMC), Secure MultiMedia Card
- Slot inferior esquerdo: xD-Picture Card
- Slot inferior direito: Memory Stick, Magic Gate Memory Stick, Memory Stick Duo (com adaptador fornecido pelo usuário), Memory Stick Pro

## Para inserir um cartão de memória

- 1. Gire o cartão de memória de forma que a etiqueta esteja voltada para a esquerda, e os contatos estejam voltados para o HP All-in-One.
- 2. Insira o cartão de memória no slot do cartão de memória correspondente.

## Conectar uma câmera digital

O HP All-in-One oferece suporte ao modo PictBridge, que permite conectar qualquer câmera compatível com PictBridge à porta USB frontal e imprimir as fotos contidas no cartão de memória da câmera. Consulte a documentação fornecida com a câmera para verificar se a mesma suporta o modo PictBridge.

A porta USB frontal está localizada na parte inferior dos slots do cartão de memória:

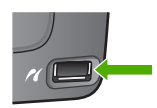

Se a sua câmera não estiver no modo PictBridge ou não suportá-lo, é possível acessar as fotos na câmera, utilizando-a no modo de dispositivo de armazenamento. Para obter mais informações, consulte Conectar um dispositivo de armazenamento.

- 1. Conecte sua câmera à porta USB frontal no HP All-in-One utilizando o cabo USB fornecido com a câmera.
- 2. Ligue a câmera e verifique se ela está no modo PictBridge.

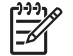

**Nota** Verifique a documentação da câmera para checar como alterar o modo USB para PictBridge. Câmeras diferentes utilizam diversos termos

para descrever o modo PictBridge. Por exemplo, algumas câmeras possuem uma configuração de **câmera digital** e uma configuração de **unidade de disco**. Neste exemplo, a configuração de **câmera digital** é a configuração do modo PictBridge.

Quando a câmera com modo PictBridge estiver conectada corretamente ao HP All-in-One, você poderá imprimir suas fotos. Verifique se o tamanho do papel carregado no HP All-in-One corresponde à configuração da câmera. Se a configuração de tamanho de papel na câmera for definida como padrão, o HP All-in-One usará o papel carregado atualmente na bandeja de entrada padrão selecionada para imprimir de uma câmera PictBridge. Consulte o guia do usuário que acompanha a câmera para obter informações detalhadas sobre como imprimir diretamente da câmera usando o modo PictBridge.

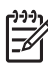

Nota Você pode alterar suas preferências Seleção da bandeja PictBridge para alterar a bandeja de entrada padrão utilizada quando imprimir de uma câmera no modo PictBridge. Para obter mais informações, consulte a tela Ajuda do HP Image Zone.

## Conectar um dispositivo de armazenamento

Você pode conectar um dispositivo de armazenamento como uma unidade de teclas, unidade de disco rígido ou uma câmera digital no modo de armazenamento à porta USB frontal no HP All-in-One. A porta USB frontal está localizada na parte inferior dos slots do cartão de memória:

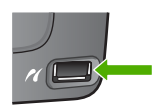

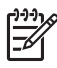

**Nota** As câmeras digitais que estão no modo de armazenamento podem ser conectadas à porta USB frontal. O HP All-in-One considera as câmeras neste modo como um dispositivo de armazenamento normal. Câmeras digitais no modo de armazenamento são consideradas como dispositivos de armazenamento em toda esta seção. Se a sua câmera suportar o modo PictBridge, consulte Conectar uma câmera digital.

Verifique a documentação da câmera para checar como alterar o modo USB para o modo de armazenamento. Câmeras diferentes utilizam diversos termos para descrever o modo de armazenamento. Por exemplo, algumas câmeras possuem uma configuração de **câmera digital** e uma configuração de **unidade de disco**. Neste exemplo, a configuração de **unidade de disco** é a configuração do modo de armazenamento.

Uma vez que você tenha conectado o dispositivo de armazenamento, é possível fazer o seguinte com os arquivos armazenados no dispositivo de armazenamento:

- Transferir os arquivos para o computador
- Visualizar fotos e vídeos
- Editar fotos e vídeos utilizando o painel de controle

- Imprimir fotos no HP All-in-One
- Enviar fotos e vídeos para amigos e familiares

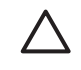

Cuidado Nunca tente desconectar um dispositivo de armazenamento enquanto estiver sendo acessado. Isso pode causar danos no dispositivo de armazenamento. Você pode remover um dispositivo de armazenamento com segurança somente quando a luz de foto não estiver piscando.

## Visualizar fotos e vídeos

É possível visualizar fotos e vídeos no visor gráfico colorido do HP All-in-One. Você também pode visualizar fotos utilizando o software HP Image Zone fornecido com o HP All-in-One.

## Visualizar fotos e vídeos utilizando o HP All-in-One

É possível visualizar e selecionar fotos e vídeos no visor gráfico colorido do HP All-in-One.

## Visualizar uma foto

Você pode visualizar uma foto no painel de controle do HP All-in-One.

## Para visualizar uma foto

- Insira um cartão de memória no slot apropriado do HP All-in-One ou conecte um 1. dispositivo de armazenamento à porta USB frontal.
- 2. Pressione 

  ou 

  até que a foto que você deseja visualizar seja exibida no visor gráfico colorido.

 $-\Omega^-$  em todas as fotos e vídeos.

## Visualizar uma apresentação de slides

Você pode usar a opção Apresentação de slides no menu Foto para ver todas as fotos de um cartão de memória ou dispositivo de armazenamento como uma apresentação de slides.

## Para visualizar uma apresentação de slides

- Insira um cartão de memória no slot apropriado do HP All-in-One ou conecte um 1. dispositivo de armazenamento à porta USB frontal.
- 2. Pressione Foto para exibir o menu Foto.
- Pressione 7 para iniciar a apresentação de slides.
- 4 Pressione Cancelar para encerrar a apresentação de slides.
- 5. Pressione Foto novamente para voltar ao visor de fotos.

## Visualizar um vídeo

Você pode visualizar um arquivo de vídeo no HP All-in-One. Você pode reproduzir, avançar, voltar e parar um vídeo, utilizando os botões no painel de controle.

Quando um vídeo parar ou estiver no modo pausa, é possível selecionar um único quadro de vídeo para impressão. Para obter mais informações, consulte Selecionar fotos e vídeos.

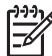

**Nota** É possível que arquivos de vídeos extensos não sejam exibidos rapidamente no visor gráfico colorido.

#### Para visualizar um vídeo

- 1. Insira um cartão de memória no slot apropriado do HP All-in-One ou conecte um dispositivo de armazenamento à porta USB frontal.
- 2. Pressione Foto.

Os vídeos são indicados por um ícone de vídeo no visor gráfico colorido.

4. Pressione 2 para reproduzir o vídeo.

Enquanto o vídeo está sendo reproduzido, você pode pressionar os seguintes botões:

| Botão    | Função                                                                                                    |
|----------|----------------------------------------------------------------------------------------------------|
|          | Pressione 1 para voltar o vídeo. Pressione este<br>botão enquanto o vídeo está no modo pausa para<br>voltar para os quadros individuais de vídeo.          |
|          | Pressione 2 para dar pausa no vídeo. Pressione 2 novamente para continuar o vídeo.                                                                         |
|          | Pressione <b>3</b> para avançar o vídeo. Pressione este<br>botão enquanto o vídeo está no modo pausa para<br>avançar para os quadros individuais de vídeo. |
| Cancelar | Pressione Cancelar para parar o vídeo.                                                                                                    |

## Visualizar fotos usando o computador

Você pode visualizar e editar fotos utilizando o software **HP Image Zone** fornecido com o HP All-in-One.

Para obter mais informações, consulte a tela Ajuda do HP Image Zone.

## Selecionar fotos e vídeos

Você pode usar o painel de controle no HP All-in-One para selecionar fotos e vídeos.

## Selecionar fotos e vídeos individuais

Você pode selecionar fotos e vídeos individuais para editar, imprimir ou salvar no computador.

## Para selecionar fotos e vídeos individuais

- 1. Insira um cartão de memória no slot apropriado do HP All-in-One ou conecte um dispositivo de armazenamento à porta USB frontal.
- 2. Pressione 
  ou 
  para rolar a tela e exibir o arguivo de foto ou de vídeo gue você deseja selecionar.

**Dica** Você pode pressionar e manter  $\triangleleft$  ou  $\triangleright$  para navegar rapidamente em todas as fotos e vídeos.

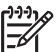

Nota O primeiro quadro de um vídeo é exibido no visor gráfico colorido com o ícone de vídeo na parte inferior do quadro.

3. Pressione OK para selecionar a foto ou vídeo apresentada atualmente no visor gráfico colorido..

Uma marca de seleção é exibida próximo da foto ou vídeo selecionado.

4. Repita as etapas anteriores para selecionar a quantidade de fotos ou vídeos que você desejar.

## Selecionar todas as fotos e vídeos

Você pode selecionar todas as fotos e vídeos em um cartão de memória ou dispositivo de armazenamento a partir do painel de controle.

#### Para selecionar todas as fotos e vídeos

- 1. Insira um cartão de memória no slot apropriado do HP All-in-One ou conecte um dispositivo de armazenamento à porta USB frontal.
- Pressione o botão Selecionar fotos: 2

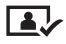

- 3. Pressione OK. Isto seleciona a primeira foto armazenada no cartão de memória ou dispositivo de armazenamento.
  - **Nota** Cada foto no cartão de memória ou dispositivo de armazenamento tem um número atribuído pelo HP All-in-One. Este número de foto localiza-se no canto inferior direito da foto no momento em que é apresentado no visor gráfico colorido. O número à esquerda da barra à frente /) é o número da foto. O número à direita da barra à frente representa o número total de fotos armazenadas no cartão de memória ou dispositivo de armazenamento.
- 4. Pressione OK novamente. Isto seleciona a última foto armazenada no cartão de memória ou dispositivo de armazenamento. Uma marca de seleção é exibida próximo das fotos ou vídeos selecionados.

Fotos e Vídeos

## Selecionar uma série de fotos e vídeos

Você pode selecionar uma série de fotos e vídeos armazenados em um cartão de memória ou dispositivo de armazenamento a partir do painel de controle.

## Para selecionar uma série de fotos e vídeos

- 1. Insira um cartão de memória no slot apropriado do HP All-in-One ou conecte um dispositivo de armazenamento à porta USB frontal.
- 2. Pressione o botão Selecionar fotos:

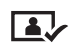

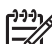

- Nota Cada foto no cartão de memória ou dispositivo de armazenamento tem um número atribuído pelo HP All-in-One. Este número de foto localiza-se no canto inferior direito da foto no momento em que é apresentado no visor gráfico colorido. O número à esquerda da barra à frente /) é o número da foto. O número à direita da barra à frente representa o número total de fotos armazenadas no cartão de memória ou dispositivo de armazenamento.
- 4. Pressione OK.
- 6. Pressione OK.

Todas as fotos especificadas na série são selecionadas. Uma marca de seleção é exibida próximo das fotos ou vídeos selecionados.

## Selecionar um único quadro de vídeo

Você pode selecionar um único quadro de vídeo armazenado em um cartão de memória ou dispositivo de armazenamento no painel de controle para imprimir.

## Para selecionar um único quadro de vídeo

- 1. Insira um cartão de memória no slot apropriado do HP All-in-One ou conecte um dispositivo de armazenamento à porta USB frontal.
- Pressione 2.
   O vídeo começa a ser reproduzido.
- 4. Pressione 2 novamente para dar pausa no vídeo quando o vídeo avançar próximo do quadro que você deseja imprimir.
- 5. Proceda de uma das maneiras a seguir:
  - Pressione 1 para avançar para cada quadro de vídeo até que o quadro que você deseja imprimir seja exibido no visor gráfico colorido.
  - Pressione 3 para retroceder para cada quadro de vídeo até que o quadro que você deseja imprimir seja exibido no visor gráfico colorido.
- 6. Pressione OK.

Uma marca de seleção é exibida próximo do quadro de vídeo selecionado.

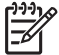

Nota Você pode selecionar até 10 quadros de vídeo.

#### Desmarcar fotos e vídeos

Você pode desmarcar fotos e vídeos individuais, ou desmarcar todas as fotos e vídeos localizados em um cartão de memória ou dispositivo de armazenamento.

- Execute uma das seguintes ações:
  - Pressione OK para desmarcar a foto ou vídeo atualmente selecionado e apresentado no visor gráfico colorido.
  - Pressione Cancelar para desmarcar todas as fotos e vídeos e voltar à tela inativa.

# **Editar fotos**

O HP All-in-One oferece diversos controles de edição básica que você pode aplicar à imagem exibida atualmente no visor gráfico colorido. Esses controles incluem ajuste de brilho, efeitos especiais de cor, recorte, rotação e muito mais.

Para obter mais informações sobre como editar fotos, usando o painel de controle, consulte a tela Ajuda do HP Image Zone.

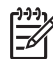

Nota É possível aprimorar quadros de vídeos selecionados antes da impressão. Para obter mais informações, consulte Como definir opções de impressão de fotos.

Você pode usar também o software HP Image Zone para visualizar e editar as imagens. É possível imprimir imagens, enviar imagens por e-mail aos amigos e à família, carregar imagens em um site da Web ou utilizar imagens em projetos de impressão divertidos e criativos. O software HP Image Zone permite que você faça isto e muito mais. Explore o software para tirar total vantagem dos recursos do seu HP All-in-One. Para obter mais informações sobre como editar fotos, usando o software HP Image Zone, consulte a tela Ajuda do HP Image Zone.

# Imprimir fotos e vídeos utilizando o painel de controle

Você pode usar o painel de controle para imprimir fotos a partir de um cartão de memória ou dispositivo de armazenamento. É possível também imprimir fotos diretamente de uma câmera que suporte o modo PictBridge. Para mais informações, consulte Conectar uma câmera digital.

Para obter mais informações sobre a introdução de um cartão de memória, consulte Inserir um cartão de memória. Para obter mais informações sobre a conexão de um dispositivo de armazenamento, consulte Conectar um dispositivo de armazenamento.

Esta seção contém informações sobre as tarefas comuns de impressão. A tela Ajuda do HP Image Zone contém informações sobre as tarefas especiais de impressão de fotos como descrito a seguir:

- Imprimir fotos a partir de uma câmera selecionada (DPOF)
- Imprimir fotos de ação de vídeo
- Imprimir fotos panorâmicas
- Imprimir fotos de passaporte

Para obter mais informações sobre estes recursos, consulte a tela Ajuda do HP Image Zone.

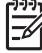

**Nota** Ao imprimir fotos e vídeos, as opções de impressão de fotos são selecionadas automaticamente para obter resultados por excelência. Estas opções podem ser alteradas no menu **Opções de impressão**. Para obter mais informações, consulte Como definir opções de impressão de fotos.

Usando o software HP Image Zone, você pode fazer muito mais do que simplesmente imprimir fotos. Esse software permite que você use as fotos para decalques, pôsteres, faixas, adesivos e outros projetos criativos. Para obter mais informações, consulte a tela Ajuda do HP Image Zone.

#### Use o Assistente de impressão fácil

Você pode usar o Assistente de impressão fácil para selecionar suas escolhas para as opções de impressão de fotos mais comumente utilizadas. Assim que você tiver selecionado as opções de impressão de fotos usando o Assistente de impressão fácil, as fotos são impressas automaticamente.

#### Para usar o Assistente de impressão fácil

- Insira um cartão de memória no slot apropriado do HP All-in-One ou conecte um dispositivo de armazenamento à porta USB frontal.
   O botão Foto acende.
- Pressione 

   ou 

   até que a foto ou vídeo que você deseja imprimir seja exibido no visor gráfico colorido e, em seguida pressione OK.
   Repita esta etapa até que todas as fotos que você deseja imprimir tenham sido selecionadas.
- 3. Pressione Foto para exibir o menu Foto.
- Pressione 1 para selecionar Assistente de impressão fácil. O menu Layout é exibido.
- Pressione o número próximo à opção Layout que você deseja selecionar.
   O menu Selecionar bandeja é exibido.
- Pressione 1 para selecionar a Bandeja principal, ou pressione 2 para selecionar a Bandeja fotográfica.

A mensagem Pronto para imprimir é exibida.

 Verifique se o papel está inserido na bandeja de entrada com o lado de impressão voltado para baixo, em seguida, pressione OK para imprimir as fotos usando as opções selecionadas.

#### Imprimir fotos e vídeos selecionados

Você pode imprimir fotos ou quadros de vídeo selecionados diretamente do painel de controle sem utilizar um índice de fotos.

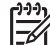

Nota Se você tiver selecionado um arquivo de vídeo, somente o primeiro quadro do vídeo será impresso, exceto se você tiver selecionado quadros de vídeo individuais para imprimir. Para obter mais informações, consulte Selecionar fotos e vídeos.

- Insira um cartão de memória no slot apropriado do HP All-in-One ou conecte um dispositivo de armazenamento à porta USB frontal.
   O botão Foto se acende.
- Pressione ◄ ou ▶ para mover as fotos para frente e para trás, uma foto de cada vez. Pressione e mantenha pressionado ◄ ou ▶ para mover rapidamente pelas fotos.
- Quando a foto que você deseja imprimir é exibida no visor gráfico colorido, pressione OK. Uma marca de seleção é exibida próximo da foto selecionada.
- Pressione Foto para exibir o menu Foto e modificar as opções de impressão de fotos, conforme desejado.
- 5. Pressione Iniciar Preto ou Iniciar Cor para imprimir as fotos selecionadas.
- 6. Pressione Foto novamente para voltar ao visor de fotos.

#### Imprimir uma foto recortada

É possível recortar uma foto para impressão, utilizando o recurso zoom no painel de controle. A imagem visualizada no visor gráfico colorido reflete como a foto ficará quando impressa.

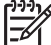

Nota A configuração de recorte não é salva no arquivo original da foto. A foto retorna ao tamanho original após ser impressa.

#### Para imprimir uma foto recortada

- Exiba uma foto no visor gráfico colorido. Para obter mais informacões, consulte Visualizar uma foto.
- 2. Pressione os botões de zoom (4 ou 5) para ampliar ou reduzir o zoom e visualizar a foto em diferentes tamanhos:

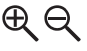

- 3. Use os botões de seta para movimentar a exibição da imagem e visualizar a área aproximada da foto a ser impressa.
- Pressione OK para selecionar a foto e sair do modo zoom, mantendo as configurações de zoom para impressão.

Uma marca de seleção é exibida próximo da foto selecionada.

5. Pressione Iniciar Cor ou Iniciar Preto para imprimir as fotos selecionadas.

#### Imprimir fotos utilizando um índice de fotos

Um índice de fotos é uma maneira simples e conveniente de selecionar fotos e imprimir diretamente de um cartão de memória ou dispositivo de armazenamento sem a necessidade de um computador. Um índice de fotos, que pode ter várias páginas, mostra exibições de miniaturas de fotos armazenadas no cartão de memória. O nome do arquivo, o número do índice e a data aparecem em cada miniatura. Os índices de fotos também são uma maneira rápida de criar um catálogo impresso de suas fotos.

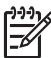

 Nota 1 Se há vídeos localizados no cartão de memória ou dispositivo de armazenamento, somente o primeiro quadro do vídeo no índice de fotos é impresso.

**Nota 2** Você não pode imprimir um índice de fotos em uma câmera no modo PictBridge. A câmera deve estar no modo de armazenamento. Para obter mais informações, consulte Conectar um dispositivo de armazenamento.

A impressão de fotos de um índice de fotos é realizada em três etapas: impressão de um índice de fotos, conclusão do índice de fotos e digitalização do índice de fotos.

#### Imprimir um índice de fotos

A primeira etapa que você deve seguir para poder usar uma folha de prova é imprimila do HP All-in-One.

- 1. Insira um cartão de memória no slot apropriado do HP All-in-One ou conecte um dispositivo de armazenamento à porta USB frontal.
- Pressione Folha de prova e, depois, 1.
   Será exibido o menu Folha prova e será selecionada a opção Imprimir folha de prova.

**Nota** Dependendo de quantas fotos estão no cartão de memória, o tempo necessário para imprimir uma folha de prova pode variar muito.

- Se houver mais de 20 fotos no cartão, o menu Selecionar fotos aparecerá. Pressione o número próximo ao comando que deseja selecionar:
  - 1. Todas
  - 2. Últimas 20
  - 3. Faixa personalizada

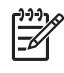

**Nota** Use os números de fotos para selecionar quais fotos imprimir em uma série personalizada. Este número pode ser diferente do número associado com a foto e a câmera digital. Os números de fotos são encontrados na parte inferior da foto no visor gráfico colorido.

Se você selecionar um vídeo, somente o primeiro quadro do vídeo no índice de fotos será impresso.

4. Se você selecionar **Série personalizada**, insira os números de fotos da primeira e última fotos que deseja imprimir, e depois, pressione **OK**.

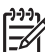

5. Preencha o índice de fotos. Para obter mais informações, consulte Preencher o índice de fotos.

#### Preencher o índice de fotos

Depois de imprimir a folha de prova, você poderá usá-la para selecionar as fotos a serem impressas.

 Selecione as fotos a serem impressas usando uma caneta ou um lápis escuro para preencher os círculos localizados nas imagens em miniatura na folha de prova.

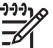

**Nota** Se você selecionar um vídeo, somente o primeiro quadro do vídeo no índice de fotos será impresso.

 Selecione um estilo de layout preenchendo um círculo na etapa 2 da folha de prova.

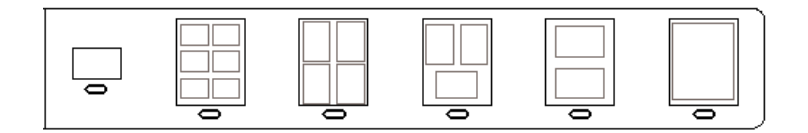

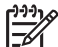

Nota Se o nível de controle de que você precisa sobre as configurações de impressão for maior do que o índice de fotos oferece, imprima as fotos diretamente do painel de controle. Para obter mais informações, consulte Imprimir fotos e vídeos utilizando o painel de controle.

3. Digitalize o índice de fotos. Para obter mais informações, consulte Digitalizar um índice de fotos.

#### Digitalizar um índice de fotos

A última etapa de uso da folha de prova é digitalizar a folha preenchida que foi colocada no vidro do scanner.

- Carregue o índice de fotos com o lado de impressão voltado para baixo no canto frontal direito do vidro. Verifique se os lados do índice de fotos tocam nas bordas direita e frontal. Feche a tampa.
- Carregue papel fotográfico na bandeja principal ou bandeja de fotos. Verifique se o cartão de memória ou dispositivo de armazenamento utilizado para imprimir o índice de fotos ainda está inserido ou conectado ao HP All-in-One quando você digitalizá-lo.
- 3. Pressione Folha de prova e, depois, 2.

Será exibido o menu Folha prova e será selecionada a opção Digitalizar folha de prova.

O HP All-in-One digitaliza a folha de prova e imprime as fotos selecionadas.

## Como definir opções de impressão de fotos

O menu **Opções de impressão** dá acesso a diversas configurações que afetam o modo como as fotos são impressas, inclusive o número de cópias, os tipos de papel e muito mais. As medidas e os tamanhos padrão variam de acordo com o país ou a região.

- 1. Insira um cartão de memória no slot apropriado do HP All-in-One ou conecte um dispositivo de armazenamento à porta USB frontal.
- Pressione Foto.
   O menu Foto aparece.
- Pressione 2 para acessar o menu Opções de impressão e pressione o número exibido ao lado da configuração que você deseja alterar.

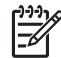

Nota Para obter mais informações sobre as opções de impressão fotográfica, consulte Ajuda do HP Image Zone.

- 4. Faça a alteração na configuração e pressione OK.
- 5. Pressione **Foto** novamente para voltar ao visor de fotos.

### Salvar fotos no seu computador

Depois que você tirar as fotos com sua câmera digital, é possível imprimi-las imediatamente ou salvá-las diretamente em seu computador. Para salvá-las no computador, você pode remover o cartão de memória da câmera e inseri-lo no slot de cartão de memória adequado no HP All-in-One. Você pode também configurar a câmera para o modo de armazenamento e conectá-la à porta USB frontal para salvar as fotos no computador.

Para informações sobre como conectar uma câmera digital que esteja no modo de armazenamento, consulte Conectar um dispositivo de armazenamento. Para obter mais informações sobre a introdução de cartões de memória, consulte Inserir um cartão de memória.

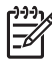

**Nota** Você pode usar somente um cartão de memória em seu HP All-in-One por vez. E não pode usar um cartão de memória e um dispositivo de armazenamento ou câmera com PictBridge ao mesmo tempo.

 Insira um cartão de memória no slot apropriado do HP All-in-One ou conecte um dispositivo de armazenamento à porta USB frontal. A luz de foto pisca quando os arquivos forem acessados.

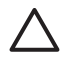

**Cuidado** Nunca tente remover um cartão de memória enquanto ele estiver sendo acessado. Isso pode causar danos aos arquivos do cartão. Você pode remover um cartão com segurança somente quando a luz de foto não estiver piscando.

- 2. Proceda de uma das maneiras a seguir:
  - Se o HP All-in-One estiver conectado diretamente ao computador usando um cabo USB, uma caixa de diálogo de transferência é exibida no computador. Siga as instruções na tela para salvar as fotos no próprio computador.

Para obter mais informações sobre a caixa de diálogo do software de transferência, consulte a tela **Ajuda do HP Image Zone** fornecida com o software.

 Se o HP All-in-One estiver em uma rede, pressione Foto para exibir o menu Foto, pressione 5 para selecionar Transferir para computador e selecione seu computador na lista exibida. Volte para o computador e siga as instruções na tela para selecionar suas opções de transferência.

Assim que você concluir as instruções na tela, suas fotos são salvas do cartão de memória ou dispositivo de armazenamento para o seu computador.

- No Windows: por padrão, os arquivos são salvos nas pastas de mês e ano, dependendo de quando as fotos foram tiradas. As pastas são criadas na pasta C:\Documents and Settings\nome do usuário\Meus documentos \Minhas fotos no Windows XP e no Windows 2000.
- Para Mac: por padrão, os arquivos são salvos no computador em uma pasta Disco rígido:Usuários:Nome do usuário:Imagens:Fotos HP.
- 3. O HP All-in-One finaliza a leitura do cartão de memória quando a luz de foto pára de piscar e permanece acesa. A primeira foto é exibida no visor gráfico colorido. Para navegar pelas fotos, pressione ◄ ou ▶ para ir para frente ou para trás, exibindo uma foto de cada vez. Pressione e mantenha pressionado ◄ ou ▶ para mover rapidamente para trás ou para frente através das fotos.

# Compartilhar fotos com os amigos e familiares

Você pode facilmente compartilhar fotos com amigos e familiares usando o serviço HP Instant Share on-line. O serviço HP Instant Share permite enviar fotos para outras pessoas como e-mails, carregar fotos para um álbum de fotos on-line ou serviço de acabamento de fotos; permite ainda enviar fotos para um HP All-in-One conectado em rede para impressão.

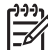

 Nota A disponibilidade dos serviços aqui descritos varia de acordo com o país/região. Alguns dos serviços descritos aqui podem não estar disponíveis em seu país/região.

Para se beneficiar totalmente dos recursos do HP Instant Share que estão disponíveis no painel de controle do HP All-in-One conectado em rede, você deve instalar o HP Instant Share no HP All-in-One. Para obter informações sobre como instalar e usar os recursos do HP Instant Share, consulte a tela Ajuda do HP Image Zone.

# 7 Compartilhe fotografias com familiares e amigos

Você pode facilmente compartilhar suas imagens com a família e amigos, utilizando o serviço on-line HP Instant Share. O serviço HP Instant Share permite que você envie imagens para sua família e amigos ou, se o HP All-in-One estiver conectado em rede e registrado no HP Instant Share, permite receber imagens de outros para visualizar e imprimir.

Para se beneficiar totalmente dos recursos do HP Instant Share que estão disponíveis no painel de controle do HP All-in-One conectado em rede, você deve instalar o HP Instant Share no HP All-in-One. Se você tiver instalado o software HP Image Zone, pressione o botão HP Instant Share no painel de controle do HP All-in-One conectado em rede para iniciar o assistente de configuração em um computador conectado. Para obter mais informações sobre a configuração do HP Instant Share no HP All-in-One e utilizar quaisquer recursos descritos neste capítulo, consulte a tela Ajuda do HP Image Zone. Para obter mais informações sobre Ajuda do HP Image Zone, consulte Utilização da ajuda na tela.

# Enviar imagens para outros

Você pode facilmente enviar imagens para família e amigos utilizando o serviço online HP Instant Share. O serviço HP Instant Share permite que você envie visualizações de miniaturas de suas imagens para os endereços de e-mails de sua família e amigos. Eles podem coletar imagens de tamanho grande do servidor HP Instant Share quando lhes for conveniente, em vez de aguardar imagens para fazer o download do provedor de seus e-mails.

Dica É possível também usar HP Instant Share para enviar documentos

como um aparelho de fax. Digitalize o documento a partir do vidro, em seguida, utilize o recurso HP Instant Share para enviá-lo ao destinatário do endereço de e-mail.

Se um amigo ou membro da família tiver um dispositivo conectado em rede registrado no HP Instant Share, você também pode enviar imagens diretamente para o HP device para imprimir. Além disso, você pode carregar imagens para um álbum de fotos on-line ou para um serviço de acabamento de fotos onde você pode solicitar impressões de suas imagens com qualidade profissional.

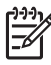

**Nota** A disponibilidade dos serviços aqui descritos varia de acordo com o país/região. Alguns dos serviços descritos aqui podem não estar disponíveis em seu país/região.

#### Para enviar imagens

→ Comece, pressionando o botão HP Instant Share no painel de controle do HP All-in-One. Depois siga as instruções da tela.

# Receber imagens de outros

Se o HP All-in-One estiver conectado em rede e registrado no HP Instant Share, outros usuários HP Instant Share podem enviar imagens diretamente para o HP All-in-One. Dependendo das permissões configuradas para receber imagens, estas são armazenadas no servidor para consulta antes da impressão ou são automaticamente impressas ao serem recebidas.

Além de imprimir imagens que você recebe de outros, é possível encaminhar uma coleção de imagens para outro destino de compartilhamento ou salvar uma coleção de imagens no cartão de memória ou dispositivo de armazenamento inserido no HP All-in-One.

#### Para utilizar quaisquer destes recursos

→ Comece, pressionando o botão HP Instant Share no painel de controle do HP All-in-One. Depois siga as instruções da tela.

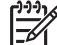

Nota Se o HP All-in-One estiver conectado diretamente ao computador com cabo USB, os usuários não conseguem enviar imagens diretamente para o HP All-in-One. As informações nesta seção não se aplicam a você. Entretanto, os usuários HP Instant Share ainda conseguem enviar imagens via e-mail para você.

#### Visualizar imagens antes de imprimi-las

Dependendo das configurações selecionadas e permissões concedidas ao configurar o HP Instant Share, as imagens recebidas podem estar armazenadas no servidor para que você as revise antes da impressão. Se a Auto-verificação estiver ativada, automaticamente o HP All-in-One verifica o servidor do HP Instant Share periodicamente para verificar se alguém enviou mensagens para você. O ícone HP Instant Share na parte inferior do visor gráfico colorido fica azul se você tiver imagens aguardando no servidor HP Instant Share.

Para obter mais informações sobre o ícone HP Instant Share, consulte Ícones do visor gráfico colorido.

#### Imprimir fotos sem visualizá-las antes

Dependendo das configurações selecionadas e das permissões obtidas ao configurar o HP Instant Share, o HP All-in-One pode automaticamente imprimir as imagens em uma coleção de imagens recebidas. Para que isto funcione, você deve:

- Ativar Auto-verificação para HP Instant Share.
- Obter permissão para um ou mais usuários HP Instant Share para enviar imagens diretamente para o HP All-in-One para impressão automática.

Se estas duas condições forem atendidas, o HP All-in-One imprimirá automaticamente as imagens recebidas de usuários autorizados.

#### Encaminhar uma coleção de imagens recebidas

Você pode encaminhar qualquer coleção de imagens recebidas para outro destino de compartilhamento. Isto lhe permite compartilhar as imagens recebidas com outro membro da família ou amigo, enviar as imagens em um álbum de fotos on-line ou

enviar as imagens para um serviço de acabamento de fotos on-line a fim de solicitar impressões de qualidade profissional.

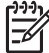

 Nota A disponibilidade dos serviços aqui descritos varia de acordo com o país/região. Alguns dos serviços descritos aqui podem não estar disponíveis em seu país/região.

# Salvar as imagens recebidas para um cartão de memória ou dispositivo de armazenamento

Além de imprimir imagens que você recebe de outros, é possível encaminhar uma coleção de imagens para um cartão de memória ou dispositivo de armazenamento inserido no HP All-in-One. Isto permite manter cópias das imagens mesmo depois de expiradas e excluídas do servidor HP Instant Share. (O número de dias antes que as coleções de imagens expirem está sujeito à alterações. Consulte os Termos de serviço do HP Instant Share no site da HP para obter as informações mais atualizadas).

# Imprimir no HP All-in-One de um local remoto

Você pode usar a conta HP Instant Share para imprimir a partir do computador com sistema operacional Windows para um HP device conectado em rede, registrado no HP Instant Share. Por exemplo, você pode usar o driver de impressão remota HP para imprimir do seu laptop em um café no HP All-in-One conectado em rede na sua casa. Se um amigo ou parente não possui uma impressora, eles podem fazer o download do driver de impressora remota HP para o computador respectivo, em seguida, podem imprimir no seu HP All-in-One com a sua autorização.

O driver de impressora remota HP é instalado no computador com Windows no qual você instalou o software do HP All-in-One. Se você deseja instalar o driver de impressora remota HP em outro computador com sistema operacional Windows, como um laptop, é possível instalar o software HP Image Zone fornecido com o HP All-in-One ou fazer o download do driver de impressora remota HP a partir do site da HP.

Acesse www.hp.com e busque a frase "Impressão remota HP Instant Share" no site da HP.

- Nota Para fazer download do driver de impressora remota do site da HP, a HP recomenda que você utilize uma conexão de banda larga ou outra conexão da Internet de alta velocidade. A HP não recomenda a conexão discada. Com uma conexão de banda larga, o download do driver de impressora remota demora aproximadamente de 3 a 5 minutos.
- → Assim que o driver de impressão remota HP seja instalado, você pode imprimir de um ponto remoto para o HP All-in-One, selecionando Imprimir a partir do menu Arquivo em qualquer aplicativo e escolhendo Impressoras remotas HP como impressora.

# **Configurar HP Instant Share**

As opções descritas aqui permitem personalizar a forma em que o HP Instant Share trabalha para você. Para obter informações detalhadas sobre quaisquer destas configurações, consulte a tela Ajuda do HP Image Zone.

- 1. Pressione Configuração no painel de controle.
- Pressione a ▼ para destacar HP Instant Share, e pressione OK. É exibido o menu Opções do HP Instant Share. Ele contém as seguintes opções para configurar a forma em que o HP Instant Share executa o trabalho.

| Gerenciar conta                | Inicia o software <b>HP Instant Share</b> no computador de forma que você faça login e execute a configuração avançada, como adicionar destinos compartilhados e configurar preferências para receber imagens de indivíduos específicos.                                                                                                    |
|--------------------------------|----------------------------------------------------------------------------------------------------|
| Exibir nome do<br>dispositivo  | Exibe o nome atribuído ao HP All-in-One quando do<br>registro do dispositivo no HP Instant Share. É<br>necessário fornecer este nome para outros usuários<br>HP Instant Share se deseja que eles enviem imagens<br>diretamente para o HP All-in-One imprimir.                                                                                                    |
| Opções de<br>recepção          | <ul> <li>Permite que você configure o HP All-in-One para o modo Privado ou Aberto quando receber imagens.</li> <li>No modo Privado o HP All-in-One somente aceitará imagens de usuários especificados e autorizados.</li> <li>No modo Aberto, qualquer usuário HP Instant Share que conheça o nome do seu dispositivo pode enviar imagens para o seu HP All-in-One.</li> </ul>                                                                                                    |
| Tamanho de<br>impressão padrão | Permite que você especifique o tamanho de impressão<br>das imagens recebidas (se elas ainda não tiverem um<br>tamanho de imagem pré-ajustada).<br>Você pode configurar as imagens para serem impressas<br>em um tamanho específico como 10 x 15 cm, ou pode<br>ajustá-las de acordo com qualquer tamanho de papel<br>carregado na bandeja principal.                                                                                                    |
| Auto-verificação               | Configura o HP All-in-One para checar ou não o servidor<br>HP Instant Share periodicamente sobre imagens<br>recebidas.<br><b>Dica</b> Pode ser que você queira desativar esta<br>configuração se entrar em férias e não estiver<br>disponível para recarregar a bandeja de entrada, caso<br>esta fique sem papel. Se você configurar a Auto-<br>verificação para Desativada, é possível checar as<br>imagens recebidas em qualquer momento,<br>pressionando o botão HP Instant Share e<br>selecionando Receber. |

| Remover coleções              | Permite que você remova uma coleção de imagens recebidas do menu <b>Recebidas</b> . As coleções de imagens ainda estão disponíveis no servidor HP Instant Share até que elas expirem.                                                                                                    |
|-------------------------------|----------------------------------------------------------------------------------------------------|
| Redefinir<br>HP Instant Share | <ul> <li>Deseleciona as configurações do HP Instant Share salvas no HP All-in-One, inclusive o nome do dispositivo e outras informações da conta. Isto protege a sua privacidade se você preferir revender ou doar o seu HP All-in-One. O recurso HP Instant Share não mais reconhecerá o HP All-in-One como um dispositivo registrado para enviar e receber imagens.</li> <li>Dica Se você selecionar esta opção acidentalmente, registre o HP All-in-One novamente, usando a mesma conta HP Passport. O dispositivo terá o mesmo nome de dispositivo atribuído anteriormente. Os destinos de compartilhamento e configurações também são reaplicados.</li> </ul> |

Capítulo 7

# 8 Uso dos recursos de cópia

O HP All-in-One permite que você produza cópias coloridas e em preto-e-branco de alta qualidade em diversos tipos de papel. Este capítulo fornece instruções para tirar cópias, visualizar um trabalho de cópia, selecionar uma área para recorte e alterar outras configurações de cópia.

Este Manual do usuário fornece apenas uma amostra dos recursos de cópia disponíveis para ajudá-lo a utilizar o HP All-in-One para tirar cópias. Explore a tela **Ajuda do HP Image Zone** fornecida com o software do HP All-in-One para obter informações sobre todas as configurações de cópia que o HP All-in-One suporta. Por exemplo, a tela **Ajuda do HP Image Zone** fornece informações sobre como copiar documentos de várias páginas, aprimorar áreas claras de cópias e muito mais. Para obter mais informações sobre **Ajuda do HP Image Zone**, consulte Utilização da ajuda na tela.

## Tirar uma cópia

É possível tirar cópias com qualidade a partir do painel de controle.

#### Para fazer uma cópia usando o painel de controle

- Carregue papel na bandeja principal ou bandeja de fotos. Você pode carregar o papel fotográfico de 10 x 15 cm (sem abas) na bandeja de fotos. Entretanto, é necessário carregar papel fotográfico maior na bandeja principal.
  - Para obter mais informações sobre como selecionar a bandeja apropriada, consulte Selecione uma bandeja de entrada.
  - Para obter mais informações sobre como carregar na bandeja apropriada, consulte Carregue papel
- Carregue seu original com o lado de impressão voltado para baixo no canto frontal direito do vidro.
- 3. Proceda de uma das maneiras a seguir:
  - Pressione Iniciar preto para iniciar um trabalho de impressão em preto e branco.
  - Pressione Iniciar cor para iniciar um trabalho de cópia colorida.

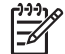

**Nota** Se você tiver um original colorido, quando pressionar **Iniciar preto**, uma cópia em preto e branco do original colorido será produzida, enquanto que ao pressionar **Iniciar cor** uma cópia colorida do original colorido será produzida.

# Alterar as configurações de cópia.

Você pode personalizar as configurações de cópia do HP All-in-One para tratar praticamente de qualquer tarefa de impressão.

Ao alterar as configurações de cópia, as alterações referem-se somente ao trabalho de cópia atual. Você deve definir as alterações como padrão para as configurações a serem aplicadas em todos os futuros trabalhos de cópia.

#### Para alterar as configurações de cópia somente para o trabalho atual

- 1. Pressione Cópia para exibir o Menu cópia.
- Pressione o botão do número que corresponde à configuração que você deseja alterar. Selecione a partir das seguintes opções:
  - 1. Número de cópias
  - 2.Visualização da cópia
  - 3. Reduzir/Ampliar
  - 4.Recortar
  - 5. Seleção da bandeja
  - 6. Tamanho do papel
  - 7. Tipo de papel
  - 8. Qualidade da cópia
  - 9.Mais claro/Mais escuro
  - 0. Aprimoramentos
  - \*. Definir novos padrões
- 3. Pressione a ▼ para destacar a configuração correta, em seguida, pressione OK.
- 4. Após a alteração de todas as configurações aplicáveis, pressione **Iniciar cor** ou **Iniciar preto** para iniciar o trabalho de cópia.

#### Para salvar as configurações atuais como padrão para futuros trabalhos

- 1. Faça as alterações necessárias nas configurações no menu Cópia.
- 2. Pressione ▼ para selecionar Configurar novos padrões a partir do Menu cópia.
- 3. Pressione **OK** para aceitar as configurações como o novo padrão.

Explore a tela **Ajuda do HP Image Zone** para aprender como executar projetos de cópias especiais como ampliar ou reduzir cópias, tirar várias cópias de uma página e fazer aprimoramentos para aumentar a qualidade de suas cópias.

### Visualização do trabalho de cópia

Você pode usar Visualização de cópia para visualizar o seu trabalho colorido no visor gráfico colorido.

As visualizações são exibidas quando você seleciona Visualização de cópia a partir do Menu cópia, ou quando você altera uma das seguintes configurações de cópia:

- Reduzir/ampliar
- Tamanho do papel
- Tipo de Papel
- Recortar
- Seleção da bandeja

A alteração de quaisquer das configurações acima irá gerar automaticamente uma visualização de cópia no visor gráfico colorido. Não é necessário selecionar primeiro **Visualização de cópia**. Entretanto, a visualização pode encobrir texto ou gráficos. Se você deseja uma visualização precisa e clara, ou deseja visualizar seu trabalho de

cópia sem alterar quaisquer configurações, selecione Visualizar cópia a partir do Menu cópia, como descrito acima.

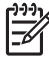

**Nota** Você deve detalhar de forma clara as suas configurações de cópia para garantir uma visualização precisa. As configurações automáticas não refletirão o tamanho e tipo do papel carregado, mas sim os padrões de uso.

#### Para visualizar uma cópia usando o painel de controle

- Pressione Copiar e pressione 2.
   Será exibido o Menu cópia e será selecionada a opção Visualização de cópia.
- 2. Proceda de uma das maneiras a seguir:
  - Pressione OK para aceitar a visualização e voltar ao Menu cópia.
  - Pressione > para digitalizar novamente o original.

### Faça uma cópia sem bordas de uma foto

Você pode tirar cópias sem bordas em papéis fotográficos de tamanho grande e pequeno. Para obter a melhor qualidade ao copiar uma foto, carregue papel fotográfico na bandeja de fotos e altere as configurações de cópia conforme o tipo de papel e o aprimoramento da foto corretos.

- Carregue papel fotográfico na bandeja de entrada. Você pode carregar o papel fotográfico de 10 x 15 cm (sem abas) na bandeja de fotos. Entretanto, é necessário carregar papel fotográfico maior na bandeja principal.
- Carregue sua foto original com o lado de impressão voltado para baixo no canto frontal direito do vidro.
   Posicione a foto no vidro para que a borda mais longa da foto fique junto com a borda frontal do vidro.
- 3. Proceda de uma das maneiras a seguir:

# Se você estiver tirando uma cópia sem bordas de uma foto de 10 x 15 cm (4 x 6 pol):

- a. Pressione o botão Bandeja de fotos para selecionar a bandeja de fotos.
- b. Pressione Iniciar preto ou Iniciar cor.

O HP All-in-One tira uma cópia sem bordas da foto original.

# Se você estiver tirando uma cópia sem bordas com o papel carregado na bandeja principal:

- Pressione Copiar e depois, pressione 3.
   Será exibido o Menu cópia e será selecionada a opção Reduzir/Ampliar.
- b. Pressione 3 para selecionar Preencher página inteira.
- c. Pressione Iniciar preto ou Iniciar cor.

O HP All-in-One tira uma cópia sem bordas da foto original.

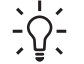

 Dica Se a impressão for sem bordas, defina o tamanho de papel para o tamanho de papel sem bordas apropriado, configure o tipo de papel para Papel fotográfico e tente novamente. Cópia

Para obter mais informações sobre como alterar configurações de cópia, consulte Alterar as configurações de cópia.

### Recortar um original

Antes de copiar um original, pode ser que você queira selecionar uma área para copiar, utilizando a configuração **Recortar** do **Menu cópia**. A seleção da configuração **Recortar** inicia uma digitalização e exibe uma visualização do original no visor gráfico colorido.

O recorte altera as dimensões da imagem, reduzindo o seu tamanho físico.

- Dica Você pode redimensionar a imagem recortada, alterando a
- Configuração Reduzir/Ampliar. Use Preencher página inteira para tirar uma cópia sem bordas da imagem recortada. Usar Ajustar à página para tirar uma cópia com bordas. Ampliar uma imagem recortada pode afetar a qualidade da impressão dependendo da resolução da imagem.

#### Para recortar uma imagem a partir do painel de controle

- Pressione Copiar e, em seguida, pressione 4. Será exibido o Menu cópia e será selecionada a opção Recortar.
- Use os botões de setas para configurar a posição do canto superior esquerdo da área de recorte.
- 3. Pressione OK.
- 4. Use os botões de setas para configurar a posição do canto inferior direito da área de recorte.
- 5. Pressione OK.

A imagem recortada é exibida no visor gráfico colorido.

### Como interromper uma cópia

→ Para interromper uma cópia, pressione Cancelar no painel de controle.

# **9** Como imprimir do computador

O HP All-in-One pode ser usado com qualquer aplicativo que permita impressão. As instruções variam ligeiramente em função da impressão ser feita a partir de um PC com Windows ou um Mac. Certifique-se de seguir as instruções do operador de sistemas neste capítulo.

Além dos recursos de impressão descritos neste capítulo, você pode imprimir imagens diretamente de um cartão de memória, câmera digital ou outro dispositivo de armazenamento. Você também pode imprimir de um dispositivo Bluetooth suportado como um celular com câmera ou PDA (assistente pessoal digital); e pode usar imagens digitalizadas em projetos de impressão no HP Image Zone. Os usuários com sistema operacional Windows também podem imprimir para um dispositivo remoto conectado em rede.

- Para obter mais informações sobre como imprimir de um cartão de memória ou câmera digital, consulte Usar os recursos de foto e vídeo.
- Para obter mais informações sobre como executar trabalhos de impressão especiais ou imprimir imagens no HP Image Zone, consulte a tela Ajuda do HP Image Zone.
- Para obter mais informações sobre como imprimir para um dispositivo remoto, consulte a tela Ajuda do HP Image Zone.

Este Manual do usuário fornece apenas uma amostra dos recursos de impressão disponíveis para ajudá-lo a utilizar o HP All-in-One para imprimir a partir de um software. Explore a tela **Ajuda do HP Image Zone** fornecida com o software do HP All-in-One para obter informações sobre todas as configurações de impressão que o HP All-in-One suporta. Por exemplo, a tela **Ajuda do HP Image Zone** fornece informações sobre como imprimir um pôster, várias páginas em uma folha única e muito mais. Para obter mais informações sobre **Ajuda do HP Image Zone**, consulte Utilização da ajuda na tela.

# Como imprimir de um aplicativo

A maioria das configurações de impressão é manipulada automaticamente pelo aplicativo a partir do qual se está imprimindo ou pela tecnologia ColorSmart HP. As configurações precisam ser alteradas manualmente apenas quando você alterar a qualidade da impressão, imprimir em tipos específicos de papel ou transparência ou quando utilizar recursos especiais.

#### Para imprimir a partir de um aplicativo (Windows)

- 1. Certifique-se de que há papel na bandeja de entrada.
- 2. No menu Arquivo do aplicativo, clique em Imprimir.
- 3. Selecione HP All-in-One como a impressora.
- Se for necessário alterar as configurações, clique no botão que abre a caixa de diálogo Propriedades.

Dependendo do aplicativo, o botão poderá se chamar **Propriedades**, **Opções**, **Configuração da impressora** ou **Impressora**.

- Selecione as opções apropriadas para o trabalho de impressão usando os recursos disponíveis nas guias Papel/qualidade, Acabamento, Efeitos, Básico e Cor.
- 6. Clique em **OK** para fechar a caixa de diálogo **Propriedades**.
- 7. Clique em Imprimir ou em OK para começar a imprimir.

#### Para imprimir a partir de um aplicativo (Mac)

- 1. Certifique-se de que há papel na bandeja de entrada.
- Selecione o HP All-in-One no Centro de impressão (v 10.2) ou Utilitário de configuração de impressora (v 10.3 ou posterior) antes de começar a imprimir.
- No menu Arquivo do aplicativo, escolha Configuração da página.
   É exibida a caixa de diálogo Configuração da página, na qual você pode especificar o tamanho, a orientação e a escala do papel.
- 4. Especifique os atributos de página:
  - Escolha o tamanho do papel.
  - Selecione a orientação.
  - Digite a porcentagem da escala.
- 5. Clique em OK.
- No menu Arquivo do aplicativo, escolha Imprimir.
   A caixa de diálogo Imprimir é exibida, e o painel Cópias&Páginas é aberto.
- 7. Altere as configurações de impressão em cada opção do menu pop-up, se apropriado para o seu projeto.
- 8. Clique em Imprimir para começar a impressão.

# Alteração das configurações de impressão

Você pode personalizar as configurações de impressão do HP All-in-One para realizar praticamente qualquer trabalho de impressão. As alterações para as configurações de impressão do computador aplicam-se somente aos trabalhos de impressão do software.

Para obter informações sobre como alterar as configurações de impressão de fotos a partir do HP All-in-One, consulte Como definir opções de impressão de fotos.

#### Usuário de Windows

Antes de alterar as configurações de impressão, você deve decidir se deseja alterar apenas as configurações do trabalho de impressão atual ou transformá-las nos padrões para todos os futuros trabalhos. A forma como as configurações de impressão são exibidas varia em função do fato de você querer ou não aplicar a alteração a todos os futuros trabalhos de impressão ou apenas ao atual.

#### Para alterar as configurações de impressão de todos os futuros trabalhos

- 1. No ícone Central de Soluções HP, clique em Configurações, aponte para Configurações de impressão e clique em Configurações de impressão.
- 2. Faça as alterações nas configurações de impressão e clique em OK.

#### Para alterar as configurações de impressão do trabalho de impressão atual

1. No menu Arquivo do aplicativo, clique em Imprimir.

Imprimir

- 2. Verifique se HP All-in-One é a impressora selecionada.
- Clique no botão que abre a caixa de diálogo Propriedades.
   Dependendo do aplicativo, o botão poderá se chamar Propriedades, Opções, Configuração da impressora ou Impressora.
- 4. Faça as alterações nas configurações de impressão e clique em OK.
- 5. Clique em Imprimir ou em OK na caixa de diálogo Imprimir para imprimir o trabalho.

#### Usuários do Mac

Use as caixas de diálogo **Configuração da página** e **Imprimir** para alterar as configurações do trabalho de impressão. A caixa de diálogo a ser usada depende da configuração que você deseja alterar.

#### Para alterar o tamanho, a orientação ou a porcentagem de escala do papel

- 1. No menu Arquivo do aplicativo, escolha Configuração da página.
- 2. Verifique se o HP All-in-One é a impressora selecionada.
- Faça as alterações nas configurações de tamanho, orientação e porcentagem de escala do papel e clique em OK.

#### Para alterar todas as demais configurações de impressão

- Selecione o HP All-in-One no Centro de impressão (v 10.2) ou Utilitário de configuração de impressora (v 10.3 ou posterior) antes de começar a imprimir.
- 2. No menu Arquivo do aplicativo, escolha Imprimir.
- 3. Faça as alterações nas configurações de impressão e clique em Imprimir para imprimir o trabalho.

### Interrupção de um trabalho de impressão

Embora seja possível interromper um trabalho de impressão no HP All-in-One ou no computador, recomendados que você faça isso no HP All-in-One para obter os melhores resultados.

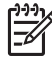

Nota Usuários do Windows: Embora a maioria dos aplicativos projetados para o sistema operacional Windows utilize o spooling de documentos de impressão do Windows, o software não pode utilizar este spooling (Lista de trabalhos para impressão posterior). Um exemplo de um aplicativo que não utiliza o spooling de documentos para impressão do Windows é o PowerPoint no Microsoft Office 97. Se você não puder cancelar o trabalho de impressão, usando um dos procedimentos a seguir, consulte as instruções para cancelar a impressão em segundo plano na ajuda on-line para o aplicativo.

#### Para interromper um trabalho de impressão a partir do HP All-in-One

→ Pressione Cancelar no painel de controle. Procure a mensagem Impressão cancelada no visor gráfico colorido. Se a mensagem não aparecer, pressione Cancelar novamente.

# Para interromper um trabalho de impressão no computador (usuários do Windows XP)

- 1. Na barra de tarefas do Windows, clique em Iniciar e em Painel de controle.
- 2. Abra o painel de controle Impressoras e aparelhos de fax.
- 3. Clique duas vezes no ícone HP All-in-One.
- 4. Selecione o trabalho de impressão que deseja cancelar.
- No menu Documento, clique em Cancelar impressão ou Cancelar ou pressione a tecla DELETE no teclado.
   Pode levar alguns instantes para a impressão ser cancelada.

# Para interromper um trabalho de impressão no computador (usuários do Windows 9x ou 2000)

- 1. Na barra de tarefas do Windows, clique em Iniciar, aponte para Configurações e clique em Impressoras.
- 2. Clique duas vezes no ícone HP All-in-One.
- 3. Selecione o trabalho de impressão que deseja cancelar.
- No menu Documento, clique em Cancelar impressão ou Cancelar ou pressione a tecla DELETE no teclado.
   Pode levar alguns instantes para a impressão ser cancelada.

#### Para interromper um trabalho de impressão no computador (usuários do Mac)

- 1. Abra o Centro de impressão (v 10.2) ou o Utilitário de configuração de impressora (v 10.3 ou posterior) na pasta Aplicativos:Utilitários.
- 2. Verifique se o HP All-in-One é a impressora selecionada.
- 3. No menu Impressoras, escolha Mostrar trabalhos.
- 4. Selecione o trabalho de impressão que deseja cancelar.
- Clique em Excluir. Pode levar alguns instantes para a impressão ser cancelada.

# 10 Uso dos recursos de digitalização

Este capítulo contém informações sobre como digitalizar para um aplicativo no computador, para um destino do HP Instant Share e para um cartão de memória ou dispositivo de armazenamento. Também contém informações sobre como digitalizar slides e negativos utilizando o painel de controle.

Digitalização é o processo de conversão de texto e figuras em um formato eletrônico para o seu computador. Você pode digitalizar praticamente tudo (fotos, artigos de revistas e documentos de texto), contanto que você tome cuidado para não riscar o vidro do HP All-in-One. A digitalização para um cartão de memória ou dispositivo de armazenamento torna as imagens digitalizadas ainda mais portáteis.

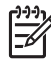

Nota Em um Mac, você pode alterar as configurações de digitalização padrão da Digitalização HP Pro. Para obter mais informações, consulte a tela Ajuda do HP Image Zone.

# Digitalizar uma imagem

Para obter mais informações sobre como digitalizar a partir do computador e como ajustar, redimensionar, girar, recortar e tornar mais nítidas suas digitalizações, consulte a tela Ajuda do HP Image Zone que acompanha o software.

Para utilizar os recursos de digitalização, o HP All-in-One e o computador precisam estar conectados e ligados. O software do HP All-in-One também deve estar instalado e sendo executado em seu computador antes de iniciar a digitalização. Para verificar se o software HP All-in-One está sendo executado em um PC com o Windows, procure o ícone HP All-in-One na bandeja do sistema, no canto inferior direito da tela, ao lado do relógio. Em um Mac, o software HP All-in-One está sempre sendo executado.

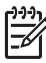

**Nota** Se você fechar o ícone Monitor de imagem digital HP na bandeja do sistema do Windows, o HP All-in-One poderá perder parte da funcionalidade de digitalização, o que resultará na mensagem de erro **Sem conexão**. Se isso acontecer, você poderá restaurar toda a funcionalidade reiniciando o computador ou iniciando o software do **HP Image Zone**.

#### Digitalizar um original para um computador

Você pode digitalizar os originais colocados no vidro diretamente do painel de controle.

- 1. Carregue seu original com o lado de impressão voltado para baixo no canto frontal direito do vidro.
- 2. Pressione Digitalizar, caso ainda não esteja aceso.
  - Se o HP All-in-One estiver diretamente conectado ao computador com cabo USB, o menu Digitalizar para é exibido no visor gráfico colorido. Vá para a etapa 4.
  - Se o HP All-in-One estiver conectado em rede, o Menu digitalizar é exibido no visor gráfico colorido. Passe para a próxima etapa.

- 3. Se o HP All-in-One estiver conectado a um ou mais computadores em uma rede, faça o seguinte:
  - Pressione 1 para destacar Selecionar computador, em seguida, pressione OK.

É exibido o menu **Selecionar computador**, que lista os computadores conectados ao HP All-in-One.

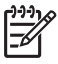

Nota O menu Selecionar computador pode listar computadores com uma conexão USB, além daqueles conectados pela rede.

- Pressione OK para selecionar o computador padrão ou use os botões de seta para destacar um computador diferente, em seguida, pressione OK.
   O menu Digitalizar para aparece, listando os destinos, incluindo aplicativos, dos elementos que você digitalizar.
- Pressione OK para selecionar o aplicativo padrão para receber a digitalização ou use os botões de seta para destacar um computador diferente, em seguida, pressione OK.

Uma imagem de visualização da digitalização é exibida na janela **Digitalização HP** (Windows) ou **Digitalização HP Pro** (Mac) no computador, onde é possível editá-la.

5. Faça qualquer edição para a imagem de visualização. Quando terminar, clique em Aceitar.

Para obter mais informações sobre como editar uma imagem de visualização, consulte a tela Ajuda do HP Image Zone fornecida com o software.

O HP All-in-One envia a digitalização para o aplicativo selecionado. Por exemplo, se você escolher o HP Image Zone, ele será aberto automaticamente e exibirá a imagem.

# Digitalizar um original para um cartão de memória ou dispositivo de armazenamento

Você pode enviar a imagem digitalizada como imagem JPEG para o cartão de memória atualmente inserido ou para um dispositivo de armazenamento atualmente conectado à porta USB frontal. Com isso, você pode usar as opções de impressão de fotos para imprimir impressões sem bordas e páginas de álbuns a partir da imagem digitalizada.

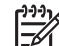

**Nota** Se o HP All-in-One estiver conectado em uma rede, é possível enviar uma digitalização para um cartão de memória ou dispositivo de armazenamento se ele for compartilhado através da rede. Para obter mais informações, consulte a tela Ajuda do HP Image Zone.

1. Carregue seu original com o lado de impressão voltado para baixo no canto frontal direito do vidro.

- 2. Pressione Digitalizar, caso ainda não esteja aceso.
  - Se o HP All-in-One estiver conectado em rede, o Menu digitalizar é exibido, listando várias opções ou destinos. O destino padrão é aquele que você selecionou na última vez que utilizou este menu.
  - Se o HP All-in-One estiver conectado diretamente ao computador, o menu Digitalizar para é exibido.
- Pressione ▼ para destacar Dispositivo de memória, e depois, pressione OK. O HP All-in-One digitaliza a imagem e salva o arquivo no cartão de memória ou dispositivo de armazenamento no formato JPEG.

#### Digitalizar slides ou negativos

Você pode digitalizar slides e negativos a partir do painel de controle, utilizando o suporte de slides e negativos. Antes de digitalizar slides e negativos, é necessário remover a película de revestimento e carregar o suporte de slides e negativos. Para obter mais informações, consulte Carregar um original no suporte de Slide e Negativo.

#### Para digitalizar um slide ou negativo

- Carregue o suporte de slides e negativos com a face voltada para baixo no canto frontal direito do vidro.
   Para obter mais informações, consulte Carregar um original no suporte de Slide e Negativo.
- 2. Pressione Filme para exibir o Menu filme.
- Selecione um destino para a digitalização final, pressionando o número próximo ao item que você deseja selecionar:
  - Pressione 1 para salvar a digitalização no computador.
     Se o HP All-in-One estiver conectado a um ou mais computadores em uma rede, o menu Selecionar computador é exibido. Pressione o número próximo ao nome do computador que deseja selecionar:
  - Pressione 2 para enviar a digitalização para um cartão de memória inserido em um slot de cartão de memória ou para um dispositivo de armazenamento conectado à porta USB frontal no HP All-in-One.
  - Pressione 3 para enviar a digitalização para o visor gráfico colorido se você deseja imprimir a imagem digitalizada imediatamente, editar a imagem ou configurá-la como papel de parede no visor gráfico colorido.
- 4. A digitalização é enviada para o destino que você selecionou.
  - Se você pressionou 1, a digitalização é enviada para o computador.
  - Se você pressionou 2, a digitalização é enviada para um cartão de memória ou dispositivo de armazenamento.
  - Se você pressionou 3, pressione Iniciar preto ou Iniciar cor para imprimir a foto sem efetuar alterações. Você também pode pressionar Foto para visualizar o Menu foto onde é possível alterar as opções de impressão antes de imprimir.

Para obter mais informações sobre como utilizar o Assistente de impressão fácil, consulte Use o Assistente de impressão fácil.

#### Como interromper a digitalização

→ Para interromper uma digitalização, pressione Cancelar no painel de controle.

# Como compartilhar uma imagem digitalizada com amigos e familiares

Você pode compartilhar uma imagem digitalizada com amigos e familiares, enviandoa como um anexo de e-mail ou enviando-a com a utilização do HP Instant Share.

#### Enviar como um anexo de e-mail

Você pode salvar uma digitalização para o computador e pode enviar a imagem digitalizada em um anexo de e-mail a partir do computador.

Para informações sobre como salvar uma imagem digitalizada, consulte Digitalizar um original para um computador.

Para obter mais informações sobre como enviar a imagem digitalizada como um anexo de e-mail, consulte a tela Ajuda do HP Image Zone fornecida com o software.

#### Enviar usando HP Instant Share

Você pode facilmente compartilhar imagens digitalizadas com amigos e familiares usando o serviço HP Instant Share on-line. O serviço HP Instant Share permite enviar imagens para outras pessoas como e-mails, carregar fotos para um álbum de fotos on-line ou serviço de acabamento de fotos; permite ainda enviar imagens para um HP All-in-One conectado em rede para impressão.

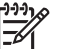

 Nota A disponibilidade dos serviços aqui descritos varia de acordo com o país/região. Alguns dos serviços descritos aqui podem não estar disponíveis em seu país/região.

Para se beneficiar totalmente dos recursos do HP Instant Share que estão disponíveis no painel de controle do HP All-in-One conectado em rede, você deve instalar o HP Instant Share no HP All-in-One. Para obter informações sobre como instalar e usar os recursos do HP Instant Share, consulte a tela Ajuda do HP Image Zone.

# Enviar uma imagem digitalizada

Você pode imprimir uma imagem digitalizada usando o software **HP Image Zone**. Para obter mais informações, consulte a tela **Ajuda do HP Image Zone**.

# Editar uma imagem digitalizada

Você pode editar uma imagem digitalizada usando o software HP Image Zone. Você também pode editar um documento digitalizado utilizando o software Reconhecimento óptico de caracteres (OCR).

#### Editar uma foto ou gráfico digitalizado

Você pode editar uma foto digitalizada ou gráfico usando o software HP Image Zone. Usando este software, é possível ajustar o brilho, contraste, saturação da cor e muito mais. Você pode também girar a imagem usando o software HP Image Zone.

Para obter mais informações, consulte a tela Ajuda do HP Image Zone.

#### Editar um documento digitalizado

A digitalização de texto, (também conhecida como reconhecimento óptico de caracteres ou OCR), permite disponibilizar o conteúdo de artigos de revistas, livros e outros materiais impressos no processador de textos de sua preferência e em vários outros programas como texto totalmente editável. Para que você obtenha os melhores resultados, é fundamental saber usar o recurso de OCR corretamente. Não espere que os documentos de texto digitalizados fiquem perfeitos na primeira vez que você usar o software de OCR. O uso do software de OCR é uma arte que exige tempo e prática para ser dominada. Para obter mais informações sobre como digitalizar documentos, principalmente documentos que contêm texto e imagens, consulte a documentação do software de OCR.

Capítulo 10

# **11** Pedido de suprimentos

Você pode fazer pedidos de produtos HP, como tipos recomendados de papel, cartuchos de tinta e acessórios via on-line, a partir do site da HP.

### Pedido de papel, transparência ou outras mídias

Para fazer pedidos de mídia como o Papel HP Premium, Papel fotográfico HP Premium Plus, ou Transparência para jato de tinta HP Premium, visite o site www.hp.com/learn/suresupply. Se solicitado, escolha seu país/região, siga os prompts para selecionar o produto e clique em um dos links de compras na página.

# Fazer pedido de cartuchos de tinta

Os números de pedido dos cartuchos de tinta variam de acordo com o país/região. Se os números de pedido de cartucho indicados neste guia forem diferentes dos números dos cartuchos de tinta instalados atualmente no HP All-in-One, solicite novos cartuchos de tinta HP Vivera que tenham os mesmos números dos cartuchos instalados atualmente. O HP All-in-One suporta os seguintes cartuchos de tinta.

| Cartuchos de tinta                      | Símbolo            | Número de pedido da HP                 |
|-----------------------------------------|--------------------|----------------------------------------|
| Cartucho de tinta preto                 | $\bigcirc$         | HP 363 Cartucho de tinta preto         |
| Cartucho de tinta ciano (azul)          | $\triangle$        | HP 363 Cartucho de tinta ciano         |
| Cartucho de tinta ciano claro           | $\bigtriangledown$ | HP 363 Cartucho de tinta ciano claro   |
| Cartucho de tinta magenta<br>(vermelha) |                    | HP 363 Cartucho de tinta magenta       |
| Cartucho de tinta magenta claro         | $\diamond$         | HP 363 Cartucho de tinta magenta claro |
| Cartucho de tinta amarelo               | 0                  | HP 363 Cartucho de tinta amarelo       |

Você encontrará os números de pedidos de todos os cartuchos de tinta compatíveis com sua impressora fazendo o seguinte:

- Para usuários do Windows: Na Central de Soluções HP, clique em Configurações, aponte para Configurações de impressão, e, em seguida, clique em Caixa de ferramentas da impressora. Clique na guia Níveis estimados de tinta e em Informações sobre pedidos de cartuchos de tinta.
- Para usuários do Mac: No HP Image Zone, clique na guia Dispositivos. Na área Selecionar dispositivos clique no ícone do HP All-in-One. Na área Opções de dispositivo clique em Configurações, em seguida, clique em selecionar Manter impressora. Caso você seja solicitado, selecione o seu

HP All-in-One, e depois clique em **Utilitários**. No menu pop-up, escolha **Suprimentos**.

Além disso, você pode entrar em contato com um revendedor HP ou acessar o site www.hp.com/support para confirmar os números corretos para pedidos de cartuchos de tinta de seu país/região.

Para solicitar cartuchos de tinta do HP All-in-One, acesse www.hp.com/learn/ suresupply. Se solicitado, escolha seu país/região, siga os prompts para selecionar o produto e clique em um dos links de compras na página.

## Pedido de acessórios

Para solicitar acessórios do HP All-in-One, acesse www.hp.com/learn/suresupply. Se solicitado, escolha seu país/região, siga os prompts para selecionar o produto e clique em um dos links de compras na página. Dependendo do país ou região, o HP All-in-One pode suportar os seguintes acessórios.

| Acessório e número<br>de modelo HP                                                             | Descrição                                                                                                    |
|------------------------------------------------------------------------------------------------|----------------------------------------------------------------------------------------------------|
| Adaptador de<br>impressora sem fio HP<br>bt300 Bluetooth <sup>®</sup><br>bt300 / bt400 / bt450 | Permite imprimir a partir de um dispositivo Bluetooth para o<br>HP All-in-One. Este acessório conecta-se à porta USB frontal no<br>HP All-in-One e aceita trabalhos de impressão de dispositivos<br>suportados Bluetooth, como celular com câmera digital, assistente<br>pessoal digital (PDA), ou computador com Windows, Bluetooth<br>ativado ou Mac. |

# Pedido de outros suprimentos

Para fazer pedidos de outros suprimentos, como software do HP All-in-One, uma cópia impressa do Guia do usuário, um Guia de configuração ou outras peças substituíveis pelo cliente, ligue para o número de telefone apropriado mostrado a seguir:

- Nos EUA ou no Canadá, ligue para 1-800-474-6836 (1-800-HP invent).
- Na Europa, disque +49 180 5 290220 (Alemanha) ou +44 870 606 9081 (Reino Unido).

Para pedir o software do HP All-in-One em outros países ou outras regiões, ligue para o número de telefone para o seu país ou a sua região. Os números relacionados abaixo correspondem aos números vigentes por ocasião da impressão deste guia. Para ver uma lista dos números de pedido atuais, vá para www.hp.com/support. Caso solicitado, selecione seu país ou região e, em seguida, clique em Entrar em Contato com HP para obter informações sobre como ligar para o suporte técnico.

| País/região                    | Número para fazer pedido    |
|--------------------------------|-----------------------------|
| Ásia - Pacífico (exceto Japão) | 65 272 5300                 |
| Austrália                      | 1300 721 147                |
| Europa                         | +49 180 5 290220 (Alemanha) |

| (continuação) |                                  |
|---------------|----------------------------------|
| País/região   | Número para fazer pedido         |
|               | +44 870 606 9081 (Reino Unido)   |
| Nova Zelândia | 0800 441 147                     |
| África do Sul | +27 (0)11 8061030                |
| EUA e Canadá  | 1-800-HP-INVENT (1-800-474-6836) |

Capítulo 11

# **12** Manutenção do HP All-in-One

O HP All-in-One requer pouca manutenção. Talvez você queira limpar o vidro e a parte posterior da tampa para remover a poeira da superfície e garantir que as cópias e digitalizações permaneçam limpas. Às vezes, é necessário também substituir os cartuchos de tinta, alinhar a impressora e limpar o cabeçote de impressão. Este capítulo fornece instruções para manter o HP All-in-One em excelentes condições de funcionamento. Execute estes procedimentos simples de manutenção, se necessário.

# Limpeza do HP All-in-One

Impressões digitais, manchas, cabelo e outras partículas no vidro ou na parte posterior da tampa prejudicam o desempenho e afetam a precisão de recursos especiais, como Ajustar à página. Para que as suas cópias e digitalizações permaneçam limpas, talvez você precise limpar o vidro e a parte posterior da tampa. Talvez também seja necessário remover a poeira da parte externa do HP All-in-One.

#### Limpeza do vidro

Quando o vidro está sujo, com impressões digitais, manchas, cabelo e poeira, isso prejudica o desempenho e afeta a precisão de recursos, como Ajustar à página.

- 1. Desligue o HP All-in-One, desconecte o cabo de alimentação e levante a tampa.
- Limpe o vidro com um pano ou esponja macia, levemente umedecida em um produto de limpeza que não seja abrasivo.

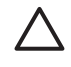

**Cuidado** Não use produtos abrasivos, acetona, benzina ou tetracloreto de carbono no vidro; eles podem danificá-lo. Não coloque nem pulverize líquidos diretamente sobre o vidro; o líquido pode penetrar no vidro e danificar o dispositivo.

3. Seque o vidro com uma flanela ou esponja de celulose para não o manchar.

#### Limpeza da parte posterior da tampa

Pequenas partículas podem acumular-se no apoio de documentos branco na parte posterior da tampa do HP All-in-One.

- 1. Desligue o HP All-in-One, desconecte o cabo de alimentação e levante a tampa.
- 2. Limpe o apoio de documentos branco com um pano macio ou com uma esponja levemente umedecida com sabão neutro e água morna.
- 3. Limpe o apoio com cuidado para que as partículas se soltem. Não o esfregue.
- 4. Seque-o com uma flanela ou um pano macio.

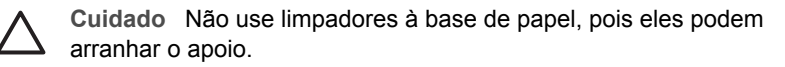

 Se for necessária uma limpeza adicional, repita as etapas anteriores usando álcool isopropílico e limpe todo o apoio com um pano úmido para remover qualquer resíduo de álcool.

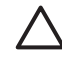

**Cuidado** Cuidado para não derramar álcool no vidro ou nas partes pintadas do HP All-in-One, já que isso pode danificar o dispositivo.

#### Limpeza da parte externa

Use um pano macio ou uma esponja levemente umedecida para remover a poeira e as manchas do gabinete. O interior do HP All-in-One não precisa ser limpo. Mantenha o painel de controle e a parte interna do HP All-in-One a salvo de líquidos.

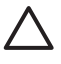

**Cuidado** Para evitar danos às partes pintadas do HP All-in-One, não utilize álcool, nem produtos de limpeza à base de álcool, no painel de controle, na tampa ou em outras partes pintadas do dispositivo.

# Verificação dos níveis estimados de tinta

Você pode verificar facilmente o nível de suprimento de tinta para determinar quando precisará substituir um cartucho de tinta. O nível de suprimento de tinta mostra uma estimativa da quantidade de tinta restante nos cartuchos de tinta.

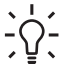

**Dica** Também é possível imprimir um relatório de autoteste para verificar se

os cartuchos de tinta precisam ser substituídos. Para obter mais informações, consulte Imprima um relatório de autoteste..

#### Para verificar os níveis de tinta a partir da tela inativa no visor gráfico colorido

→ Procure os seis ícones na parte inferior do visor gráfico colorido. Os ícones representam o nível de tinta restante em cada um dos seis cartuchos de tinta coloridos: preto, amarelo, ciano claro (azul), ciano escuro, magenta claro (rosa) e magenta escuro.

Para consultar uma visualização maior, mais precisa dos níveis de tinta, exiba o dispositivo de medição de tinta a partir do menu **Configuração**. Para obter mais informações, consulte Para verificar os níveis de tinta a partir do menu Configuração.

Se você estiver utilizando um cartucho de tinta contendo tinta que não seja da HP, um ponto de interrogação aparece no lugar da gota de tinta no ícone para este cartucho. O HP All-in-One não pode detectar a quantidade de tinta restante nos cartuchos de tinta que não seja da HP.

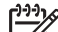

Nota A HP não pode garantir a qualidade ou confiabilidade de tinta que não seja da HP. Os serviços ou reparos na impressora necessários como resultado de falha ou dano na impressora devido ao uso de tinta que não seja da HP não estarão cobertos pela garantia.

Se um ícone mostrar uma gota de tinta vazia, o cartucho de tinta representado por esse ícone de cor tem pouquíssima tinta e deverá ser trocado em breve. Você poderá continuar imprimindo por um período curto de tempo com a tinta restante no conjunto do cabeçote de impressão. Substitua o cartucho de tinta quando a mensagem de aviso **Substituir logo** for exibida no visor gráfico colorido.

Quando a mensagem **Tinta vazia** for exibida no visor gráfico colorido, o cartucho de tinta indicado e o conjunto do cabeçote de impressão estão completamente sem tinta. Substitua imediatamente o cartucho de tinta indicado.

Manutenção do HP All-in-One

Para obter mais informações sobre ícones no visor gráfico colorido, consulte Ícones do visor gráfico colorido.

A estimativa de quantidade de tinta restante nos cartuchos de tinta também pode ser verificada no computador. Consulte a tela **Ajuda do HP Image Zone** para obter informações sobre como checar os níveis de tinta a partir da **Caixa de ferramentas da impressora**. Para obter mais informações, consulte Utilização da ajuda na tela.

#### Para verificar os níveis de tinta a partir do menu Configuração

- 1. Pressione Configurar.
- 2. Pressione **5** e, então, pressione **1**.

Será exibido o menu Ferramentas e será selecionada a opção Exibir dispositivo de medição de tinta.

Os dispositivos de medição de tinta para os seis cartuchos de tinta são exibidos no visor gráfico colorido.

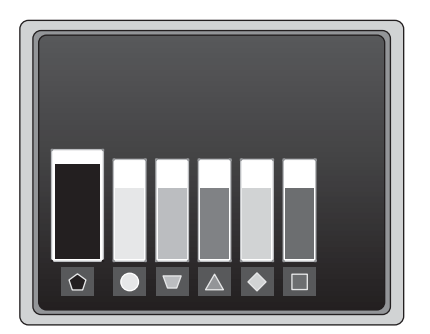

# Imprima um relatório de autoteste.

Se você tiver problemas com a impressão, imprima um relatório de autoteste. Este relatório pode ajudá-lo a diagnosticar os problemas de impressão e pode fornecer informações valiosas se houver necessidade de chamar o atendimento ao cliente HP.

- 1. Carregue papel carta, A4 ou papel branco comum ofício não usado na bandeja de principal.
- 2. Pressione Configurar.
- Pressione 1 e, então, pressione 1 novamente. Será exibido o menu Imprimir relatório e será selecionada a opção Relatório de autoteste.

O HP All-in-One imprime um relatório de autoteste que contém as seguintes informações:

- Informações do produto: inclui o número do modelo, número de série e outras informações do produto.
- Informações de revisão: inclui o número de versão firmware e se você possui ou não um acessório de impressão dupla-face HP instalado.
- Informações de sistema de entrega de tinta: exibe o nível de tinta aproximado de cada cartucho de tinta instalado, o status de cada cartucho de tinta, a data de cada cartucho instalado e a data de validade de cada cartucho.

- Padrão de qualidade da impressão: exibe seis blocos de cores, representando cada um dos seis cartuchos intalados. Blocos iguais e uniformes de cores indicam que não há problemas na qualidade de impressão. Quando listras são exibidas ou há blocos ausentes, limpe o cabeçote de impressão adotando o procedimento descrito em Limpar o cabeçote de impressão.. Se os blocos de cores ainda apresentarem problemas de qualidade de impressão após a limpeza do cabeçote de impressão, alinhe a impressora, adotando o procedimento descrito em Alinhar a impressora. Se os blocos de cores continuarem a apresentar problemas de qualidade de impressão após a limpeza e alinhamento, entre em contato com o atendimento ao cliente HP.
- Informações de Bluetooth: lista as configurações para o dispositivo opcional Bluetooth.
- Registro da história: contém informações que podem ser usadas para fins de diagnóstico se houver necessidade de chamar o atendimento ao cliente HP.

## Trabalhar com cartuchos de tinta

Para garantir o melhor resultado da qualidade de impressão da HP All-in-One, execute alguns procedimentos de manutenção simples. Esta seção fornece diretrizes para manusear os cartuchos de tinta e instruções para substituí-los, alinhar a impressora e limpar o cabeçote de impressão e os contatos de cartucho de tinta.

#### Substituir os cartuchos de tinta

Quando o nível de tinta do cartucho está baixo, é exibida uma mensagem no visor gráfico colorido. Ao receber esta mensagem, certifique-se de possuir um cartucho de tinta disponível para substituição.

Para saber o número para pedido de todos os cartuchos de tinta que o HP All-in-One suporta, consulte Pedido de suprimentos. Para solicitar cartuchos de tinta do HP All-in-One, acesse www.hp.com/learn/suresupply. Se solicitado, escolha seu país/ região, siga os prompts para selecionar o produto e clique em um dos links de compras na página.

#### Para substituir os cartuchos de tinta

1. Abra a porta de acesso ao cartucho de tinta levantando a parte central da frente do dispositivo, até travar a porta.

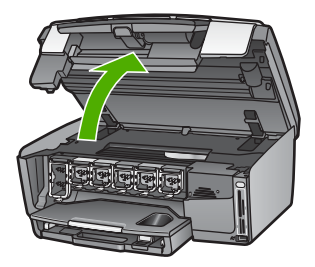

2. Aperte a aba abaixo do cartucho de tinta para soltar a trava dentro do HP All-in-One, a seguir, erga a trava.

Se você estiver substituindo o cartucho de tinta preto, erga a trava na extremidade à esquerda.

Se você estiver removendo um dos cinco cartuchos de tinta colorido, como amarelo, ciano claro, ciano, magenta claro ou magenta, erga a trava apropriada na área central.

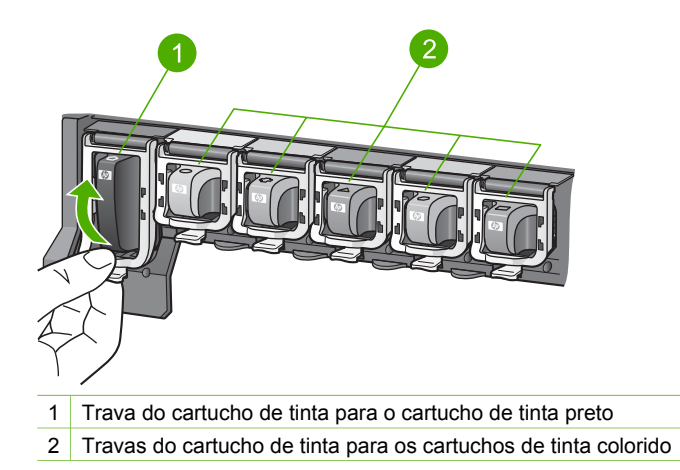

3. Puxe o cartucho de tinta que está no slot em sua direção.

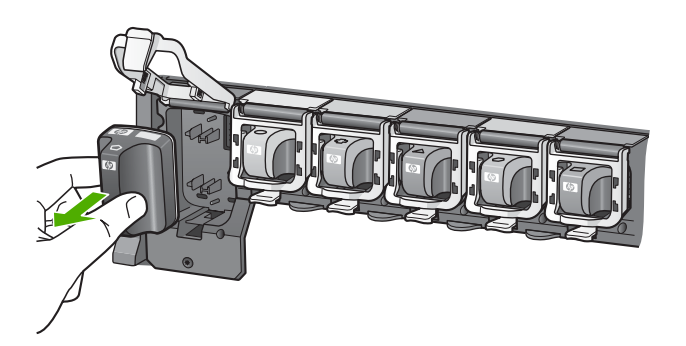

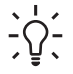

**Dica** Se você estiver removendo o cartucho de tinta porque ele está com pouca ou nenhuma tinta, envie-o para reciclagem. O Programa de reciclagem de suprimentos para jato de tinta HP está disponível em vários países/regiões e permite a reciclagem gratuita de cartuchos de tinta usados. Para obter mais informações, vá para o seguinte site na Web:

www.hp.com/hpinfo/globalcitizenship/environment/recycle/inkjet.html

 Remova o novo cartucho de tinta da embalagem, em seguida, segure-o pela alça e deslize o cartucho de tinta no slot vazio.
 Certifique-se de inserir o cartucho de tinta no slot que tenha o mesmo ícone e cor de formato similar ao que você está instalando.
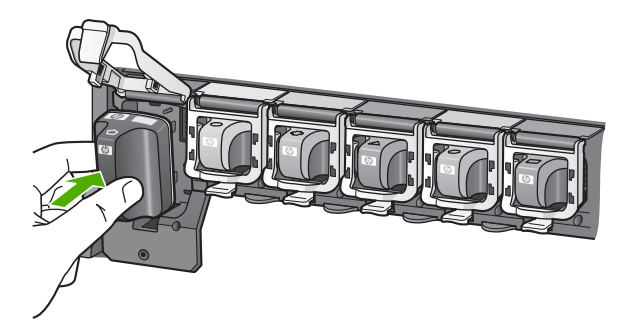

5. Pressione a trava cinza para baixo até ela travar no lugar.

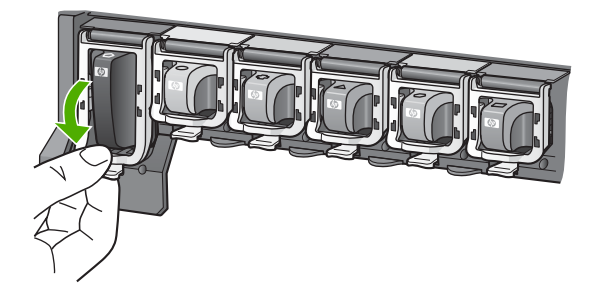

- 6. Repita as etapas de 2 a 5 para cada cartucho de tinta substituído.
- 7. Feche a porta de acesso ao cartucho de tinta.

## Alinhar a impressora

Use esse recurso quando o relatório de autoteste mostrar listras ou linhas brancas em quaisquer dos blocos de cores.

Se ainda houver problemas de qualidade de impressão após o alinhamento da impressora, tente limpar o cabeçote de impressão adotando o procedimento descrito em Limpar o cabeçote de impressão.. Se os problemas de qualidade de impressão persistirem após o alinhamento e limpeza, entre em contato com o atendimento ao cliente HP.

## Para alinhar a impressora a partir do painel de controle

- 1. Carregue papel carta ou papel branco comum tamanho A4 não usado na bandeja principal.
- 2. Pressione Configurar.
- 3. Pressione 5 e, então, pressione 3.

É exibido o menu **Ferramentas** e é selecionada a opção **Alinhar impressora**. O HP All-in-One imprime uma página de teste, alinha o cabeçote de impressão e calibra a impressora. Recicle ou descarte a página. Para informações sobre como alinhar a impressora utilizando o software HP Image Zone fornecido com o HP All-in-One, consulte a tela Ajuda do HP Image Zone. Para obter mais informações, consulte Utilização da ajuda na tela.

## Limpar o cabeçote de impressão.

Use esse recurso quando o relatório de autoteste mostrar listras ou linhas brancas em quaisquer dos blocos de cores. Não limpe o cabeçote de impressão quando não for necessário, pois isso gasta tinta e reduz a vida útil dos bicos de tinta no cabeçote de impressão.

Se a qualidade de impressão ainda parece ruim após a limpeza do cabeçote de impressão, tente alinhar a impressora, adotando o procedimento descrito em Alinhar a impressora. Se os problemas de qualidade de impressão persistirem após a limpeza e alinhamento, entre em contato com o atendimento ao cliente HP.

## Para limpar o cabeçote de impressão usando o painel de controle

- 1. Carregue papel carta ou papel branco comum tamanho A4 não usado na bandeja principal.
- 2. Pressione Configurar.
- 3. Pressione **5** e, então, pressione **2**.

É exibido o menu Ferramentas e é selecionada a opção Limpar cabeçotes de impressão.

O HP All-in-One imprime uma página que você pode reciclar ou descartar.

Para informações sobre como limpar o cabeçote de impressão utilizando o software HP Image Zone fornecido com o HP All-in-One, consulte a tela Ajuda do HP Image Zone. Para obter mais informações, consulte Utilização da ajuda na tela.

## Limpar os contatos do cartucho de tinta

Limpe os contatos de cor cobre do cartucho de tinta se uma mensagem for exibida no visor gráfico colorido dizendo que um cartucho está ausente ou danificado.

Antes de limpar os contatos do cartucho de tinta, remova-o e verifique se não há nada cobrindo os contatos ou os slots do cartucho e reinstale o cartucho de tinta. Se você continuar a receber uma mensagem dizendo que um cartucho está ausente ou danificado, limpe os contatos do cartucho de tinta. Se esta mensagem ainda permanecer após a limpeza dos contatos, você precisará de um cartucho de tinta de substituição. Remova o cartucho de tinta afetado e verifique a data do final da garantia na parte inferior. Se esta for anterior à data do final da garantia, entre em contato com o atendimento ao cliente HP para obter um cartucho de tinta de substituição.

Certifique-se de que tem o seguinte material disponível:

- Hastes de espuma de borracha secas, um pano sem fiapos ou qualquer outro material que não se parta nem solte fibras.
- Água destilada, filtrada ou engarrafada (a água da torneira pode conter elementos contaminadores que podem danificar os cartuchos de tinta).

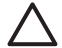

**Cuidado Não** use limpadores de cilindro ou álcool para limpar os contatos do cartucho de tinta. Eles podem danificar o cartucho de tinta ou o HP All-in-One.

## Para limpar os contatos do cartucho de tinta

- 1. Desconecte o cabo de alimentação da parte traseira do HP All-in-One.
- 2. Levante a porta de acesso ao cartucho de tinta.
- 3. Aperte a aba abaixo do cartucho de tinta para soltar a trava dentro do HP All-in-One, a seguir, erga a trava.

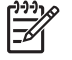

Nota Não remova múltiplos cartuchos de tinta ao mesmo tempo. Remova e limpe um cartucho de tinta de cada vez. Não deixe um

cartucho de tinta fora do HP All-in-One por mais de 30 minutos.

- 4. Inspecione os contatos do cartucho de tinta, verificando se há acúmulo de tinta e fragmentos.
- 5. Mergulhe uma haste de borracha limpa ou um pano sem fiapos na água destilada e retire todo o excesso de água.

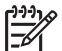

Nota Segure o cartucho de tinta pelas laterais. Não toque nos contatos cor de cobre.

6. Limpe somente os contatos de cor cobre.

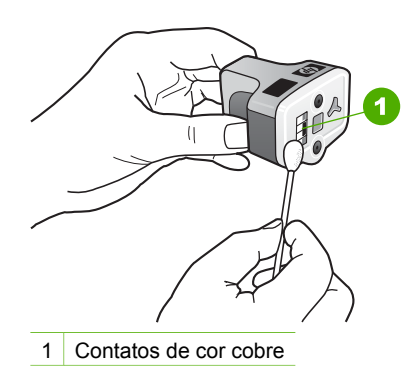

- 7. Coloque o cartucho de tinta de volta no slot vazio e pressione a trava cinza para baixo até que se encaixe no lugar.
- 8. Repita as etapas, se necessário, para o outro cartucho de tinta.
- 9. Com cuidado, feche a porta de acesso ao carro de tinta e conecte o cabo de alimentação na parte traseira do HP All-in-One.

# Sons da manutenção automática

O HP All-in-One fará ruídos mecânicos várias vezes para executar funções de manutenção periódicas, como reabastecer os níveis de tinta no conjunto do cabeçote de impressão ou limpar o cabeçote de impressão. Trata-se de uma operação normal e é necessário garantir que o HP All-in-One produza a melhor qualidade de impressões.

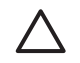

**Cuidado** Uma mensagem no visor gráfico colorido irá notificá-lo quando o HP All-in-One estiver executando as funções de manutenção. Não retire o cabo de alimentação do dispositivo durante este periodo.

# 13 Informações sobre solução de problemas

Este capítulo contém informações sobre solução de problemas para o HP All-in-One. Informações específicas são fornecidas sobre problemas de instalação e configuração, e alguns tópicos operacionais. Para obter mais informações sobre solução de problemas, consulte a tela **Ajuda do HP Image Zone** que acompanha o software. Para obter mais informações, consulte Utilização da ajuda na tela.

Muitos problemas são causados quando o HP All-in-One está conectado ao computador utilizando um cabo USB antes de o software do HP All-in-One ser instalado no computador. Se você conectou o HP All-in-One ao computador antes da tela de instalação do software solicitar que isto seja feito, siga este procedimento:

## Solução de problemas comuns de configuração

- 1. Desconecte o cabo USB do computador.
- 2. Desinstale o software (se você já o tiver instalado).
- 3. Reinicie o computador.
- 4. Desligue o HP All-in-One, aguarde um minuto e volte a ligá-lo.
- 5. Reinstale o software do HP All-in-One.

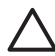

**Cuidado** Não conecte o cabo USB ao computador até que a tela de instalação do software solicite que isto seja feito.

Para obter informações sobre como desinstalar e reinstalar o software, consulte Desinstalar e reinstalar o software.

Consulte a lista a seguir para obter informações sobre os tópicos abordados neste capítulo.

## Tópicos adicionais sobre solução de problemas neste Manual do usuário

- Solução de problemas na configuração: Contém informações sobre solução de problemas na configuração de hardware e instalação de software.
- Solução de problemas operacionais Contém informações sobre problemas que podem ocorrer durante as tarefas normais ao utilizar os recursos do HP All-in-One.
- Atualização do dispositivo: Quando solicitado pelo atendimento ao cliente HP ou por mensagens no visor gráfico colorido, você pode acessar o site de suporte da HP para obter uma atualização do seu dispositivo. Esta seção contém informações sobre essa atualização.

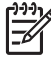

**Nota** Informações sobre solução de problemas de rede não são abordadas neste capítulo. Para obter mais informações, consulte Solução de problemas de rede.

## Outras fontes de informação

- Guia de configuração: O Guia de configuração explica como configurar o HP All-in-One.
- Guia do usuário: O Guia do usuário é o manual que você está lendo. Este manual descreve os recursos básicos do HP All-in-One, explica como utilizar o HP All-in-One e contém informações sobre configuração e solução de problemas operacionais.
- Ajuda do HP Image Zone: A tela Ajuda do HP Image Zone descreve como utilizar o HP All-in-One com um computador e contém informações adicionais sobre solução de problemas não abordadas no Manual do usuário.
- Arquivo Leiame: O arquivo Leiame contém informações sobre requisitos do sistema e possíveis problemas de instalação. Para obter mais informações, consulte Ver o arquivo Readme.

Se você não conseguir resolver o problema com a Ajuda na tela ou nos sites da HP, ligue para o número do Suporte HP do seu país/região. Para obter mais informações, consulte Garantia e suporte HP.

# Ver o arquivo Readme

Você pode consultar o arquivo Leiame para obter informações sobre requisitos do sistema e possíveis problemas de instalação.

- No Windows, o arquivo Leiame pode ser acessado a partir da barra de tarefas do Windows, clicando em Iniciar, indicando Programas ou Todos os programas, apontando para HP, Photosmart All-in-One 3200 series, e clicando, em seguida, em Leiame.
- No Mac OS X, você pode acessar o arquivo Leiame, clicando duas vezes no ícone localizado na pasta de nível superior do CD-ROM do software do HP All-in-One.

# Solução de problemas na configuração

Esta seção inclui dicas de solução de problemas de instalação e configuração para alguns dos problemas mais comuns associados à configuração de hardware e instalação de software.

## Solução de problemas na configuração do hardware

Use esta seção para resolver os problemas que podem aparecer durante a configuração do hardware do HP All-in-One.

## O HP All-in-One não liga

**Solução** Verifique se o cabo de alimentação está firmemente conectado e aguarde alguns segundos para que HP All-in-One ligue. Se esta é a primeira vez que você ligou o HP All-in-One, pode levar até um minuto para ligá-lo. Além disso, se o HP All-in-One estiver conectado a um filtro de linha, verifique se o filtro está ligado.

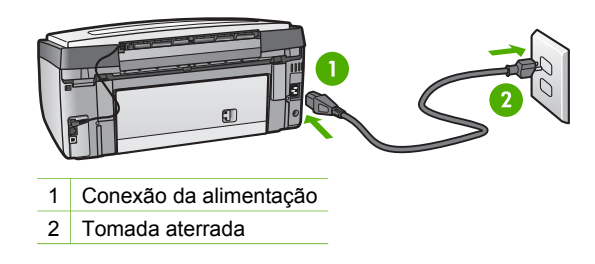

# Conectei o cabo USB, mas não consigo usar o HP All-in-One com meu computador

**Solução** Antes de conectar o cabo USB, instale o software fornecido com o HP All-in-One. Durante a instalação, não conecte o cabo USB antes que esta ação seja indicada pelas instruções na tela. A conexão do cabo UBS antes que isto seja solicitado pode provocar erros.

Depois de instalar o software, é simples conectar o computador ao HP All-in-One com um cabo USB. Basta ligar uma extremidade do cabo USB na parte posterior do computador e a outra na parte posterior do HP All-in-One. A conexão pode ser feita em qualquer uma das portas USB na parte posterior do computador.

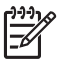

**Nota** Certifique-se de ter conectado o cabo USB à porta correta na parte traseira do HP All-in-One.

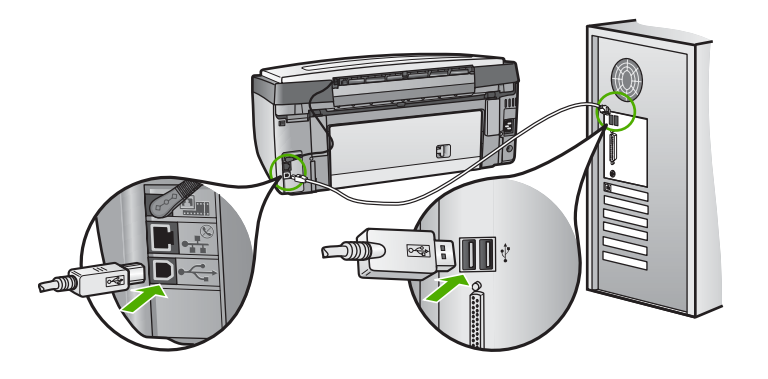

# Recebi uma mensagem no visor gráfico colorido para fixar a face de vidro do painel de controle

**Solução** Isto pode significar que a face de vidro do painel de controle não está fixa ou que foi fixada incorretamente. Verifique se a face de vidro está alinhada sobre os botões na parte superior do HP All-in-One e firmemente encaixada.

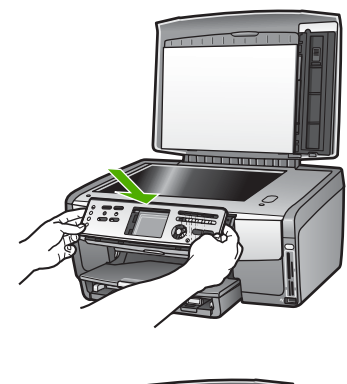

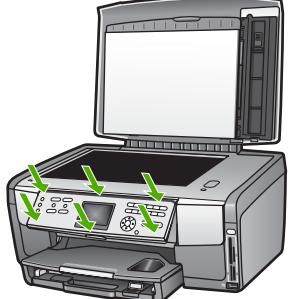

## O idioma mostrado no visor gráfico colorido está errado

**Solução** É possível alterar as configurações de idioma a qualquer momento no **Menu configuração**. Para obter mais informações, consulte Defina o idioma e o país/região.

## Os menus do visor gráfico colorido mostram as medidas incorretas

**Solução** Talvez você tenha selecionado o país/região incorreto no HP All-in-One. O país/região que você seleciona determina os tamanhos de papel mostrados no visor gráfico colorido.

Para alterar o país/região, é necessário reconfigurar as configurações de idioma. É possível alterar as configurações de idioma a qualquer momento no Menu configuração. Para obter mais informações, consulte Defina o idioma e o país/ região.

#### Recebi uma mensagem no visor de gráfico colorido para alinhar a impressora

**Solução** É necessário fazer a manutenção da impressora a fim de garantir excelente qualidade de impressão. Para obter mais informações, consulte Alinhar a impressora.

# Recebi uma mensagem no visor gráfico colorido indicando que ocorreu uma falha no alinhamento da impressora

**Causa** O tipo incorreto de papel é carregado na bandeja principal, por exemplo, papel colorido, papel com texto ou determinando papel reciclado.

**Solução** Carregue papel branco comum não usado carta ou A4 na bandeja principal e tente executar o alinhamento novamente.

Se o erro de alinhamento se repetir, talvez o sensor ou o cartucho de tinta estejam com defeito. Entre em contato com o Suporte da HP. Vá para www.hp.com/support. Caso solicitado, selecione seu país ou região e, em seguida, clique em Entrar em Contato com HP para obter informações sobre como ligar para o suporte técnico.

**Causa** Os contatos do cartucho de tinta não estão tocando os contatos na ranhura do cartucho de tinta.

**Solução** Remova os cartuchos de tinta e reinsira-os. Verifique se eles estão totalmente inseridos e travados. Para mais informações, consulte Substituir os cartuchos de tinta.

Causa O cartucho de tinta ou o sensor está com defeito.

**Solução** Entre em contato com o Suporte da HP. Vá para www.hp.com/ support. Caso solicitado, selecione seu país ou região e, em seguida, clique em Entrar em Contato com HP para obter informações sobre como ligar para o suporte técnico.

## O HP All-in-One não imprime

**Solução** Para obter mais informações sobre problemas de comunicação de rede ou problemas de comunicação envolvendo um cartão de memória, uma câmera compatível com PictBridge ou um dispositivo de armazenamento, consulte a tela Ajuda do HP Image Zone. Para obter mais informações sobre Ajuda do HP Image Zone, consulte Utilização da ajuda na tela.

Se o HP All-in-One e o computador estiverem conectados via USB e não comunicarem-se entre si, tente o seguinte:

- Consulte o visor gráfico colorido no HP All-in-One. Se o visor gráfico colorido estiver em branco e o botão Ligar não estiver aceso, o HP All-in-One será desligado. Certifique-se de que o cabo de alimentação esteja conectado com segurança ao HP All-in-One e a uma tomada. Pressione o botão Ligar para ligar o HP All-in-One.
- Verifique o cabo USB. Se for usado um cabo mais antigo, pode ser que ele não funcione corretamente. Tente conectá-lo a outro produto para ver se o cabo USB está funcionando. Se ocorrerem problemas, talvez seja necessário substituir o cabo USB. Verifique também se o cabo não tem mais de 3 metros de comprimento.
- Certifique-se de que o computador é compatível com USB. Alguns sistemas operacionais, como Windows 95 e Windows NT, não são compatíveis com

conexões USB. Para obter mais informações, verifique a documentação enviada com o sistema operacional.

 Verifique a conexão do HP All-in-One com o computador. Verifique se o cabo USB está conectado com segurança à porta USB na parte posterior do HP All-in-One. Verifique se a outra extremidade do cabo USB está conectada a uma porta USB no computador. Quando o cabo estiver conectado corretamente, desligue o HP All-in-One e ligue-o novamente.

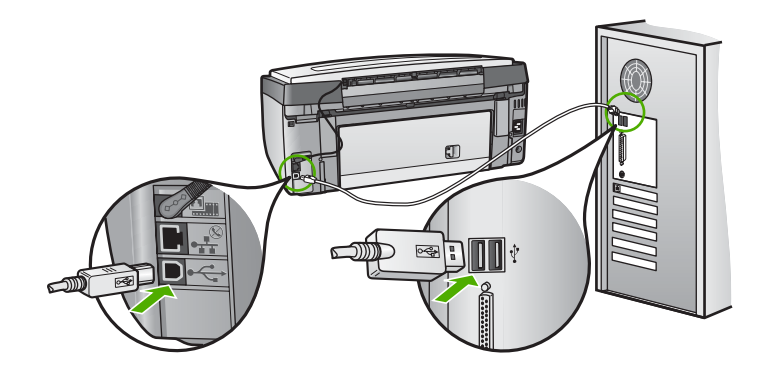

- Se você estiver conectando o HP All-in-One através de um hub USB, certifique-se de que o hub esteja ligado. Se o hub estiver ligado, tente conectar diretamente ao seu computador.
- Certifique-se de que a configuração da velocidade da porta no HP All-in-One é compatível com a velocidade da porta USB no seu computador. É possível que você precise mudar a velocidade da porta USB traseira de Alta velocidade (USB 2.0) para Velocidade total (Full Speed) (USB 1.1). Para obter mais informações, consulte Conexão usando um cabo USB.
- Tente imprimir utilizando um aplicativo ou arquivo diferente para determinar se a causa do problema na impressão é ou não o arquivo.
- Verifique se há outras impressoras ou scanners. Talvez seja necessário desconectar os produtos mais antigos do computador.
- Se o HP All-in-One estiver conectado em rede, consulte a tela Ajuda do HP Image Zone fornecida com o HP All-in-One. Para obter mais informações sobre Ajuda do HP Image Zone, consulte Utilização da ajuda na tela.
- Tente conectar o cabo USB a outra porta USB do computador. Depois de verificar as conexões, tente reinicializar o computador. Desligue o HP All-in-One e volte a ligá-lo.
- Se necessário, remova e reinstale o software do HP Image Zone. Para obter mais informações, consulte Desinstalar e reinstalar o software.

Para obter mais informações sobre como configurar o HP All-in-One e conectá-lo ao computador, consulte o Guia de configuração que acompanha o HP All-in-One.

# Recebi uma mensagem no visor gráfico colorido sobre um atolamento de papel ou a unidade do cabeçote de impressão parou de funcionar

**Solução** Se uma mensagem de erro como papel atolado ou unidade do cabeçote de impressão parou de funcionar for exibida no visor gráfico colorido, pode haver algum material de embalagem dentro do HP All-in-One. Levante e abra a porta de acesso ao cartucho de tinta para expor os cartuchos e remova quaisquer objetos que estejam bloqueando a unidade do cabeçote de impressão, inclusive quaisquer materiais de embalagem. Para obter mais informações sobre como eliminar atolamentos de papel, consulte Resolução de problemas em papel.

## Solução de problemas na instalação do software

Se ocorrer algum problema durante a instalação do software, consulte os tópicos a seguir para obter uma possível solução. Se ocorrer um problema de hardware durante a configuração, consulte Solução de problemas na configuração do hardware.

Durante a instalação normal do software do HP All-in-One, ocorrem os seguintes eventos:

- 1. O CD-ROM do HP All-in-One é executado automaticamente.
- 2. O software é instalado.
- 3. Os arquivos são copiados para o seu computador.
- 4. Você é solicitado a conectar o HP All-in-One ao computador.
- 5. Um OK e uma marca de verificação de cor verde são exibidos em uma tela do assistente de instalação.
- 6. Você é solicitado a reiniciar o computador.
- 7. O processo de registro é executado.

Se alguma dessas etapas não ocorrer, pode haver um problema na instalação.

Para verificar a instalação em um PC, verifique o seguinte:

 Inicie o ícone Central de Soluções HP e verifique para certificar-se de que os botões Digitalizar imagem e Digitalizar documento sejam digitalizados. Se os ícones não aparecerem imediatamente, você pode precisar aguardar alguns minutos para que o HP All-in-One conecte-se ao seu computador. Caso contrário, consulte Alguns dos botões estão ausentes no ícone Central de Soluções HP (Windows).

Para informações sobre como iniciar o ícone Central de Soluções HP, consulte a tela Ajuda do HP Image Zone fornecida com o software.

- Abra a caixa de diálogo Impressoras e verifique se o HP All-in-One está na lista.
- Procure na bandeja do sistema, na extremidade direita da barra de tarefa do Windows, um ícone HP All-in-One. Ele indica que o HP All-in-One está pronto.

# Quando insiro o CD-ROM na unidade de CD-ROM do meu computador, nada acontece

**Solução** Se a instalação não executar automaticamente, você pode iniciá-la manualmente.

## Para iniciar a instalação a partir de um computador com Windows

- 1. No menu Iniciar do Windows, clique em Executar.
- Na caixa de diálogo Executar, digite d:\setup.exe (se sua unidade de CD-ROM não tiver a letra D, digite a letra apropriada da unidade) e clique em OK.

## Para iniciar a instalação a partir de um Mac

- 1. Clique duas vezes no ícone do CD na área de trabalho para visualizar o sumário do CD.
- 2. Clique duas vezes no ícone Configuração.

## Será exibida a tela de verificações mínimas do sistema (Windows).

**Solução** O sistema não atende aos requisitos mínimos para a instalação do software. Clique em **Detalhes** para ver qual é o problema específico e corrija-o antes de tentar instalar o software.

Como alternativa, também é possível tentar instalar o software HP Image Zone Express. O HP Image Zone Express fornece menos funcionalidade do que o software HP Image Zone porém exige menos espaço e memória no computador.

Para obter mais informações sobre como instalar o software HP Image Zone Express, consulte o Guia de configuração que acompanha o seu HP All-in-One.

## Um X vermelho aparece no prompt de conexão USB

**Solução** Normalmente, aparece uma marca de verificação verde, indicando que o plug and play foi bem-sucedido. Um X vermelho indica que o plug and play falhou.

Proceda da seguinte forma:

- 1. Verifique se a face de vidro do painel de controle está firmemente encaixada, desconecte o cabo de alimentação do HP All-in-One e, em seguida, conecte-o novamente.
- 2. Verifique se os cabos USB e de alimentação estão conectados.

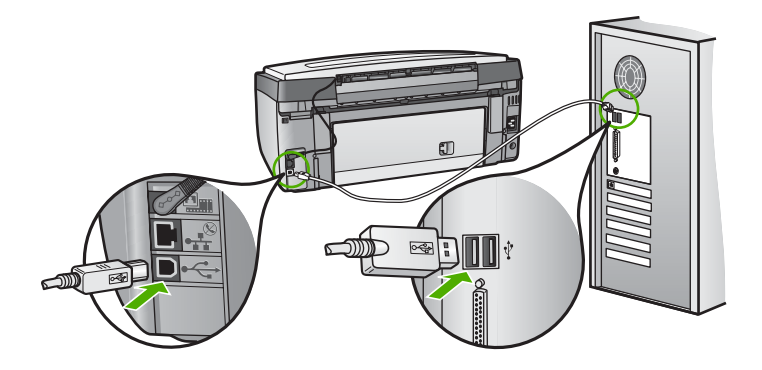

- 3. Clique em **Repetir** para tentar novamente a configuração plug and play. Se ela não funcionar, vá para a próxima etapa.
- 4. Verifique se o cabo USB está conectado corretamente, da seguinte forma:
  - Desconecte o cabo USB e volte a conectá-lo.
  - Não conecte o cabo USB a um teclado ou a um hub sem alimentação.
  - Verifique se o cabo USB tem no máximo 3 metros de comprimento.
  - Se houver vários dispositivos USB conectados ao computador, é recomendado que os outros dispositivos sejam desconectados durante a instalação.
- 5. Continue com a instalação e reinicie o computador quando solicitado.
- Se você estiver utilizando um computador com Windows, abra o ícone Central de Soluções HP e verifique os ícones essenciais (Digitalizar imagem e Digitalizar documento). Se os ícones essenciais não aparecerem, remova o software e reinstale-o em seguida. Para obter mais informações, consulte Desinstalar e reinstalar o software.

#### Recebi uma mensagem indicando que ocorreu um erro desconhecido

**Solução** Tente continuar com a instalação. Se isto não funcionar, pare e reinicie a instalação, seguindo as instruções na tela. Se ocorrer um erro, você pode precisar desinstalar e, então, reinstalar o software. Não basta excluir os arquivos de programa do HP All-in-One do computador. Certifique-se de removê-los de forma adequada usando o utilitário de desinstalação fornecido quando você instalou o software HP Image Zone.

Para obter mais informações, consulte Desinstalar e reinstalar o software.

#### Alguns dos botões estão ausentes no ícone Central de Soluções HP (Windows)

Se os ícones essenciais (Digitalizar imagem e Digitalizar documento) não forem exibidos, a instalação poderá não estar concluída.

**Solução** Se a instalação estiver incompleta, pode ser necessário desinstalar e reinstalar o software. Não basta excluir os arquivos do programa do HP All-in-One do disco rígido. Remova-os corretamente, usando o utilitário de desinstalação fornecido no grupo do programa do HP All-in-One. Para obter mais informações, consulte Desinstalar e reinstalar o software.

#### A tela de registro não é exibida (Windows)

Solução É possível acessar a tela de registro (Registre-se agora) a partir da barra de tarefas do Windows, clicando em Iniciar, indicando Programas ou Todos os programas, HP, Photosmart All-in-One 3200 series, e clicando em seguida em Registro do produto.

## O Monitor de imagem digital não aparece na bandeja do sistema (Windows)

**Solução** Se o **Monitor de imagem digital** não for exibido na bandeja de sistema (normalmente localizada no canto inferior direito da área de trabalho), inicie o ícone **Central de Soluções HP** para verificar se os ícones essenciais estão presentes.

Para obter mais informações sobre ícones essenciais ausentes no ícone Central de Soluções HP, consulte Alguns dos botões estão ausentes no ícone Central de Soluções HP (Windows).

## Desinstalar e reinstalar o software

Se a sua instalação estiver incompleta, ou se você conectou o cabo USB no computador antes de ser solicitado pela tela de instalação do software, talvez você tenha de desinstalar e reinstalar o software. Não basta excluir os arquivos de programa do HP All-in-One do computador. Certifique-se de removê-los de forma adequada usando o utilitário de desinstalação fornecido quando você instalou o software HP Image Zone.

Uma reinstalação pode levar de 20 a 40 minutos. Há três métodos para desinstalar o software em um computador com Windows e um método para desinstalar em um Mac.

## Para desinstalar de um computador Windows, método 1

- 1. Desconecte o HP All-in-One do computador. Não conecte o HP All-in-One ao computador antes de ter reinstalado o software.
- 2. Pressione o botão Ligar para desligar o HP All-in-One.
- 3. Na barra de tarefas do Windows, clique em Iniciar, Programas ou Todos os programas, HP, Photosmart All-in-One 3200 series, Desinstalar.
- 4. Siga as instruções na tela.
- Se for perguntado se você deseja remover arquivos compartilhados, clique em Não. Outros programas que usam esses arquivos podem não funcionar corretamente se os arquivos forem excluídos.
- 6. Reinicie o computador.

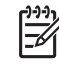

Nota É importante desconectar o HP All-in-One antes de reiniciar o computador. Não conecte o HP All-in-One ao computador antes de ter reinstalado o software.

- Para reinstalar o software, insira o CD-ROM do HP All-in-One na unidade de CD-ROM do computador e siga as instruções na tela e as instruções fornecidas no Guia de configuração que acompanha o HP All-in-One.
- 8. Após a instalação do software, conecte o HP All-in-One ao computador.
- Pressione o botão Ligar para ligar o HP All-in-One.
  Depois de conectar e ligar o HP All-in-One, pode ser necessário aguardar alguns minutos para que todos os eventos Plug and Play sejam concluídos.
- 10. Siga as instruções na tela.

Quando a instalação do software tiver sido concluída, o ícone do Monitor de imagem digital HP será exibido na bandeja do sistema do Windows.

Para verificar se o software foi instalado apropriadamente, clique duas vezes no ícone Central de Soluções HP na área de trabalho. Se o Central de Soluções HP mostrar os ícones essenciais (Digitalizar imagem e Digitalizar documento), o software foi instalado corretamente.

## Para desinstalar de um computador Windows, método 2

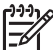

Nota Use este método se a opção Desinstalar não estiver disponível no menu Iniciar do Windows.

- 1. Na barra de tarefas do Windows, clique em Iniciar, Configurações, Painel de controle.
- 2. Clique duas vezes em Adicionar ou remover programas.
- Selecione HP All-in-One & Officejet 4.0 e clique em Alterar/remover. Siga as instruções na tela.
- 4. Desconecte o HP All-in-One do computador.
- 5. Reinicie o computador.

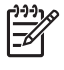

**Nota** É importante desconectar o HP All-in-One antes de reiniciar o computador. Não conecte o HP All-in-One ao computador antes de ter reinstalado o software.

- 6. Introduza o CD-ROM do HP All-in-One na unidade de CD-ROM no computador, em seguida, inicie o programa de Configuração.
- Siga as instruções na tela e as instruções fornecidas no Guia de configuração que acompanha o HP All-in-One.

## Para desinstalar de um computador Windows, método 3

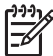

**Nota** Este é um método alternativo se a opção **Desinstalar** não estiver disponível no menu Iniciar do Windows.

- 1. Introduza o CD-ROM do HP All-in-One na unidade de CD-ROM no computador, em seguida, inicie o programa de Configuração.
- 2. Selecione **Desinstalar** e siga as instruções na tela.
- 3. Desconecte o HP All-in-One do computador.
- 4. Reinicie o computador.

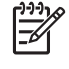

**Nota** É importante desconectar o HP All-in-One antes de reiniciar o computador. Não conecte o HP All-in-One ao computador antes de ter reinstalado o software.

- 5. Inicie o programa de Configuração do HP All-in-One novamente.
- 6. Selecione Reinstalar.
- Siga as instruções na tela e as instruções fornecidas no Guia de configuração que acompanha o HP All-in-One.

## Para desinstalar de um computador Mac

1. Desconecte o HP All-in-One do Mac.

- Clique duas vezes com o botão direito do mouse em Aplicativos: Pasta do software HP All-in-One.
- Clique duas vezes no HP Uninstaller. Siga as instruções na tela.
- 4. Depois de desinstalar o software, desconecte o HP All-in-One e reinicie o computador.

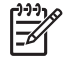

Nota É importante desconectar o HP All-in-One antes de reiniciar o computador. Não conecte o HP All-in-One ao computador antes de ter reinstalado o software.

- 5. Para reinstalar o software, insira o CD-ROM do HP All-in-One na unidade de CD-ROM do computador.
- 6. Na área de trabalho, abra o CD-ROM e clique duas vezes em Instalar HP all-inone.
- 7. Siga as instruções na tela e as instruções fornecidas no Guia de configuração que acompanha o HP All-in-One.

# Resolução de problemas operacionais

A seção Solução de problemas do 3100, 3200, 3300 series em Ajuda do HP Image Zone contém dicas para solução de alguns dos problemas mais comuns associados ao HP All-in-One.

Para acessar as informações sobre solução de problemas em um computador com Windows, vá para o HP Image Zone, clique em Ajuda e escolha Solução de problemas e suporte. A solução de problemas também está disponível com o botão Ajuda que aparece em algumas mensagens de erro.

Para acessar as informações de solução de problemas em um Mac, clique no ícone do HP Image Zone no Dock (Encaixe), selecione Ajuda na barra de menu, escolha Ajuda do HP Image Zone a partir do menu Ajuda, e selecione Solução de problemas do 3100, 3200, 3300 series no Visualizador de ajuda.

Se você tiver acesso à Internet, poderá obter ajuda no site da HP na Web em www.hp.com/support. Esse site da Web também oferece respostas às perguntas mais freqüentes.

## Resolução de problemas em papel

Para ajudar a evitar atolamentos de papel, use apenas os tipos de papel recomendados para o HP All-in-One. Para ver uma lista de papéis recomendados, consulte a tela Ajuda do HP Image Zone, ou vá para www.hp.com/support.

Não carregue papel enrolado ou amassado ou papel com bordas dobradas ou rasgadas na bandeja de entrada. Para obter mais informações, consulte Como evitar atolamentos de papel.

## Atolamento de papel no HP All-in-One

**Solução** Se o papel ficar preso no dispositivo, siga estas instruções para limpar o atolamento.

1. Pressione a guia na porta traseira de limpeza e remova a porta.

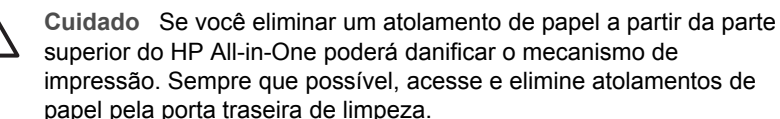

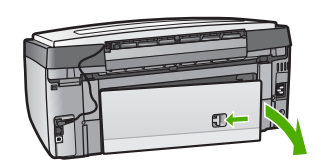

2. Puxe o papel com cuidado, retirando-o dos rolos.

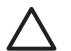

**Cuidado** Se o papel se rasgar quando você o remover dos rolos, verifique se nos rolos e nas rodas há pedaços de papel que ainda podem estar dentro do dispositivo. Se você não remover todos os pedaços de papel do HP All-in-One, provavelmente ocorrerão mais atolamentos de papel.

- 3. Recoloque a porta de limpeza posterior. Empurre cuidadosamente a porta para a frente até que ela se encaixe no lugar.
- 4. Pressione **OK** para continuar o trabalho atual.

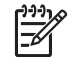

**Nota** Se o papel ainda continuar atolado, consulte a tela Ajuda para Solução de problemas fornecida com o software **HP Image Zone**.

# Ocorreu um atolamento de papel no acessório opcional para impressão dupla face

**Solução** Talvez seja preciso remover o acessório para impressão dupla face. Para obter mais informações, consulte o guia impresso fornecido com o acessório para impressão dupla face.

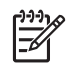

**Nota** Se você tiver desligado o HP All-in-One antes de eliminar o atolamento de papel, ligue-o novamente e reinicie o trabalho de impressão ou de cópia.

# Solução de problemas do cartucho de tinta

Se ocorrerem problemas na impressão, pode haver um problema em um dos cartuchos de tinta. Verifique o seguinte:

- 1. Remova e reinsira os cartuchos de tinta e verifique se estão completamente inseridos e travados.
- Se o problema persistir, imprima um relatório de autoteste para determinar se há problemas com os cartuchos de tinta.
   Esse relatório fornece informações úteis sobre os cartuchos de tinta, incluindo informações de status.
- 3. Se o relatório de autoteste indicar um problema, limpe o cabeçote de impressão.
- 4. Se o problema persistir, alinhe a impressora.
- 5. Se ainda ocorrerem problemas na impressão, determine qual cartucho de tinta está com problema e substitua-o.

Para instruções sobre como imprimir um relatório de auto-teste, limpar o cabeçote de impressão e alinhar a impressora, consulte Manutenção do HP All-in-One.

# Atualização de dispositivo

Para manter o HP All-in-One funcionando por excelência com a mais avançada tecnologia disponível, você pode recuperar as atualizações do dispositivo para o HP All-in-One a partir do site de suporte da HP e instalá-los, usando o Assistente de atualização de dispositivo. É possível que você também precise instalar as atualizações de dispositivo no HP All-in-One devido a um dos seguintes motivos:

- Você telefona para o atendimento ao cliente HP e um representante de serviço aconselha-o a acessar o site de suporte da HP para recuperar uma atualização para o dispositivo.
- Uma mensagem é exibida no visor gráfico colorido do HP All-in-One para direcioná-lo a fazer uma atualização do dispositivo.

## Atualização de dispositivo (Windows)

Use um dos seguintes métodos para recuperar uma atualização para o seu dispositivo:

- Use o navegador da Web para fazer download de uma atualização do HP All-in-One em www.hp.com/support. O arquivo é um executável (extensão .exe) compactado e com extração automática. Ao clicar duas vezes no arquivo .exe, o Assistente para atualização de dispositivos é aberto no computador.
- Use o utilitário Atualização de software para verificar automaticamente, em intervalos predeterminados, se há atualizações de dispositivo no site de suporte da HP na Web.

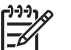

Nota Caso você seja um usuário de Windows, você pode configurar o utilitário de Atualizar software (parte do software do HP Image Zone instalado no seu computador) para buscar atualizações do dispositivo no suporte da HP no site da Web, automaticamente, em intervalos predeterminados. Se você não tiver a versão mais recente do utilitário Atualização de software no momento da instalação, será exibida no computador uma caixa de diálogo solicitando a atualização. Aceite a atualização. Para obter mais informações sobre o utilitário Atualização de software, consulte a tela Ajuda do HP Image Zone.

## Para usar a atualização de dispositivo

- 1. Execute uma das seguintes ações:
  - Clique duas vezes no arquivo .exe de atualização que você baixou de www.hp.com/support.
  - Quando solicitado, aceite a atualização de dispositivo encontrada pelo utilitário Atualização de software.

O Assistente de atualização de dispositivo é aberto no computador.

- Na tela de Boas-vindas, clique em Avançar. É exibida a tela Selecione um dispositivo.
- Selecione seu HP All-in-One na lista e clique em Avançar. É exibida a tela Informações importantes.
- 4. Verifique se o computador e o dispositivo atendem aos requisitos listados.
- Se você atender aos requisitos, clique em Atualizar.
  É exibida a tela Atualizando dispositivo. Uma luz começa a piscar no painel de controle do HP All-in-One.

A tela mostrada no visor gráfico colorido fica verde quando a atualização é carregada e extraída para o dispositivo.

6. Não desconecte, encerre ou execute outras atividades no dispositivo enquanto a atualização estiver sendo realizada.

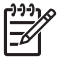

Nota Se você interromper a atualização ou se uma mensagem de erro indicar que houve falha durante o processo, peça ajuda ao suporte da HP.

Quando o HP All-in-One for desligado e reiniciado, será exibida uma tela indicando que a atualização foi concluída

O dispositivo está atualizado. Agora você pode usar o HP All-in-One com segurança.

## Atualização de dispositivo (Mac)

O instalador da atualização do dispositivo permite aplicar atualizações ao HP All-in-One da seguinte maneira:

- 1. Use o navegador da Web para fazer download de uma atualização do HP All-in-One em www.hp.com/support.
- 2. Clique duas vezes no arquivo descarregado. O instalador é aberto no computador.
- 3. Siga as instruções mostradas na tela para instalar a atualização no HP All-in-One.
- 4. Reinicie o HP All-in-One para concluir o processo.

## Capítulo 13

# **14** Garantia e suporte HP

A Hewlett-Packard fornece suporte pela Internet e por telefone para o seu HP All-in-One.

Este capítulo fornece informações sobre garantia e também como obter suporte na Internet, entrar em contato com o Atendimento ao cliente HP, acessar o número de série e o ID de servico, fazer chamadas na América do Norte durante a garantia e preparar o HP All-in-One para envio.

Se não for possível encontrar a resposta necessária na documentação impressa ou on-line fornecida com este produto, entre em contato com um dos serviços de suporte da HP relacionados nas próximas páginas. Alguns serviços de suporte estão disponíveis apenas nos EUA e no Canadá, enquanto outros estão disponíveis em diversos países/regiões, por todo o mundo. Se não houver um número de serviço relacionado ao seu país/região, entre em contato com o fornecedor autorizado HP mais próximo para obter ajuda.

# Garantia

Para obter servicos de reparo da HP, primeiramente você deve entrar em contato com um escritório de serviços da HP ou com um Centro de Atendimento ao cliente da HP para realizar os procedimentos básicos para resolução de problemas. Consulte Antes de ligar para o Atendimento ao cliente da HP para se informar sobre as medidas que devem ser tomadas antes de ligar para o Atendimento ao Cliente.

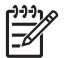

Nota Essa informação não se aplica aos clientes do Japão. Para obter informações sobre as opções de serviço no Japão, consulte HP Quick Exchange Service (Japan).

## Atualizações de garantia

Dependendo do país/região, a HP poderá oferecer (mediante uma taxa adicional) uma opção de atualização de garantia, que estende ou aprimora a garantia padrão do produto. As opções disponíveis podem incluir suporte prioritário por telefone, servico de devolução ou troca no próximo dia útil. Normalmente, a cobertura de servico comeca na data da compra do produto e o pacote deve ser adquirido dentro de um prazo limitado a contar da data da compra do produto.

Para mais informações:

- Nos Estados Unidos, disgue 1-866-234-1377 para falar com um consultor HP.
- Fora dos Estados Unidos, ligue para o escritório local de Atendimento ao cliente HP. Consulte Ligações de outros lugares do mundo para obter mais informações e uma lista dos números de telefone internacionais de Atendimento ao Cliente.
- Acesse o site da HP em www.hp.com/support. Caso solicitado. escolha seu país/região e localize as informações de garantia.

#### Informações sobre garantia

| Produto HP                                                | Duração da garantia limitada                                                                                                    |
|-----------------------------------------------------------|----------------------------------------------------------------------------------------------------|
| Software                                                  | 90 dias                                                                                                    |
| Cartuchos de impressão                                    | Até que a tinta HP acabe ou até a data do "fim da garantia"<br>impressa no cartucho, o que ocorrer primeiro. Esta garantia não<br>cobre produtos de tinta HP que tenham sido reabastecidos,<br>refabricados, recondicionados, adulterados ou utilizados de<br>forma incorreta. |
| Acessórios                                                | 1 ano                                                                                                    |
| Hardware periférico da impressora (veja detalhes adiante) | 1 ano                                                                                                    |

A. Extensão da garantia limitada

- 1. A Hewlett-Packard (HP) garante ao cliente final que os produtos HP especificados acima estarão livres de defeitos de materiais e fabricação pelo período mencionado acima, que se inicia na data da compra pelo cliente.
- 2. Para produtos de software, a garantia limitada da HP se aplica somente em caso de falha na execução de instruções de programação. A HP não garante que a operação de qualquer produto será ininterrupta ou livre de erros. 3. A garantia limitada HP cobre somente os defeitos surgidos como resultado de uso normal do produto, e não cobre
- outros problemas, incluindo os que surgirem como resultado de:
  - a. Manutenção ou modificação inadequada;
  - Software, mídia, peças ou suprimentos não fornecidos ou aceitos pela HP; b.
  - Operação fora das especificações do produto;
  - Modificação não autorizada ou uso indevido.
- 4. Para impressoras HP, o uso de cartuchos de tinta não-HP ou reabastecidos não afeta a garantia do cliente ou qualquer contrato de assistência HP com o cliente. Entretanto, se a falha ou dano for atribuído ao uso de um cartucho de tinta não-HP ou reabastecido, a HP cobra pelo número de horas e materiais necessários para executar o serviço na impressora referentes a essa falha ou dano particular.
- 5. Se a HP for informada, durante o período de garantia aplicável, sobre um defeito em qualquer produto coberto pela garantia HP, poderá optar por substituir ou consertar o produto. Se a HP não puder consertar ou substituir o produto defeituoso coberto pela garantia HP, como for aplicável, ela irá,
- dentro de um período de tempo razoável após a notificação do defeito, ressarcir o valor pago pelo produto.
- 7. A HP não tem obrigação de consertar, substituir ou ressarcir o valor pago até o cliente retornar o produto defeituoso à HP.
- 8. Qualquer produto de reposição pode ser novo ou em estado de novo, desde que a sua funcionalidade seja ao menos igual àquela do produto que está sendo substituído.
- 9. Os produtos HP podem conter peças manufaturadas, componentes, ou materiais equivalentes a novos no desempenho.
- 10. A Declaração de garantia limitada da HP é válida em qualquer país onde o produto coberto HP for distribuído pela HP. Contratos para servicos de garantia adicionais, como servicos nas instalações do cliente, podem estar disponíveis em qualquer representante de servicos HP em países onde o produto é distribuído pela HP ou por importador autorizado. B. Limitações da garantia
  - DÉNTRO DOS LIMITES PERMITIDOS PELAS LEIS LOCAIS. NEM A HP NEM OS SEUS FORNECEDORES FAZEM QUALQUER OUTRA GARANTIA OU CONDIÇÃO DE QUALQUER NATUREZA, EXPRESSA OU IMPLÍCITA, GARANTIAS OU CONDIÇÕES IMPLÍCITAS DE COMERCIABILIDADE, QUALIDADE SATISFATÓRIA E ADEQUAÇÃO A UM PROPÓSITO PARTICULAR.
- C. Limitações de responsabilidade
  - 1. Para a extensão permitida pela lei local, as soluções fornecidas nesta Declaração de Garantia são as únicas e exclusivas do cliente.
  - 2. DENTRO DOS LIMITES PERMITIDOS PELAS LEIS LOCAIS, EXCETO PELAS OBRIGAÇÕES ESPECIFICAMENTE MENCIONADAS NESTA DECLARAÇÃO DE GARANTIA, EM HIPÓTESE ALGUMA A HP OU OS SEUS FORNECEDORES SERÃO RESPONSÁVEIS POR DANOS DIRETOS, INDIRETOS, ESPECIAIS, INCIDENTAIS OU CONSEQÜENCIAIS, SEJAM ELES BASEADOS EM CONTRATO, AÇÃO DE PERDAS E DANOS OU QUALQUER OUTRO RECURSO JURÍDICO, MESMO QUE HP TENHA SIDO AVISADA DA POSSIBILIDADE DE TAIS DANOS.
- D. Lei local
  - 1. Esta Declaração de Garantia fornece ao cliente direitos legais específicos. O cliente pode também ter outros direitos que podem variar de estado para estado nos Estados Unidos, de província para província no Canadá e de país para país em outros lugares no mundo.
  - 2. Na medida em que esta declaração de garantia for inconsistente com as leis locais, deve ser considerada emendada para se tornar consistente com tais leis. Sob elas, certas limitações desta declaração e isenções de responsabilidade podem não ser aplicáveis ao cliente. Por exemplo, alguns estados dos Estados Unidos, assim como alguns governos fora dos EUA (incluindo províncias canadenses), poderão:
    - a. Impedir que isenções de responsabilidades e limitações nesta Declaração de garantia limitem os direitos legais de um consumidor (por exemplo, Reino Unido);
    - b. Ou restringir a capacidade de um fabricante para impor tais renúncias ou limitações; ou
    - c. Conceder ao cliente direitos de garantia adicionais, especificar a duração de garantias implícitas das quais
  - fabricantes não podem isentar-se ou permitir limitações na duração de garantias implícitas. OS TERMOS DESTA DECLARAÇÃO DE GARANTIA, EXCETO PARA OS LIMITES LEGALMENTE PERMITIDOS, NÃO EXCLUEM, RESTRIGEM OU SE MODIFICAM, E SÃO UM ACRÉSCIMO AOS DIREITOS LEGAIS APLICÁVEIS 3. À VENDA DE PRODUTOS HP A TAIS CLIENTES.

#### Informações relativas à Garantia Limitada da HP

Estimado Cliente.

Anexa à presente declaração encontra-se uma lista das empresas HP de entre as quais consta o nome e morada da empresa responsével pela prestação da Garantia Limitada da HP (garantia do fabricante) no- seu país.

Além da referida garantia do fabricante prestada pela HP, poderá também. Beneficiar, nos termos da legislação em vigor, de outros direitos adicionais de garantia, perante o vendedor, ao abrigo do respectivo Contrato de Compra e Venda.

Portugal: Hewlett-Packard Portugal, Lda., Edificio D. Sancho I, Quinta da Fonte, Porto Salvo, 2780-730 Paco de Arcos, P-Oeiras

# Antes de ligar para o Atendimento ao cliente da HP

Programas de software de outros fabricantes podem ser fornecidos com o seu HP All-in-One. Se tiver problemas com qualquer um desses programas, você receberá a melhor assistência técnica entrando em contato com os peritos dessa empresa.

Se precisar entrar em contato com o Atendimento ao cliente HP, faça o seguinte antes de ligar.

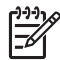

**Nota** Essa informação não se aplica aos clientes do Japão. Par obter informações sobre as opções de serviço no Japão, consulte HP Quick Exchange Service (Japan).

- 1. Verifique se:
  - a. O seu HP All-in-One está conectado à tomada de energia e ligado.
  - b. Os cartuchos de tinta especificados estão corretamente instalados.
  - c. O papel recomendado foi corretamente carregado na bandeja de entrada.
- 2. Redefina o seu HP All-in-One:
  - a. Desligue o HP All-in-One pressionando o botão Ligar.
  - b. Desconecte o cabo de alimentação da parte traseira do HP All-in-One.
  - c. Reconecte o cabo de alimentação no HP All-in-One.
  - d. Ligue o HP All-in-One pressionando o botão Ligar.
- Para obter mais informações, acesse www.hp.com/support.
  Esse site da Web oferece suporte técnico, drivers, suprimentos e informações sobre como fazer pedidos.
- 4. Se os problemas persistirem e se for necessário falar com um representante do Atendimento ao cliente HP, faça o seguinte:
  - a. Tenha à mão o nome específico do seu HP All-in-One, que é exibido no painel de controle.
  - b. Imprima um relatório de autoteste. Para obter informações sobre impressão de um relatório de autoteste, consulte Imprima um relatório de autoteste..
  - c. Faça uma cópia colorida para ter disponível como uma amostra de impressão.
  - d. Esteja preparado para descrever o problema detalhadamente.
  - Tenha à mão o número de série e o ID de serviço. Para obter mais informações sobre como acessar o número de série e o ID de serviço, consulte Acessar número de série e ID de serviço.
- 5. Ligue para o Atendimento ao cliente HP. Esteja próximo ao seu HP All-in-One quando ligar.

# Acessar número de série e ID de serviço

Você pode acessar informações importantes usando o menu Informações do HP All-in-One.

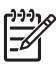

**Nota** Se o HP All-in-One não estiver ligado, você poderá ver o número de série verificando o adesivo na parte inferior do HP All-in-One. O número de série é um código de 10 caracteres.

- Pressione \* e pressione #. Em seguida, pressione 1, 2, 3.
  O menu Suporte é exibido.
- 2. Pressione ▶ até que o Menu de informações seja exibido, em seguida, pressione OK.
- Pressione ▶ até aparecer Número do modelo e pressione OK. O ID de serviço é exibido. Anote o ID de serviço inteiro.
- 4. Pressione Cancelar, e depois pressione baté aparecer Número de Série.
- Pressione OK.
  Será exibido o número de série. Anote o número de série inteiro.
- 6. Pressione Cancelar para sair do menu Suporte.

# Obter suporte e informações pela Internet

Tendo acesso à Internet, você pode obter ajuda no www.hp.com/support. Caso solicitado, selecione seu país ou região e, em seguida, clique em Entrar em Contato com HP para obter informações sobre como ligar para o suporte técnico. Este site na Web oferece atendimento técnico, drivers, suprimentos e informações sobre pedidos e outras opções como:

- Acessar as páginas de suporte on-line.
- Enviar uma mensagem de e-mail para a HP com suas dúvidas.
- Entrar em contato com um técnico da HP usando o chat on-line.
- Verificar se há atualizações do software.

As opções de suporte e sua disponibilidade dependem do produto, do país/região e do idioma.

# Ligação na América do Norte durante a garantia

Ligue para **1-800-474-6836 (1-800-HP invent)**. Nos Estados Unidos, o suporte telefônico está disponível em inglês e espanhol, 24 horas por dia, 7 dias por semana (dias e horas do suporte estão sujeitos a alterações sem aviso prévio). Este serviço é gratuito durante o período de garantia. Fora do período de garantia, poderá ser cobrada uma taxa.

# Ligações de outros lugares do mundo

Os números relacionados abaixo correspondem aos números vigentes por ocasião da impressão deste guia. Para obter uma lista atualizada com os números internacionais do Serviço de assistência HP, vá para www.hp.com/support e escolha o seu país/região ou idioma.

Esse serviço de assistência é gratuito durante o período da garantia; entretanto, as respectivas tarifas padronizadas de telefone para longa distância serão aplicadas. Em alguns casos, por minuto, por meio minuto ou uma tarifa fixa por incidente único também pode ser aplicada.

Para obter suporte por telefone na Europa, verifique os detalhes e as condições desse serviço no seu país/região no www.hp.com/support

Como alternativa, você pode perguntar ao seu fornecedor ou ligar para a HP no número fornecido neste guia.

Como parte de nosso esforço constante para melhorar o serviço de suporte por telefone, recomendamos que você visite regularmente nosso site para obter novas informações sobre recursos e distribuição de serviços.

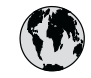

# www.hp.com/support

| 61 56 45 43                              | الجز ائر             | 한   |
|------------------------------------------|----------------------|-----|
| Argentina (Buenos Aires)                 | 54-11-4708-1600      | Lu  |
| Argentina                                | 0-800-555-5000       | Lu  |
| Australia<br>Australia (out-of-warranty) | 1300 721 147         | м   |
| Österreich                               | + 43 1 86332 1000    | M   |
|                                          | 0810-0010000         | м   |
| 800 171                                  | (المحرين)<br>البحرين | 22  |
| België                                   | 070 300 005          | N   |
| Belgique                                 | 070 300 004          | N   |
| Brasil (Sao Paulo)                       | 55-11-4004-7751      | N   |
| Brasil                                   | 0-800-709-7751       | N   |
| Canada (Mississauga Area)                | (905) 206-4663       | Pc  |
| Canada                                   | 1-800-474-6836       | Pa  |
| Central America &<br>The Caribbean       | www.hp.com/support   | Pe  |
| Chile                                    | 800-360-999          |     |
| 中国                                       | 021-3881-4518        | Po  |
|                                          | 800-810-3888 : 3002  | Poi |
| Colombia (Bogota)                        | 571-606-9191         | Pu  |
| Colombia                                 | 01-8000-51-4746-8368 | Re  |
| Costa Rica                               | 0-800-011-1046       | Ro  |
| Ceská republika                          | 261 307 310          | Po  |
| Danmark                                  | + 45 70 202 845      | Po  |
| Ecuador (Andinatel)                      | 1-999-119            | 80  |
| Ecuador (Pacifital)                      | 1 800 225 528        | Si  |
|                                          | 800-711-2884         | SI  |
| 2 532 5222                               | مصر                  | Sou |
| El Salvador                              | 800-6160             | Ro  |
| España                                   | 902 010 059          | c.  |
| France                                   | +33 (0)892 69 60 22  | S   |
| Deutschland                              | +49 (0)180 5652 180  | Sv  |
| Ελλάδα (από το εξωτερικό)                | + 30 210 6073603     | 臺   |
| Ελλάδα (εντός Ελλάδας)                   | 801 11 22 55 47      | Ъ   |
|                                          | 000 7 2047           | 7   |
| Guatemala                                | 1-800-711-2884       | Tri |
| 香港特別行政區                                  | 2802 4098            | Tü  |
| Magyarország                             | 1 382 1111           | Ук  |
| India                                    | 1 600 44 7737        | 80  |
| Indonesia                                | +62 (21) 350 3408    | Ur  |
| Ireland                                  | 1 890 923 902        | Ur  |
| (0) 9 830 4848                           | ישראל                | U   |
| Italia                                   | 848 800 871          | Ve  |
| Jamaica                                  | 1-800-711-2884       | Ve  |
| 日本<br>日本 (堆帯電話の場合)                       | 05/0-000511          | Vi  |
|                                          |                      |     |

| 한국                           | 1588-3003                         |
|------------------------------|-----------------------------------|
| Luxembourg                   | 900 40 006                        |
| Luxemburg                    | 900 40 007                        |
| Malaysia                     | 1800 88 8588                      |
| Mexico (Mexico City)         | 55-5258-9922                      |
| Mexico                       | 01-800-472-68368                  |
| 22 404747                    | المغرب                            |
| Nederland                    | 0900 2020 165                     |
| New Zealand                  | 0800 441 147                      |
| Nigeria                      | 1 3204 999                        |
| Norge                        | +46 (0)77 120 4765                |
| Panama                       | 1-800-711-2884                    |
| Paraguay                     | 009 800 54 1 0006                 |
| Perú                         | 0-800-10111                       |
| Philippines                  | (63) 2 867 3551<br>1800 1441 0094 |
| Polska                       | 0 801 800 235                     |
| Portugal                     | 808 201 492                       |
| Puerto Rico                  | 1-877-232-0589                    |
| República Dominicana         | 1-800-711-2884                    |
| România                      | (21) 315 4442                     |
| Россия (Москва)              | 095 7973520                       |
| Россия (Санкт-Петербург)     | 812 3467997                       |
| 800 897 1444                 | السعودية                          |
| Singapore                    | 6 272 5300                        |
| Slovensko                    | 2 50222444                        |
| South Africa (international) | + 27 11 2589301                   |
| South Africa (KSA)           | 086 0001030                       |
| Resi or West Airica          | + 351 213 17 63 80                |
| Suorigo                      | +338 (0)203 80 767                |
| Switzerland                  | +40 (0)77 120 4703                |
| 」<br>Switzendrid             | 0848 6/2 6/2                      |
| <sup>重</sup> 吗               | 02-8722-8000                      |
| 71 89 12 22                  | +00 (2) 333 7000                  |
| Trinidad & Tobago            | 1-800-711-2884                    |
| Türkiye                      | 90 212 444 71 71                  |
| Україна                      | (380 44) 4903520                  |
| 800.4910                     | الأمادات العديبة المتحدة          |
| United Kingdom               | +44 (0)870 010 4320               |
| United States                | 1.(800)-474 6926                  |
|                              | 0004-054 177                      |
| Venezuela (Caracas)          | 50.010.070.0777                   |
| Venezuela                    | 58-212-2/8-8666                   |
|                              | 0-800-4/4-68368                   |
| Viët Nam                     | +84 88234530                      |

# HP Quick Exchange Service (Japan)

製品に問題がある場合は以下に記載されている電話番号に連絡してください。製品が故 障している、または欠陥があると判断された場合、HP Quick Exchange Serviceがこの製 品を正常品と交換し、故障した製品を回収します。保証期間中は、修理代と配送料は無 料です。また、お住まいの地域にも依りますが、プリンタを次の日までに交換すること も可能です。

電話番号:0570-000511 (自動応答) :03-3335-9800 (自動応答システムが使用できない場合) サポート時間:平日の午前9:00から午後5:00まで 土日の午前10:00から午後5:00まで。 祝祭日および1月1日から3日は除きます。

#### サービスの条件

- サポートの提供は、カスタマケアセンターを通してのみ行われます。
- カスタマケアセンターがプリンタの不具合と判断した場合に、サービスを受けることができます。
  ご注意:ユーザの扱いが不適切であったために故障した場合は、保証期間中であっても修理は有料となります。詳細については保証書を参照してください。

#### その他の制限

- 運送の時間はお住まいの地域によって異なります。 詳しくは、カスタマケアター に連絡してご確認ください。
- 出荷配送は、当社指定の配送業者が行います。
  ご注意: デバイスはインクカートリッジを取り外さないで返還してください。
- 配送は交通事情などの諸事情によって、遅れる場合があります。
- このサービスは、将来予告なしに変更することがあります。

Para obter instruções sobre como embalar o seu dispositivo para troca, consulte Embalar o HP All-in-One.

# Preparar o HP All-in-One para envio

Se, após contatar o Atendimento ao cliente HP ou voltar ao ponto de venda, você for solicitado a enviar o seu HP All-in-One para manutenção, embale o HP All-in-One usando o material de embalagem original para evitar novos danos. Guarde o cabo de alimentação e a face de vidro do painel de controle no caso do HP All-in-One precisar ser substituído.

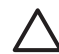

**Cuidado** Para evitar vazamento de tinta ao transportar o HP All-in-One, certifique-se de que os cartuchos de tinta estejam inseridos no dispositivo.

## Substituir os cartuchos de tinta no HP All-in-One

Esta seção fornece instruções sobre como substituir os cartuchos de tinta no HP All-in-One.

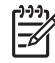

Nota 1 Se você ainda não tiver recebido um dispositivo de substituição, o agente de atendimento ao cliente HP irá orientá-lo se você deve ou não enviar também os cartuchos de tinta com o HP All-in-One.

**Nota 2** Essa informação não se aplica aos clientes do Japão. Para informações sobre as opções de serviço no Japão, consulte HP Quick Exchange Service (Japan) e as instruções descritas em Embalar o HP All-in-One.

1. Desligue o HP All-in-One.

2. Abra a porta de acesso ao cartucho de tinta levantando a parte central da frente do dispositivo, até travar a porta.

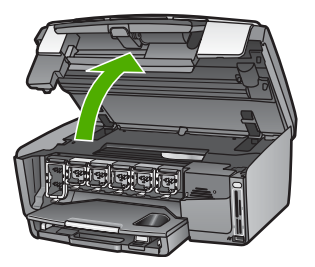

3. Aperte a aba abaixo do cartucho de tinta para soltar a trava dentro do HP All-in-One; a seguir, erga a trava.

Para remover o cartucho de tinta preto, erga a trava na extremidade à esquerda. Se você estiver removendo os cinco cartuchos de tinta colorido, como amarelo, ciano claro, ciano, magenta claro ou magenta, erga a trava apropriada na área central.

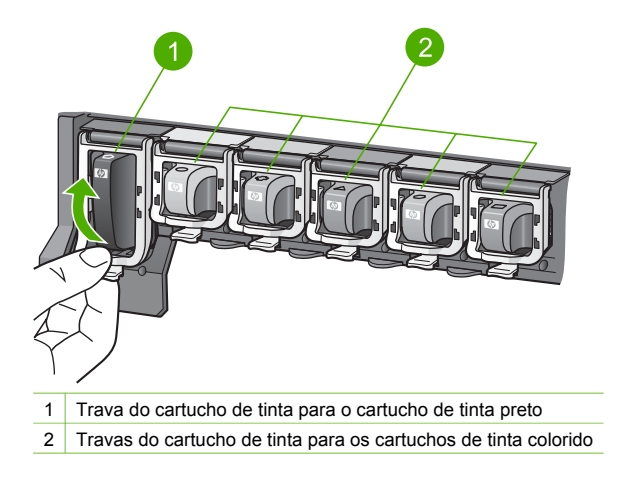

 Se você ainda não recebeu a reposição do HP All-in-One, ele pode vir com cartuchos de tinta vazios. Se for este o caso, insira cartuchos de tinta vazios no dispositivo que você está enviando de volta.

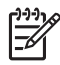

**Nota** Se você não tiver recebido a reposição do HP All-in-One, o agente de atendimento ao cliente HP irá orientá-lo a enviar os cartuchos de tinta com o HP All-in-One.

- 5. Abaixe as travas do cartucho de tinta e pressione até que elas se encaixem no lugar.
- 6. Feche a porta de acesso ao cartucho de tinta.
- 7. Desconecte o cabo de alimentação e depois remova-o do HP All-in-One.

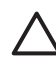

Cuidado Não devolva o cabo de alimentação ou a face de vidro do painel de controle com o dispositivo. O dispositivo de substituição não será enviado com esses itens. Guarde-os em local seguro até a chegada do HP All-in-One de substituição.

8. Para concluir a preparação para envio, consulte Remova a face de vidro do painel de controle..

## Remova a face de vidro do painel de controle.

Complete as etapas seguintes quando tiver substituído os cartuchos de tinta.

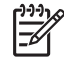

Nota Essa informação não se aplica aos clientes do Japão. Para informações sobre as opções de serviço no Japão, consulte HP Quick Exchange Service (Japan) e as instruções descritas em Embalar o HP All-in-One.

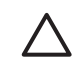

Cuidado O HP All-in-One deve estar desconectado antes de executar estas tarefas.

- 1. Remova a face de vidro do painel de controle da seguinte maneira:
  - a. Gire o painel de controle para cima até onde este consiga chegar.
  - b. Utilizando as duas mãos, coloque os dedos indicadores nos entalhes em cada lado do painel de controle.

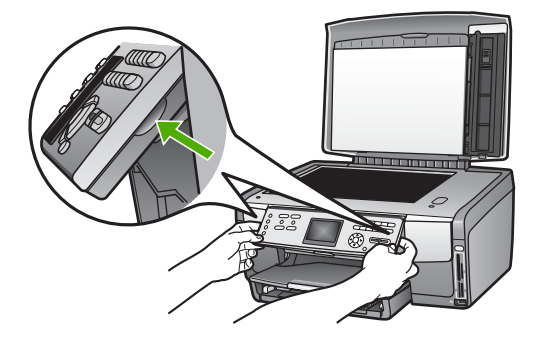

c. Puxe suavemente a face de vidro em sua direção para removê-la do dispositivo.

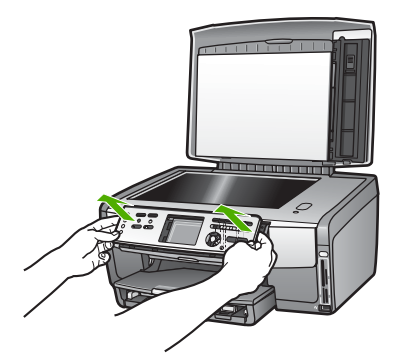

2. Guarde a face de vidro do painel de controle. Não envie a face de vidro do painel de controle junto com o HP All-in-One.

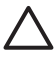

**Cuidado** O HP All-in-One de substituição pode não vir com uma face de vidro de painel de controle. Guarde a face de vidro do painel de controle (junto com o cabo de alimentação) em um local seguro, e quando o HP All-in-One de substituição chegar, prenda-a no painel de controle. É necessário prender a face de vidro do painel de controle para utilizar as funções do painel de controle no HP All-in-One de substituição.

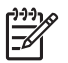

Nota Para obter instruções sobre como conectar a face de vidro do painel de controle, consulte o Guia de instalação fornecido com o HP All-in-One. É possível que o HP All-in-One substituto seja enviado com instruções para configuração do dispositivo.

# Embalar o HP All-in-One

Complete as seguintes etapas quando desconectar o HP All-in-One.

 Se o material de embalagem original estiver disponível, use-o para embalar o HP All-in-One; caso contrário, utilize o material de embalagem fornecido com o dispositivo de substituição.

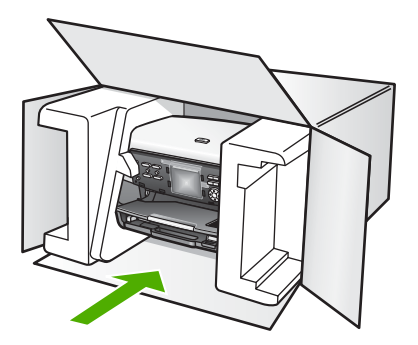

Se você não tiver o material de embalagem original, utilize outros materiais de embalagem adequados. Os danos causados por uma embalagem incorreta e/ou transporte inadequado não são cobertos pela garantia.

2. Coloque a etiqueta de envio de retorno na parte externa da caixa.

#### Capítulo 14

- 3. Inclua os seguintes itens na caixa:
  - Uma descrição completa dos sintomas para o pessoal de manutenção (amostras de problemas de qualidade de impressão ajudam bastante).
  - Uma cópia do recibo de venda ou outra prova de compra para estabelecer o período de cobertura da garantia.
  - Seu nome, endereço e um número de telefone no qual você possa ser localizado durante o dia.

# **15** Informações técnicas

Este capítulo fornece informações sobre como ter acesso aos requisitos do sistema, às especificações físicas, ambientais, de papel, de impressão, de cópia, de cartão de memória, de digitalização e de energia, aos avisos sobre regulamentação e à declaração de conformidade do HP All-in-One.

# Requisitos do sistema

Os requisitos de software estão localizados no arquivo Leiame. Para obter informações sobre como exibir o arquivo Leiame, consulte Ver o arquivo Readme.

# Especificações de papel

Esta seção contém informações sobre a capacidade das bandejas de papel, os tamanhos de papel e as especificações da margem de impressão.

#### Capacidade das bandejas de papel

|                   | Capacidade <sup>1</sup> | Tamanho máximo de<br>mídia <sup>2</sup> | Tamanho mínimo de<br>mídia |
|-------------------|-------------------------|-----------------------------------------|----------------------------|
| Bandeja principal | Até 100 folhas          | 216 x 356 mm                            | 76 x 127 mm                |
| Bandeja de fotos  | Até 20 folhas           | 105 x 165 mm                            | 89 x 127 mm                |
| Bandeja de saída  | Até 50 folhas           | N/A                                     | N/A                        |

1 Capacidade máxima.

Mídia de papel Panorama até 610 mm (24 pol) de comprimento é suportado através da alimentação manual contínua.

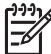

2

Nota A HP recomenda esvaziar a bandeja de saída com freqüência.

#### Tamanhos de papel

| Тіро  | Tamanho                            | Peso        |
|-------|------------------------------------|-------------|
| Papel | Carta: 216 x 279 mm                | 60 a 90 gsm |
|       | A4: 210 x 297 mm                   |             |
|       | A5: 148 x 210 mm                   |             |
|       | Executivo: 184 x 267 mm            |             |
|       | Ofício <sup>1</sup> : 216 x 356 mm |             |
|       | L: 89 x 127 mm                     |             |
|       | 2L: 127 x 178 mm                   |             |
|       | Mutsugiri: 203 mm x 254 mm         |             |
|       | Panorama:                          |             |
|       | 102 x 254 mm                       |             |

Capítulo 15 (continuação)

| Тіро                                    | Tamanho                                 | Peso        |
|-----------------------------------------|-----------------------------------------|-------------|
|                                         | 102 x 279 mm<br>102 x 305 mm            |             |
|                                         | 204 x 594 mm                            |             |
| Envelopes                               | US 10: 104 x 241 mm<br>A2: 111 x 146 mm | 75 a 90 gsm |
|                                         | DL: 110 x 220 mm                        |             |
|                                         | C6: 114 x 162 mm                        |             |
| Transparência                           | Carta: 216 x 279 mm                     | N/A         |
|                                         | A4: 210 x 297 mm                        |             |
| Papel fotográfico                       | 102 x 152 mm                            | 236 gsm     |
|                                         | 127 x 178 mm                            | N/A         |
|                                         | Carta: 216 x 279 mm                     |             |
|                                         | A4: 210 x 297 mm                        |             |
|                                         | Panorama:                               |             |
|                                         | 102 x 254 mm                            |             |
|                                         | 102 x 279 mm                            |             |
|                                         | 102 x 305 mm                            |             |
|                                         | 204 x 594 mm                            |             |
| Cartões Cartão de índice: 76,2 x 127 mm |                                         | 200 gsm     |
|                                         | Cartão de índice: 101 x 152 mm          |             |
|                                         | Cartão de índice: 127 x 203,2 mm        | N/A         |
|                                         | 127 x 178 mm                            |             |
|                                         | A6: 105 x 148,5 mm                      |             |
|                                         | Cartão postal Hagaki: 100 x 148 mm      |             |
| Etiquetas                               | Carta: 216 x 279 mm                     | N/A         |
|                                         | A4: 210 x 297 mm                        |             |
| Personalizar                            | 76 x 127 mm até 216 x 356 mm            | N/A         |

1 a partir de 75 g/m<sup>2</sup> (20 lb) e acima

## Especificações da margem de impressão

|                     | Superior (borda<br>inicial) | Inferior (borda<br>posterior) | Esquerda | Direita |
|---------------------|-----------------------------|-------------------------------|----------|---------|
| EUA (carta, ofício) | 1,8 mm                      | 3 mm                          | 3,2 mm   | 3,2 mm  |
| Executivo           | 1,8 mm                      | 6,0 mm                        | 3,2 mm   | 3,2 mm  |
| ISO (A4)            | 1,8 mm                      | 3 mm                          | 3,2 mm   | 3,2 mm  |

|                                                        | Superior (borda<br>inicial) | Inferior (borda<br>posterior) | Esquerda | Direita |
|--------------------------------------------------------|-----------------------------|-------------------------------|----------|---------|
| ISO (A4, A5) e JIS<br>(B5)                             | 1,8 mm                      | 6,0 mm                        | 3,2 mm   | 3,2 mm  |
| Envelopes                                              | 1,8 mm                      | 14,3 mm                       | 3,2 mm   | 3,2 mm  |
| Cartão de índice 7,62<br>x 12,7 cm, 12,7 x<br>20,32 cm | 1,8 mm                      | 6,0 mm                        | 3,2 mm   | 3,2 mm  |
| Cartão de índice 10 x<br>15 cm, 100 x 148 mm           | 1,8 mm                      | 3 mm                          | 3,2 mm   | 3,2 mm  |
| Papel fotográfico 10 x<br>15 cm                        | 3,2 mm                      | 3,2 mm                        | 3,2 mm   | 3,2 mm  |

# Especificações de impressão

- Resolução transmitida de até 1200 x 1200 dpi em preto ao imprimir a partir de um computador
- Resolução otimizada de até 4800 x 1200 dpi em cores ao imprimir de um computador e 1200 dpi de entrada
- A velocidade de impressão varia de acordo com a complexidade do documento
- Impressão com tamanho panorama
- Método: Impressão térmica a jato de tinta DOD (Drop On Demand)
- Linguagem: HP PCL Level 3, PCL3 GUI ou PCL 10
- Cartuchos de tinta: seis cartuchos individuais de Tintas HP Vivera projetados para uso de tinta eficaz
- Ciclo de operação: 3000 páginas impressas por mês

| Modo            |                  | Velocidade (ppm) em papel comum | Foto sem borda de<br>10 x 15 cm (4 x 6<br>pol) de velocidade<br>(segundos) |
|-----------------|------------------|---------------------------------|----------------------------------------------------------------------------|
| Resolução       | Preto e colorido | até 1,3                         | tão rápido como 150                                                        |
| máxima (ppp)    |                  |                                 |                                                                            |
| Otimizada       | Preto e colorido | até 2,1                         | tão rápido como 96                                                         |
| Normal          | Preto            | até 7,8                         | tão rápido como 53                                                         |
|                 | Colorido         | até 5,7                         | tão rápido como 53                                                         |
| Normal rápido   | Preto            | até 7,9                         | tão rápido como 33                                                         |
|                 | Colorido         | até 7,3                         | tão rápido como 33                                                         |
| Rascunho rápido | Preto            | até 32                          | tão rápido como 27                                                         |
|                 | Colorido         | até 31                          | tão rápido como 27                                                         |

# Especificações da cópia

- Processamento de imagem digital
- Até 99 cópias do original (varia de acordo com o modelo)
- Zoom digital de 25 a 400% (varia de acordo com o modelo)
- Ajustar à página, Muitos na página
- Até 32 cópias por minuto em preto; 31 cópias por minuto em cores (varia de acordo com o modelo)
- A velocidade de cópia varia de acordo com a complexidade do documento

| Modo                      |          | Velocidade (ppm) | Resolução de digitalização (ppp)<br>Máximo em escala de 400%. |
|---------------------------|----------|------------------|---------------------------------------------------------------|
| Resolução máxima<br>(ppp) | Preto    | até 0,35         | 1200 x 1200                                                   |
|                           | Colorido | até 0,35         | 1200 x 1200                                                   |
| Otimizada                 | Preto    | até 1,0          | 600 x 600                                                     |
|                           | Colorido | até 1,0          | 600 x 600                                                     |
| Normal                    | Preto    | até 7,8          | 300 x 300                                                     |
|                           | Colorido | até 5,7          | 300 x 300                                                     |
| Rápida                    | Preto    | até 32           | 300 x 300                                                     |
|                           | Colorido | até 31           | 300 x 300                                                     |

# Especificações do cartão de memória

- Número máximo de arquivos recomendados em um cartão de memória: 1,000
- Tamanho máximo recomendado de cada arquivo de imagem individual: 8 MB
- Tamanho máximo recomendado de cada imagem individual: 12 megapixels
- Duração máxima recomendada de vídeo individual: 3 minutos

Nota A aproximação de qualquer máximo recomendado em um cartão de memória pode fazer com que o HP All-in-One funcione mais lentamente do que o esperado.
 Arquivos de vídeo grandes levam vários minutos para abrir.

## Tipos de cartão de memória suportados

- CompactFlash (tipos I e II)
- Memory Stick
- Memory Stick Pro
- Memory Stick Magic Gate
- Secure Digital
- MultiMediaCard (MMC)
- xD-Picture Card

Outros cartões de memória, inclusive Memory Stick Magic Gate Duo, Memory Stick Duo, e Secure Multimedia Card, são suportados com o uso de um adaptador. Consulte as instruções fornecidas com o cartão de memória para obter mais informações.

#### Tipos de arquivo de vídeo suportados

- Motion JPEG QuickTime (.mov)
- Motion JPEG AVI (.avi)
- MPEG-1 (.mpg, .mpe, ou .mpeg)

A impressora ignora clipes de vídeo em qualquer outro formato.

# Especificações de digitalização

- Editor de imagem incluído
- O software OCR integrado converte automaticamente o texto digitalizado em texto editável
- Digitalização de filme de 35 mm integrada, até 6 negativos ou 4 slides

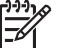

 Nota Filme positivo de 35 mm é suportado. Filme negativo de 35 mm montado como slide não é suportado.

- A velocidade de digitalização varia de acordo com a complexidade do documento
- Interface compativel com Twain
- Resolução: 4800 x 4800 ppp óptica, até 19.200 ppp aprimorada
- Cores: Cores de 48 bits, escala de cinza de 8 bits (256 níveis de cinza)
- Tamanho máximo de digitalização no vidro: 216 x 305 mm

# Especificações físicas

- Altura: 22 cm
- Largura: 46,4 cm
- Profundidade: 39,5 cm
- Peso: 11,85 kg

## Especificações de energia

- Consumo de energia: Máximo de 95 W
- Voltagem de entrada: AC 100 a 240 V ~ 2 A 50–60 Hz, aterrada
- Consumo de energia em estado inativo: 11,5 W

# Especificações ambientais

- Faixa recomendável de temperatura para operação: 15º a 30º C (59º a 86º F)
- Faixa de temperatura de operação permitida: 5º a 40º C (41º a 104º F)
- Umidade: 20% a 80% de umidade relativa sem condensação
- Faixa de temperatura para envio: -40° a 60° C (-40° a 140° F)

Na presença de altos campos eletromagnéticos, é possível que a saída do HP All-in-One seja levemente distorcida

A HP recomenda o uso de um cabo Ethernet ou cabo USB de comprimento menor ou igual a 3 m (10 pés) para minimizar interferências devido a campos eletromagnéticos de alta intensidade.

# Especificações adicionais

Memória: 16 MB de ROM, 64 MB de DRAM

Tendo acesso à Internet, você pode obter informações sobre acústica no site da HP na Web: Acesse:

www.hp.com/support

# Programa de controle do risco ambiental dos produtos

Esta seção fornece informações sobre proteção ambiental; produção de ozônio; consumo de energia; utilização de papel; materiais plásticos; MSDSs (Material Safety Data Sheets) e programas de reciclagem.

Esta seção contém informações sobre os padrões ambientais.

#### Proteção ambiental

A Hewlett-Packard tem o compromisso de fornecer produtos de qualidade de forma favorável ao meio ambiente. Este produto foi projetado com diversos atributos para minimizar os impactos em nosso meio ambiente.

Para obter mais informações, visite o site Compromisso da HP com o Meio Ambiente, em: www.hp.com/hpinfo/globalcitizenship/environment/index.html

#### Produção de ozônio

Este produto não gera gás ozônio (O3) considerável.

#### Energy consumption

Energy usage drops significantly while in ENERGY STAR® mode, which saves natural resources, and saves money without affecting the high performance of this product. This product qualifies for ENERGY STAR, which is a voluntary program established to encourage the development of energy-efficient office products.

ENERGY STAR is a U.S. registered service mark of the U.S. EPA. As an ENERGY STAR partner, HP has determined that this product meets ENERGY STAR guidelines for energy efficiency.

For more information on ENERGY STAR guidelines, go to the following website:

www.energystar.gov

#### Utilização de papel

Este produto é apropriado para uso de papel reciclado de acordo com o DIN 19309.

#### Materiais plásticos

As peças plásticas com mais de 25 gramas são marcadas de acordo com os padrões internacionais para facilitar a identificação de materiais plásticos para fins de reciclagem no final da vida útil do produto.

#### MSDSs (Material Safety Data Sheets)

As MSDSs (Material Safety Data Sheets) podem ser obtidas no site da HP na Web, em: www.hp.com/go/msds

Os clientes que não tiverem acesso à Internet deverão entrar em contato com o Atendimento ao cliente HP local.

#### Programa de reciclagem

A HP oferece um número cada vez maior de programas de reciclagem e devolução de produto em diversos países, além de parcerias com alguns dos maiores centros de reciclagem eletrônica

Informações técnicas

do mundo. A HP também contribui para a preservação de recursos ao recondicionar e revender alguns de seus produtos mais utilizados.

Este produto HP contém os materiais indicados a seguir que podem exigir tratamento especial no final da vida útil:

- Mercúrio em lâmpadas fluorescentes no scanner (< 2 mg) e a luz de slides e negativos(< 2,5 mg)
- Lead in the solder (As of July 1, 2006, this HP product complies with requirements of the European Union Directive 2002/95/EC, "Restriction of the use of Certain Hazardous Substances in Electrical and Electronic Equipment," and China's "Management Methods on the Prevention and Control of Pollution Caused by Electronic Information Products".)

#### Programa de reciclagem de suprimentos para jato de tinta HP

A HP tem um compromisso com a proteção do meio ambiente. O Programa de reciclagem de suprimentos para jato de tinta HP está disponível em vários países/regiões e permite a reciclagem gratuita de cartuchos de tinta usados. Para obter mais informações, vá para o seguinte site na Web:

www.hp.com/hpinfo/globalcitizenship/environment/recycle/inkjet.html

#### Coleta de equipamento usado efetuada pelos usuários em lares na União Européia

Este símbolo no produto ou na embalagem indica que este produto não deve ser descartado juntamente com o lixo doméstico. Ao desfazer-se do seu equipamento usado, é de sua responsabilidade levá-lo a um ponto de coleta indicado para reciclagem de equipamento elétrico e eletrônico usado. A coleta em separado e a reciclagem do equipamento usado quando do recolhimento ajudam a conservar os recursos naturais e garantem que o produto seja reciclado de forma a proteger a saúde e o meio ambiente. Para obter mais informações sobre onde entregar o seu equipamento usado para reciclagem, entre em contato com o escritório local de sua cidade, com o serviço de coleta doméstica ou com a loja em que o produto foi adquirido. Para obter mais informações sobre coleta e reciclagem de produtos HP em geral, acesse: http://www.hp.com/hpinfo/globalcitizenship/environment/recycle/index.html.

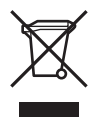

## Avisos sobre regulamentação

O HP All-in-One atende aos requisitos de produto de órgãos reguladores do seu país/região.

#### Número de identificação do modelo de regulamentação

Para fins de identificação de regulamentação, foi atribuído ao seu produto um Número de Modelo de Regulamentação. O Número do modelo de regulamentação para seu produto é SDGOB-0501-02. Esse número de regulamentação não deverá ser confundido com o nome de marketing (HP Photosmart 3200 All-in-One series).

#### **FCC** statement

The United States Federal Communications Commission (in 47 CFR 15.105) has specified that the following notice be brought to the attention of users of this product.

Declaration of Conformity: This equipment has been tested and found to comply with the limits for a Class B digital device, pursuant to part 15 of the FCC Rules. Operation is subject to the following two conditions: (1) this device may not cause harmful interference, and (2) this device must accept any interference received, including interference that might cause undesired operation. Class B limits are designed to provide reasonable protection against harmful
interference in a residential installation. This equipment generates, uses, and can radiate radio frequency energy, and, if not installed and used in accordance with the instructions, may cause harmful interference to radio communications. However, there is no guarantee that interference will not occur in a particular installation. If this equipment does cause harmful interference to radio or television reception, which can be determined by turning the equipment off and on, the user is encouraged to try to correct the interference by one or more of the following measures:

- Reorient the receiving antenna.
- Increase the separation between the equipment and the receiver.
- Connect the equipment into an outlet on a circuit different from that to which the receiver is connected.
- Consult the dealer or an experienced radio/TV technician for help.

For more information, contact the Product Regulations Manager, Hewlett-Packard Company, San Diego, (858) 655-4100.

The user may find the following booklet prepared by the Federal Communications Commission helpful: How to Identify and Resolve Radio-TV Interference Problems ("Como identificar e resolver problemas de interferência de rádio/TV", numa tradução livre). This booklet is available from the U.S. Government Printing Office, Washington DC, 20402. Stock No. 004-000-00345-4.

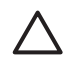

**Caution** Pursuant to Part 15.21 of the FCC Rules, any changes or modifications to this equipment not expressly approved by the Hewlett-Packard Company may cause harmful interference and void the FCC authorization to operate this equipment.

#### 日本のユーザーに対する告知

VCCI-2

この装置は、情報処理装置等電波障害自主規制協議会(VCCI)の基準 に基づくクラスB情報技術装置です。この装置は、家庭環境で使用すること を目的としていますが、この装置がラジオやテレビジョン受信機に近接して 使用されると受信障害を引き起こすことがあります。 取り扱い説明書に従って正しい取り扱いをして下さい。

製品には、同梱された電源コードをお使い下さい。 同梱された電源コードは、他の製品では使用出来ません。

한국 사용자 공지사항

## 사용자 안내문(B급 기기)

이 기기는 비업무용으로 전자파 적합 등록을 받은 기기로서, 주거지역에서는 물론 모든 지역에서 사용할 수 있습니다.

#### Geräuschemission

LpA < 70 dB am Arbeitsplatz im Normalbetrieb nach DIN 45635 T. 19

Informações técnicas

# Declaration of conformity (European Economic Area)

The Declaration of Conformity in this document complies with ISO/IEC Guide 22 and EN 45014. It identifies the product, manufacturer's name and address, and applicable specifications recognized in the European community.

# HP Photosmart 3200 All-in-One series declaration of conformity

| anufacturer's Address: Lis399 West Bernardo Drive<br>San Diego CA 92127, USA<br>belares, that the product<br>rgulatory Model Number: SDCOB-0501-02<br>oduct Name: Photosmart 3200 Series<br>wer Adapter(s) HP part#: 0957-2104<br>informs to the following Product Specifications:<br>fety: EC 60950-1: 2001<br>EN 60950-1: 2002<br>IEC 60950-1: 999 3' <sup>rd</sup> Edition<br>EN 60950: 1999 3' <sup>rd</sup> Edition<br>UL 60950-1: 2003, CAN/CSA-22.2 No. 60950-1-03<br>NOM 019-SFCI-1993, AS/NZS 60950: 2000, GB4943: 2001<br>AC: CISPR 22: 1997 / EN 55022: 1998 Class B<br>CISPR 24: 1997 / EN 55024: 1998<br>IEC 61000-3-2: 2000 / EN 61000-3-2: 2000<br>IEC 61000-3-2: 2000 / EN 61000-3-2: 2000<br>IEC 61000-3-2: 2000 / EN 61000-3-3/ A1: 2001<br>AS/NZS CISPR 22: 1998<br>Displementary Information:<br>The product herewith complies with the requirements of the Low Voltage Directive 73/23/EC, the EMC<br>Directive 89/336/EC and carries the CE-marking accordingly. The product was tested in a typical<br>configuration. For regulatory purpose, this product is assigned a Regulatory Model Number (RMN), This<br>number should not be confused with the product name or number.<br>an Diego, CA, USA February 4, 2005                                                                                             |
|----------------------------------------------------------------------------------------------------|
| San Diego CA 92127, USA<br>clares, that the product<br>gulatory Model Number: SDCOB-0501-02<br>oduct Name: Photosmart 3200 Series<br>wer Adapter(s) HP part#: 0957-2104<br>mforms to the following Product Specifications:<br>fety: IEC 60950-1: 2001<br>EN 60950-1: 2002<br>IEC 60950-1: 999 3rd Edition<br>EN 60950: 1999 3rd Edition<br>UL 60950-1: 2003, CAN/CSA-22.2 No. 60950-1-03<br>NOM 019-SFCI-1993, AS/NZS 60950: 2000, GB4943: 2001<br>AC: CISPR 22: 1997 / EN 55022: 1998 Class B<br>CISPR 24: 1997 / EN 55024: 1998<br>IEC 61000-3-2: 2000 / EN 61000-3-2: 2000<br>IEC 61000-3-2: 2000 / EN 61000-3-2: 2000<br>IEC 61000-3-3/A1: 2001 / EN 61000-3-3/ A1: 2001<br>AS/NZS CISPR 22: 1998<br>IEC 61000-3-3/A1: 2001 / EN 61000-3-3/ A1: 2001<br>AS/NZS CISPR 22: 2002<br>CNS13438: 1998, VCCI-2<br>FCC Part 15-Class B/ICES-003, Issue 2<br>GB9254: 1998<br>The product herewith complex with the requirements of the Low Voltage Directive 73/23/EC, the EMC<br>Directive 89/336/EC and carries the CE-marking accordingly. The product was tested in a typical<br>configuration. For regulatory purpose, this product is assigned a Regulatory Model Number (RMN). This<br>number should not be confused with the requirements or number.<br>an Diego, CA, USA February 4, 2005                                           |
| Ideares, that the product Iggulatory Model Number: SDCOB-0501-02 oduct Name: Photosmart 3200 Series  wer Adapter(s) HP part#: 0957-2104  Informs to the following Product Specifications: Ifety: IEC 60950-1: 2001 EN 60950-1: 2002 IEC 60950-1: 999 3rd Edition UL 60950-1: 2003, CAN/CSA-22.2 No. 60950-1-03 NOM 019-SFCI-1993, AS/NZS 60950: 2000, GB4943: 2001  AC: CISPR 22:1997 / EN 55022:1998 Class B CISPR 24:1997 / EN 55022:1998 Class B CISPR 24:1997 / EN 55022:1998 Class B CISPR 24:1997 / EN 55024:1998 IEC 61000-3-2: 2000 / EN 61000-3-2: 2000 IEC 61000-3-2: 2000 / EN 61000-3-2: 2000 IEC 61000-3-2: 2000 / EN 61000-3-2: 2000 IEC 61000-3-2: 2002 / EN 61000-3-3/ A1: 2001 AS/NZS CISPR 22: 2002 CNS13438:1998, VCC1-2 FCC Part 15-Class B/ICES-003, Issue 2 GB9254: 1998  The product herewith complex with the requirements of the Low Voltage Directive 73/23/EC, the EMC Directive 89/336/EC and carries the CE-marking accordingly. The product was tested in a typical configuration. For regulatory purpose, this product is assigned a Regulatory Model Number (RMN). This number should not be confused with the product name or number. an Diego, CA, USA February 4, 2005                                                                                                    |
| rgulatory Model Number:       SDGOB-0501-02         oduct Name:       Photosmart 3200 Series         wwer Adapter(s) HP part#:       0957-2104         informs to the following Product Specifications:         ifety:       IEC 60950-1: 2001         EN 60950-1: 999 3rd Edition         EN 60950: 1999 3rd Edition         EN 60950: 1999 3rd Edition         EN 60950: 1999 3rd Edition         EN 60950: 1999 3rd Edition         EN 60950: 1999 3rd Edition         EN 60950: 1999 3rd Edition         EN 60950: 1999 3rd Edition         EN 60950: 1999 3rd Edition         EN 60950: 1999 3rd Edition         EN 60950: 1999 3rd Edition         EN 60950: 1999 3rd Edition         EN 60950: 1993 3rd Edition         EC 6100-3-3: 2000, EN 61000-3-2: 2000         IEC 61000-3-3: 2000 / EN 61000-3-2: 2000         IEC 61000-3-3: 2000 / EN 61000-3-2: 2000         IEC 61000-3-3: A1: 2001 / EN 61000-3-2: 2000         AS/NZS CISPR 22: 2002         CNS13438:1998, VCCI-2         FCC Part 15-Class B/ICES-003, Issue 2         GB9254: 1998         Directive 89/336/EC and carries the CE-marking accordingly. The product was tested in a typical configuration. For regulatory purpose, this product is assigned a Regulatory Model Number (RMN). This number should not be confused with the product name or number. |
| oduct Name:       Photosmart 3200 Series         wwer Adapter(s) HP part#:       0957-2104         informs to the following Product Specifications:         ifety:       IEC 60950-1: 2001         EN 60950-1: 999 3 <sup>rd</sup> Edition         EN 60950-1: 999 3 <sup>rd</sup> Edition         UL 60950-1: 2003, CAN/CSA-22.2 No, 60950-1-03         NOM 019-SFCI-1993, AS/NZS 60950: 2000, GB4943: 2001         AC:       CISPR 22: 1997 / EN 55022: 1998 Class B         CISPR 22: 1997 / EN 55022: 1998 Class B         IEC 61000-3-2: 2000 / EN 61000-3-2: 2000         IEC 61000-3-3/A1: 2001 / EN 61000-3-2: 2000         IEC 61000-3-3/A1: 2001 / EN 61000-3-3/ A1: 2001         AS/NZS CISPR 22: 2002         CNS13438:1998, VCCI-2         FCC Part 15-Class B/ICES-003, Issue 2         GB9254: 1998         Supplementary Information:         The product herewith complies with the requirements of the Low Voltage Directive 73/23/EC, the EMC         Directive 89/336/EC and carries the CE-marking accordingly. The product was tested in a typical         configuration. For regulatory purpose, this product is assigned a Regulatory Model Number (RMN). This         number should not be confused with the product name or number.         an Diego, CA, USA       February 4, 2005                          |
| www.r.Adapter(s) HP part#:       0957-2104         informs to the following Product Specifications:         ifety:       EC 60950-1: 2001         EN 60950: 1999 3rd Edition         ED 60950: 1999 3rd Edition         EN 60950: 1999 3rd Edition         EN 60950: 1999 3rd Edition         EN 60950: 1999 3rd Edition         EN 60950: 1999 3rd Edition         EN 60950: 1999 3rd Edition         EN 60950: 1999 3rd Edition         EN 60950: 1999 3rd Edition         EN 60950: 1999 3rd Edition         EN 60950: 1999 3rd Edition         MC       CISPR 22: 1997 / EN 55022: 1998 Class B         EC 61000-3-32: 2000 / EN 61000-3-2: 2000         IEC 61000-3-341: 2001 / EN 61000-3-3: A1: 2001         AS/NZS CISPR 22: 2002         CNS13438: 1998, VCCI-2         GE 2524: 1998         EC CO Part 15-Class B/ICES-003, Issue 2         GB9254: 1998         Directive 89/336/EC and carries the CE-marking accordingly. The product was tested in a typical         onfiguration. For regulatory purpose, this product is assigned a Regulatory Model Number (RMN). This         number should not be confused with the product name or number.         an Diego, CA, USA       February 4, 2005                                                                                                    |
| Informs to the following Product Specifications:<br>Ifely: IEC 60950-1: 2001<br>EN 60950-1: 2002<br>IEC 60950: 1999 3 <sup>rd</sup> Edition<br>DL 60950-1: 2003, CAN/CSA-22.2 No. 60950-1-03<br>NOM 019-SFCI-1993, AS/NZS 60950: 2000, GB4943: 2001<br>MC: CISPR 22:1997 / EN 55022:1998 Class B<br>CISPR 24:1997 / EN 55024:1998<br>IEC 61000-3-2: 2000 / EN 61000-3-2: 2000<br>IEC 61000-3-3/A1: 2001 / EN 61000-3-3/ A1: 2001<br>AS/NZS CISPR 22: 2002<br>CNS13438:1998, VCCI-2<br>FCC Part 15-Class B/ICES-003, Issue 2<br>GB9254: 1998<br>Supplementary Information:<br>The product herewith complies with the requirements of the Low Voltage Directive 73/23/EC, the EMC<br>Directive 89/336/EC and carries the CE-marking accordingly. The product was tested in a typical<br>configuration. For regulatory purpose, this product is assigned a Regulatory Model Number (RMN). This<br>number should not be confused with the product name or number.<br>an Diego, CA, USA February 4, 2005                                                                                                    |
| ifety:       IEC 60950-1: 2001         EN 60950-1: 9093 3rd Edition         EN 60950: 19993 rd Edition         UL 60950-1: 9093 rd Edition         UL 60950-1: 2003         CAN/CSA-22.2 No. 60950-1-03         NOM 019-SFCI-1993, AS/NZS 60950: 2000, GB4943: 2001         MC:       CISPR 22:1997 / EN 55022:1998 Class B         IEC 61000-3-2: 2000 / EN 61000-3-2: 2000         IEC 61000-3-3/A1: 2001 / EN 61000-3-2: 2000         IEC 61000-3-3/A1: 2001 / EN 61000-3-3/ A1: 2001         AS/NZS CISPR 22: 2002         CNS13438:1998, VCCI-2         FCC Part 15-Class B/ICES-003, Issue 2         GB9254: 1998         Supplementary Information:         The product herewith complies with the requirements of the Low Voltage Directive 73/23/EC, the EMC         Directive 89/336/EC and carries the CE-marking accordingly. The product was tested in a typical configuration. For regulatory purpose, this product is assigned a Regulatory Model Number (RMN). This number should not be confused with the product name or number.         an Diego, CA, USA       February 4, 2005                                                                                                    |
| EN 60950-1: 2002<br>IEC 60950: 1999 3 <sup>rd</sup> Edition<br>EN 60950: 1999 3 <sup>rd</sup> Edition<br>UL 60950: 1: 2003, CAN/CSA-22.2 No. 60950-1-03<br>NOM 019-SFCI-1993, AS/NZS 60950: 2000, GB4943: 2001<br>AC: CISPR 22: 1997 / EN 55022: 1998 Class B<br>CISPR 24: 1997 / EN 55024: 1998<br>IEC 61000-3-2: 2000 / EN 61000-3-2: 2000<br>IEC 61000-3-3/A1: 2001 / EN 61000-3-2: 2000<br>IEC 61000-3-3/A1: 2001 / EN 61000-3-3/ A1: 2001<br>AS/NZS CISPR 22: 2002<br>CNS13438: 1998, VCCI-2<br>FCC Part 15-Class B/ICES-003, Issue 2<br>GB9254: 1998<br>Supplementary Information:<br>The product herewith complies with the requirements of the Low Voltage Directive 73/23/EC, the EMC<br>Directive 89/336/EC and carries the CE-marking accordingly. The product was tested in a typical<br>configuration. For regulatory purpose, this product is assigned a Regulatory Model Number (RMN). This<br>number should not be confused with the product name or number.<br>an Diego, CA, USA February 4, 2005                                                                                                    |
| IEC 60950: 1999 3 <sup>rd</sup> Edition<br>EN 60950: 1999 3 <sup>rd</sup> Edition<br>UL 60950-1: 2003, CAN/CSA-22.2 No. 60950-1-03<br>NOM 019-SFCI-1993, AS/NZS 60950: 2000, GB4943: 2001<br>AC: CISPR 22:1997 / EN 55022:1998 Class B<br>CISPR 24:1997 / EN 55022:1998 Class B<br>IEC 61000-3-2: 2000 / EN 61000-3-2: 2000<br>IEC 61000-3-3/A1: 2001 / EN 61000-3-2: 2000<br>IEC 61000-3-3/A1: 2001 / EN 61000-3-3/ A1: 2001<br>AS/NZS CISPR 22: 2002<br>CNS13438:1998, VCCI-2<br>FCC Part 15-Class B/ICES-003, Issue 2<br>GB9254: 1998<br>Supplementary Information:<br>The product herewith complies with the requirements of the Low Voltage Directive 73/23/EC, the EMC<br>Directive 89/336/EC and carries the CE-marking accordingly. The product was tested in a typical<br>configuration. For regulatory purpose, this product is assigned a Regulatory Model Number (RMN). This<br>number should not be confused with the product name or number.<br>an Diego, CA, USA February 4, 2005                                                                                                    |
| EN 60950: 1999 3° Edition<br>UL 60950-1: 2003, CAN/CSA-22.2 No, 60950-1-03<br>NOM 019-SFCI-1993, AS/NZS 60950: 2000, GB4943: 2001<br>AC: CISPR 22:1997 / EN 55022:1998 Class B<br>CISPR 24:1997 / EN 55024:1998<br>IEC 61000-3-2: 2000 / EN 61000-3-2: 2000<br>IEC 61000-3-3:/A1: 2001 / EN 61000-3-2: 2000<br>IEC 61000-3-3:/A1: 2001 / EN 61000-3-3:/A1: 2001<br>AS/NZS CISPR 22: 2002<br>CNS13438:1998, VCCI-2<br>FCC Part 15-Class B/ICES-003, Issue 2<br>GB9254: 1998<br>Supplementary Information:<br>The product herewith complies with the requirements of the Low Voltage Directive 73/23/EC, the EMC<br>Directive 89/336/EC and carries the CE-marking accordingly. The product was tested in a typical<br>configuration. For regulatory purpose, this product is assigned a Regulatory Model Number (RMN). This<br>number should not be confused with the product name or number.<br>an Diego, CA, USA February 4, 2005                                                                                                    |
| AND 019-SFCI-1993, AS/N2SA22.2 No. 50930-1403<br>NOM 019-SFCI-1993, AS/N2S 60950: 2000, GB4943: 2001<br>AC: CISPR 22:1997 / EN 55022:1998 Class B<br>CISPR 24:1997 / EN 55024:1998<br>IEC 61000-3-2; 2000 / EN 61000-3-2; 2000<br>IEC 61000-3-3/A1: 2001 / EN 61000-3-3/ A1: 2001<br>AS/NZS CISPR 22: 2002<br>CNS13438:1998, VCCI-2<br>FCC Part 15-Class B/ICES-003, Issue 2<br>GB9254: 1998<br><b>Supplementary Information:</b><br>The product herewith complies with the requirements of the Low Voltage Directive 73/23/EC, the EMC<br>Directive 89/336/EC and carries the CE-marking accordingly. The product was tested in a typical<br>configuration. For regulatory purpose, this product is assigned a Regulatory Model Number (RMN). This<br>number should not be confused with the product name or number.<br>an Diego, CA, USA February 4, 2005                                                                                                    |
| AC: CISPR 22:1997 / EN 55022:1998 Class B<br>CISPR 24:1997 / EN 55024:1998<br>IEC 61000-3-2: 2000 / EN 61000-3-2: 2000<br>IEC 61000-3-3/A1: 2001 / EN 61000-3-3/ A1: 2001<br>AS/NZS CISPR 22: 2002<br>CNS13438:1998, VCCI-2<br>FCC Part 15-Class B/ICES-003, Issue 2<br>GB9254: 1998<br><b>Supplementary Information:</b><br>The product herewith complies with the requirements of the Low Voltage Directive 73/23/EC, the EMC<br>Directive 89/336/EC and carries the CE-marking accordingly. The product was tested in a typical<br>configuration. For regulatory purpose, this product is assigned a Regulatory Model Number (RMN). This<br>number should not be confused with the product name or number.<br>an Diego, CA, USA February 4, 2005                                                                                                    |
| CLSPR 24:1997 / EN 55024:1998<br>IEC 61000-3-2: 2000 / EN 61000-3-2: 2000<br>IEC 61000-3-3/A1: 2001 / EN 61000-3-2: 2000<br>IEC 61000-3-3/A1: 2001 / EN 61000-3-3/ A1: 2001<br>AS/NZS CISPR 22: 2002<br>CNS13438:1998, VCCL2<br>FCC Part 15-Class B/ICES-003, Issue 2<br>GB9254: 1998<br>Supplementary Information:<br>The product herewith complies with the requirements of the Low Voltage Directive 73/23/EC, the EMC<br>Directive 89/336/EC and carries the CE-marking accordingly. The product was tested in a typical<br>configuration. For regulatory purpose, this product is assigned a Regulatory Model Number (RMN). This<br>number should not be confused with the product name or number.<br>an Diego, CA, USA February 4, 2005                                                                                                    |
| IEC 61000-3-2: 2000 / EN 61000-3-2: 2000<br>IEC 61000-3-3/A1: 2001 / EN 61000-3-3/ A1: 2001<br>AS/NZS CISPR 22: 2002<br>CNS13438:1998, VCCI-2<br>FCC Part 15-Class B/ICES-003, Issue 2<br>GB9254: 1998<br><b>Supplementary Information:</b><br>The product herewith complies with the requirements of the Low Voltage Directive 73/23/EC, the EMC<br>Directive 89/336/EC and carries the CE-marking accordingly. The product was tested in a typical<br>configuration. For regulatory purpose, this product is assigned a Regulatory Model Number (RMN). This<br>number should not be confused with the product name or number.<br>an Diego, CA, USA February 4, 2005                                                                                                    |
| IEC 61000-3-3/A1: 2001 / EN 61000-3-3/ A1: 2001<br>AS/NZS CISPR 22: 2002<br>CNS13438:1998, VCCI-2<br>FCC Part 15-Class B/ICES-003, Issue 2<br>GB9254: 1998<br><b>Supplementary Information:</b><br>The product herewith complies with the requirements of the Low Voltage Directive 73/23/EC, the EMC<br>Directive 89/336/EC and carries the CE-marking accordingly. The product was tested in a typical<br>configuration. For regulatory purpose, this product is assigned a Regulatory Model Number (RMN). This<br>number should not be confused with the product name or number.<br>an Diego, CA, USA February 4, 2005                                                                                                    |
| AS/NZS CISPR 22: 2002<br>CNS13438:1998, VCCI-2<br>FCC Part 15-Class B/ICES-003, Issue 2<br>GB9254: 1998<br>Supplementary Information:<br>The product herewith complies with the requirements of the Low Voltage Directive 73/23/EC, the EMC<br>Directive 89/336/EC and carries the CE-marking accordingly. The product was tested in a typical<br>configuration. For regulatory purpose, this product is assigned a Regulatory Model Number (RMN). This<br>number should not be confused with the product name or number.<br>an Diego, CA, USA February 4, 2005                                                                                                    |
| CNS13438:1998, VCCI-2<br>FCC Part 15-Class B/ICES-003, Issue 2<br>G89254: 1998<br>Supplementary Information:<br>The product herewith complies with the requirements of the Low Voltage Directive 73/23/EC, the EMC<br>Directive 89/336/EC and carries the CE-marking accordingly. The product was tested in a typical<br>configuration. For regulatory purpose, this product is assigned a Regulatory Model Number (RMN). This<br>number should not be confused with the product name or number.<br>an Diego, CA, USA February 4, 2005                                                                                                    |
| FCC Part 15-Class B/ICES-003, Issue 2<br>GB9254: 1998<br>Supplementary Information:<br>The product herewith complies with the requirements of the Low Voltage Directive 73/23/EC, the EMC<br>Directive 89/336/EC and carries the CE-marking accordingly. The product was tested in a typical<br>configuration. For regulatory purpose, this product is assigned a Regulatory Model Number (RMN). This<br>number should not be confused with the product name or number.<br>an Diego, CA, USA February 4, 2005                                                                                                    |
| GB9254: 1998<br>Supplementary Information:<br>The product herewith complies with the requirements of the Low Voltage Directive 73/23/EC, the EMC<br>Directive 89/336/EC and carries the CE-marking accordingly. The product was tested in a typical<br>configuration. For regulatory purpose, this product is assigned a Regulatory Model Number (RMN). This<br>number should not be confused with the product name or number.<br>an Diego, CA, USA February 4, 2005                                                                                                    |
| Supplementary Information:<br>The product herewith complies with the requirements of the Low Voltage Directive 73/23/EC, the EMC<br>Directive 89/336/EC and carries the CE-marking accordingly. The product was tested in a typical<br>configuration. For regulatory purpose, this product is assigned a Regulatory Model Number (RMN). This<br>number should not be confused with the product name or number.<br>an Diego, CA, USA February 4, 2005                                                                                                    |
| The product herewith complies with the requirements of the Low Voltage Directive 73/23/EC, the EMC<br>Directive 89/336/EC and carries the CE-marking accordingly. The product was tested in a typical<br>configuration. For regulatory purpose, this product is assigned a Regulatory Model Number (RMN). This<br>number should not be confused with the product name or number.<br>an Diego, CA, USA February 4, 2005                                                                                                    |
| an Diego, CA, USA February 4, 2005                                                                                                    |
|                                                                                                    |
|                                                                                                    |
| ropean Contact for regulatory topics only: Hewlett Packard GmbH, HQ-TRE, Herrenberger Strasse 140,                                                                                                    |
|                                                                                                    |

Capítulo 15

# Índice

## A

Acessório para impressão dupla face atolamentos, solução de problemas 121 acessórios, pedido 98 ajuda botão 13 menu 13 outros recursos 17 utilização da Ajuda na tela 18 alinhar impressora 106 ambiente especificações ambientais 139 Programa de controle do risco ambiental dos produtos 140 aplicativo, impressão de 87 apresentação de slides 66 Arquivo Leiame 110 Assistente de impressão fácil 71 atendimento ao cliente América do Norte 128 Entrar em contato 127 fora dos EUA. 128 garantia 125 HP Quick Exchange Service (Japan) 130 ID de serviço 127 número de série 127 site na Web 128 atolamentos, de papel 60, 121 atolamentos, papel 115 atualização à rede 37 atualização de dispositivo Mac 123 Windows 122 atualização de software. consulte atualização de dispositivo avisos sobre regulamentação número de identificação do modelo de regulamentação 141

## В

Bandeja de fotos menu 13 selecione 53 Bluetooth endereço do dispositivo 44 ícone 9 imprimir usando o computador 29 nome do dispositivo 44 página de configuração 44 segurança 45 solicitar acessório 98 botão girar 8 botão Ligar 7 botão OK 8 botões zoom 8

## С

cabeçote de impressão limpeza 107 unidade parou de funcionar 115 cabo Ethernet CAT-5 34 câmera digital conectar 64, 65 PictBridge 64 cancelamento botão 8 cópia 86 digitalização 93 trabalho de impressão 89 Capacidade da bandeja de entrada 135 capacidade das bandejas de papel 135 carregamento cartões de felicitação 59 Cartões Hagaki 57 cartões-postais 57 documentos 47 envelopes 58 etiquetas 59 fotos 47 negativos 48 original 47

original de tamanho muito grande 51 Papel A4 54 papel Carta 54 papel de tamanho grande 54 Papel fotográfico de 10 x 15 cm 56 Papel fotográfico de 4 x 6 pol 56 papel fotográfico panorama 57 papel ofício 54 slides 48 transparências 59 cartões de felicitação carregamento 59 especificações 135 cartões de memória CompactFlash 63 compartilhamento de fotos 76 digitalizar para 92 especificações 138 fotos por e-mail 76 impressão de fotos 70 índice de fotos 73 inserção 75 Memory Stick 63 MultiMediaCard (MMC) 63 salvamento de arguivos no computador 75 Secure Digital 63 slots 63 SmartMedia 63 visão geral 63 xD 63 cartões Hagaki, carregamento 57 cartões-postais carregamento 57 especificações 135 cartuchos, consulte cartuchos de tinta cartuchos de tinta limpar os contatos 107 pedido 97

solução de problemas 113, 122 substituição 104 verificação dos níveis de tinta 102 Central de soluções HP. ícones ausentes 117 com fio 802.3, página de configuração 42 CompactFlash 63 compartilhamento 37 compartilhamento de impressora 31 Compartilhar imagens 77 conectar cabo USB 28, 111 Ethernet 33 rede com fio 33 conexão compartilhamento de impressora 31 Ethernet 28 rede com fio 28 tipos 27 USB 28 configuração botão 9 informações sobre conexão 26 menu 12 configurações data e horário 26 opções de impressão 88 país ou região 25 rede 38 restaurar padrões 38 terminologia 25 configurações de rede avancadas 38 configurações padrão, restauração 38 cópia botão 8 cancelamento 86 especificações 138 fazer uma cópia 83 menu 11 recortar um original 86 visualização 84

## D

data 26 declaration of conformity

European Economic Area 143 U.S. 143 desinstalar software 118 desmarcar fotos 67 vídeos 67 digitalização cancelamento 93 especificações 139 interrupção 93 digitalizar alterar o tipo do original 93 botão 8 compartilhar imagens 94 Compartilhar imagens 94 documentos 91 editar imagem 94 fotos 91 imagens em e-mails 94 impressão 94 índice de fotos 74 menu 12 negativos 93 para cartão de memória 92 pelo painel de controle 91 recursos 91 salvar no computador 91 salvar para cartão de memória 92 salvar para dispositivo de armazenamento 92 slides 93 dispositivo de armazenamento conectar 65 documentos digitalizar 91 editar digitalização 94

### E

edição fotos 70 imagens digitalizadas 94 encaminhar imagens 78 endereço de hardware 42 Endereço do controle de acesso de mídia (MAC) 42 endereço do dispositivo 44 endereço MAC 42 envelopes carregamento 58 especificações 135 enviar o dispositivo 130 envio de imagens 77 especificações. consulte informações técnicas especificações da margem de impressão 136 especificações de energia 139 especificações físicas 139 etiquetas carregamento 59 especificações 135 European Union Directive 2002/95/EC 140 informações de reciclagem 141 EWS. consulte Servidor web incorporado

### F

fazer uma cópia 83 FCC statement 141 filme alterar o tipo do original 93 carregamento 48 digitalizar 93 menu 10 fonte de configuração 43 foto botão 7 menu 10 fotografias encaminhar 78 enviar utilizando HP Instant Share 94 imprimir automaticamente 78 recortar e imprimir 72 salvar backup 79 visualizar 78 fotos apresentação de slides 66 Assistente de impressão fácil 71 carimbo de data 75 compartilhamento 76, 77, 94 conectar câmera PictBridge 64 conectar dispositivo de armazenamento 65 configurações de impressão 75

#### Índice

definir opções de impressão 75 Digitalizar índice de fotos 74 edição 70, 94 e-mail 76.94 enviar utilizando HP Instant Share 76, 94 Enviar utilizando HP Instant Share 77 Iluminação adaptável 75 impressão selecionada 72 imprimir índice de fotos 73 Inserir o cartão de memória 63 layout 75 número de cópias 75 padrões de impressão 75 preencher o índice de fotos 74 receber a partir do HP Instant Share 78 seleção de bandeja 75 selecione 67 sem bordas 70 smart focus 75 tamanho da imagem 75 tamanho do papel 75 tipo de papel 75 usar recursos 63 visualização 66, 67 fotos sem bordas cópia 85 impressão do cartão de memória 70

## G

garantia 125 gateway, configuração padrão 43 gateway padrão 43

## н

hardware solução de problemas na configuração 110 HP Instant Share configurar 80 encaminhar imagens 78 enviar imagens 94 envio de imagens 76, 77, 94 ícones 9 impressão de imagens 78 impressão remota 79 menu 12 recebimento de imagens 78 recursos 77, 78

## I

ícones de conexão com fio 9 ID de servico 127 idioma, definir 25 imagens compartilhamento 77, 94 digitalizar 91 editar digitalização 94 e-mail 94 encaminhar 78 enviar utilizando HP Instant Share 94 Enviar utilizando HP Instant Share 77 imprimir automaticamente 78 receber a partir do HP Instant Share 78 salvar backup 79 visualizar antes da impressão 78 imagens em e-mails 77, 94 impressão Assistente de impressão fácil 71 cancelar trabalho 89 de forma remota 79 de um aplicativo 87 digitalizar 94 do computador 87 especificações 137 fotos do cartão de memória 70 Fotos selecionadas 72 imagens 78 imagens recebidas 78 índice de fotos 73 opções, foto 75 opções de impressão 88 relatório de autoteste 103 vídeos selecionados 72 impressão remota 79 impressora, alinhar 106 índice de fotos

digitalizar 74 impressão 73 menu 11 preenchimento 74 informações gerais, página de configuração 41 informações técnicas capacidade das bandejas de papel 135 especificações ambientais 139 especificações da cópia 138 especificações da margem de impressão 136 especificações de digitalização 139 especificações de energia 139 especificações de impressão 137 especificações de memória 139 especificações de papel 135 especificações do cartão de memória 138 especificações físicas 139 peso 139 requisitos do sistema 135 tamanhos de papel 135 iniciar cor 8 iniciar preto 8 instalação do software desinstalação 118 reinstalação 118 solução de problemas 115 instale o software solução de problemas 110 Instant Share. consulte HP Instant Share Internet, banda larga 34 Internet de banda larga 34 interrupção cópia 86 digitalização 93 trabalho de impressão 89 IP configurações 39 endereco 41, 42

#### L

limpeza

cabeçote de impressão 107 contatos de cartucho de tinta 107 parte externa 102 parte posterior da tampa 101 vidro 101 livros de tamanho muito grande, carregar 51

#### Μ

Magic Gate Memory Stick 63 manutenção alinhar impressora 106 limpar cabeçote de impressão 107 limpeza da parte externa 102 limpeza da parte posterior da tampa 101 limpeza do vidro 101 relatório de autoteste 103 substituir os cartuchos de tinta 104 verificação dos níveis de tinta 102 máscara de sub-rede 43 Memory Stick 63 mídia. consulte papel modo de espera 10 MultiMediaCard (MMC) 63

### Ν

negativos alterar o tipo do original 93 carregamento 48 digitalizar 93 níveis de tinta ícones 9 verificação 102 nome do dispositivo 44 Nome do host 42 Nome do serviço mDNS 42 notificações de regulamentações China 140 declaration of conformity (European Economic Area) 143 declaration of conformity (U.S.) 143 Directive 2002/95/EC 140

FCC statement 141 geräuschemission 142 notice to users in Japan (VCCI-2) 142 notice to users in Korea 142 power cord statement 142 WEEE 141 número de série 127 números de telefone, atendimento ao cliente 127

## Ρ

página de configuração Bluetooth 44 com fio 802.3 42 informações gerais 41 painel de controle botões 7 visão geral 7 país/região, definir 25 papel atolamentos 60, 121 carregamento 54 especificações 135 pedido 97 resolução de problemas 120 tamanhos de papel 135 tipos incompatíveis 53 tipos recomendados 52 Papel A4 carregamento 54 especificações 135 papel Carta carregamento 54 especificações 135 papel fotográfico carregamento 56 especificações 135 papel fotográfico de 10 x 15 cm especificações 135 Papel fotográfico de 10 x 15 cm carregamento 56 papel fotográfico de 4 x 6 pol especificações 135 papel fotográfico panorama carregamento 57 especificações 135 papel ofício carregamento 54 especificações 135

parte posterior da tampa, limpeza 101 pedido acessórios 98 cartuchos de tinta 97 Guia de configuração 98 Guia do usuário 98 papel 97 software 98 PictBridge 64 plugue RJ-45 34 porta USB dianteira 63

## R

recebimento de imagens imprimir automaticamente 78 salvar backup 79 visualizar antes da impressão 78 reciclar cartuchos de tinta 141 HP All-in-One 141 recortar cópia 86 fotografias 70 imagem 72 recursos 17 rede atualização 37 configurações avançadas 38 restaurar configurações 38 status 41 tipo de conexão 41 reinstalar software 118 relatório de autoteste 103 relatórios autoteste 103 requisitos do sistema 135 resolução de problemas atolamentos, de papel 60.121 idioma do visor 112 medidas incorretas 112 papel 120 tarefas operacionais 120 restaurar padrões de rede 38 roteador 35

## S

salvar

#### Índice

fotos no computador 75 imagem digitalizada 91 imagens 79 Imagens de backup 79 imagens recebidas 79 Secure Digital 63 segurança Bluetooth 45 rede, chave WEP 35 selecione fotos 67 vídeos 67 senha, Bluetooth 44 senha, Servidor web incorporado 42 senha do administrador 42 Servidor DNS 43 Servidor web incorporado acessar utilizando o navegador da Web 40 assistente de configuração 41 configurações de senha 42 seta para a direita 8 seta para a esquerda 8 seta para baixo 8 seta para cima 8 slides alterar o tipo do original 93 carregamento 48 digitalizar 93 SmartMedia 63 solução de problemas Arquivo Leiame 110 atolamentos, papel 115 cabo USB 111 cartuchos de tinta 113, 122 configuração 110 configuração de rede com fio 45 configuração do hardware 110 impressora não localizada 45 instalação do software 115 recursos 17 TCP/IP 45 unidade do cabecote de impressão parou de funcionar 115 status, rede 41 substituir os cartuchos de

suporte de slides e negativos carregamento 48 recoloque a tampa 50

#### т

teclado 8 tela impressora localizada, Windows 36 tempo 26 tipo do original 93 total de pacotes recebido 44 transmitidos 44 transparências carregamento 59 especificações 135

#### U

unidade do cabeçote de impressão parou de funcionar 115 URL 41 USB instalação, solução de problemas 111 velocidade da porta 28

### ۷

versão do firmware 41 vídeos botões 67 impressão selecionada 72 recursos 67 selecione 67 usar recursos 63 visualização 66, 67 vidro carregamento do original 47 limpeza 101 vidro do scanner carregamento do original 47 limpeza 101 vincular configuração 44 velocidade 39 visibilidade, Bluetooth 44 visor gráfico colorido alterar idioma 112 alterar medidas 112 ícones 9

modo de espera 10 visualização de cópia 84 visualização apresentação de slides 66 fotos e vídeos 66 visualização de cópia 84 volume, ajustar 67

#### W

Web scan 31

#### Х

xD 63

tinta 104

#### © 2005 Hewlett-Packard Development Company, L.P.

**Electronic Edition** 

www.hp.com

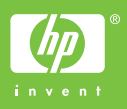

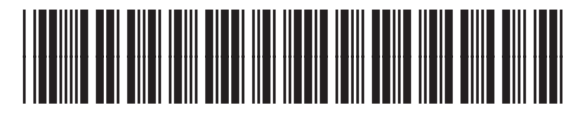

Q5841-90266